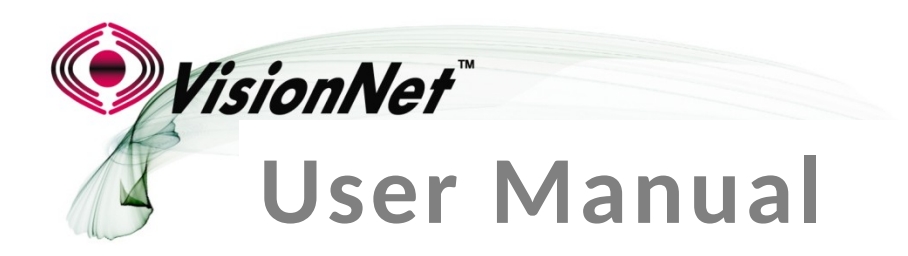

Model Number: M505N

# **Product Description:** ADSL2+ / Ethernet WAN Residential Gateway featuring:

Qty 4 10/100 Ethernet Port Qty 1 USB 2.0 802.11b/g/n 2T2R

To Contact VisionNet for Tier 2 Support:

Voice:+ 1 925 730 3940Email:support@visionnetusa.comOnline:http://www.visionnetusa.com/ticketportal

# TABLE OF CONTENTS

# SECTION 1: GUI ACCESS

1.1 Accessing the GUI

# SECTION 2: TROUBLESHOOTING

| 2.1  | View WAN Statistics                       | 6  |
|------|-------------------------------------------|----|
| 2.2  | View WAN Details                          | 7  |
| 2.3  | View DSL Statistics                       | 8  |
| 2.4  | View ATM Statistics                       | 9  |
| 2.5  | View DHCP Statistics                      | 10 |
| 2.6  | View ARP Statistics                       | 11 |
| 2.7  | View LAN Statistics                       | 12 |
| 2.8  | Verify Connectivity via Ping              | 13 |
| 2.9  | Verify Connectivity via Trace Route       | 15 |
| 2.10 | Remote / Local System Log Recording       | 17 |
| 2.11 | PPP Debug System Logging                  | 19 |
| 2.12 | NAT Inspection via Command Line Interface | 20 |
|      |                                           |    |

# **SECTION 3: WAN CONFIGURATION**

| 3.1  | Changing DSL Parameters             | 21 |
|------|-------------------------------------|----|
| 3.2  | WAN Logic Overview                  | 22 |
| 3.3  | Selecting a WAN Interface to Create | 23 |
| 3.4  | Creating a DSL Interface            | 24 |
| 3.5  | Creating a PTM Interface            | 25 |
| 3.6  | Creating an Ethernet Interface      | 26 |
| 3.7  | Creating an IPoE WAN Service        | 28 |
| 3.8  | Creating a PPPoE WAN Service        | 30 |
| 3.9  | Creating a Bridge WAN Service       | 36 |
| 3.10 | WAN Interface Prioritization        | 38 |
| 3.11 | Gateway Prioritization              | 39 |
| 3.12 | Universal Static Gateway Service    | 40 |
| 3.13 | DNS Prioritization                  | 41 |
| 3.14 | Universal Static DNS Service        | 43 |

### SECTION 4: PUBLIC WAN IP ADDRESS ALLOCATION

| 4.1 | Public IP Allocation – Public Subnet (WAN Interface within Subnet)             | 45 |
|-----|--------------------------------------------------------------------------------|----|
| 4.2 | Public IP Allocation – Virtual Public Subnet (WAN Interface not within Subnet) | 48 |
| 4.3 | Public IP Allocation – 1:1 NAT Public Subnet                                   | 52 |
| 4.4 | Public IP Allocation – PPPIP Extension (Single Public IP)                      | 56 |

# SECTION 5: LAN CONFIGURATION

| 5.1 | LAN Service Configuration     | 58 |
|-----|-------------------------------|----|
| 5.2 | Reserving a Public IP Address | 59 |
| 5.3 | IGMP Force                    | 60 |

# SECTION 6: SECURITY CONFIGURATION

| 6.1 | Port Forwarding                       | 61 |
|-----|---------------------------------------|----|
| 6.2 | Port Triggering                       | 64 |
| 6.3 | DMZ Host                              | 68 |
| 6.4 | UPnP                                  | 69 |
| 6.5 | Algorithm Enable / Disable            | 70 |
| 6.6 | WAN Access Control (Parental Control) | 71 |
| 6.7 | URL Filtering (Parental Control)      | 72 |
| 6.8 | IP Filtering                          | 73 |
| 6.9 | Bridge Access Control                 | 74 |

4

# SECTION 7: QUALITY OF SERVICE

| 7 | 7.1 | QoS Enable / Disable        | 75 |
|---|-----|-----------------------------|----|
| 7 | 7.2 | QoS Interface Configuration | 76 |
| 7 | 7.3 | QoS Classification          | 77 |

### **SECTION 8: SERVICE GROUPING**

| 8.1 | Service Group Logic          | 78 |
|-----|------------------------------|----|
| 8.2 | Service Group Creation       | 79 |
| 8.3 | Service Group LAN Management | 80 |

# SECTION 9: CONFIGURATION SETTINGS

| 9.0  | Configuration File Logic               | 81 |
|------|----------------------------------------|----|
| 9.1  | Save Backup Configuration              | 82 |
| 9.2  | Over-Writing the Default Configuration | 83 |
| 9.3  | Update the Running Configuration       | 84 |
| 9.4  | Restoring the Default Settings         | 85 |
| 9.5  | Updating the Modem Firmware            | 87 |
| 9.6  | Rebooting the Modem                    | 88 |
| 9.7  | ACS Configuration                      | 89 |
| 9.8  | SNMP Configuration                     | 90 |
| 9.9  | NTP Configuration                      | 91 |
| 9.10 | IP Restriction (Management ACLs)       | 92 |
| 9.11 | Remote Access                          | 93 |

### SECTION 10: WI FI

| 10.1 | Wireless Channel Configuration | 94  |
|------|--------------------------------|-----|
| 10.2 | SSID Configuration             | 95  |
| 10.3 | Wireless Configuration         | 96  |
| 10.4 | Global Settings                | 97  |
| 10.5 | MAC Filtering                  | 99  |
| 10.6 | Wireless Bridge                | 100 |

# SECTION 11: PRODUCT DEPICTIONS AND BEHAVIOR

| 11.1 | LED Behavior      | 101 |
|------|-------------------|-----|
| 11.2 | Product Depiction | 102 |

# **SECTION 12: Troubleshooting**

| 12 1 | Port Mirroring | 103 |
|------|----------------|-----|
| 12.1 | Port Mirroring | 103 |

# **SECTION 1: GUI ACCESS**

# Section 1.1 - Accessing the GUI

# Step 1: Accessing the GUI via a web browser

1.A Open your Web Browser

Enter the WAN IP Address of the device in the address bar to access the modem remotely

ie: http://67.125.108.137

Use the modem's LAN IP Address to access the GUI locally

http://192.168.1.254

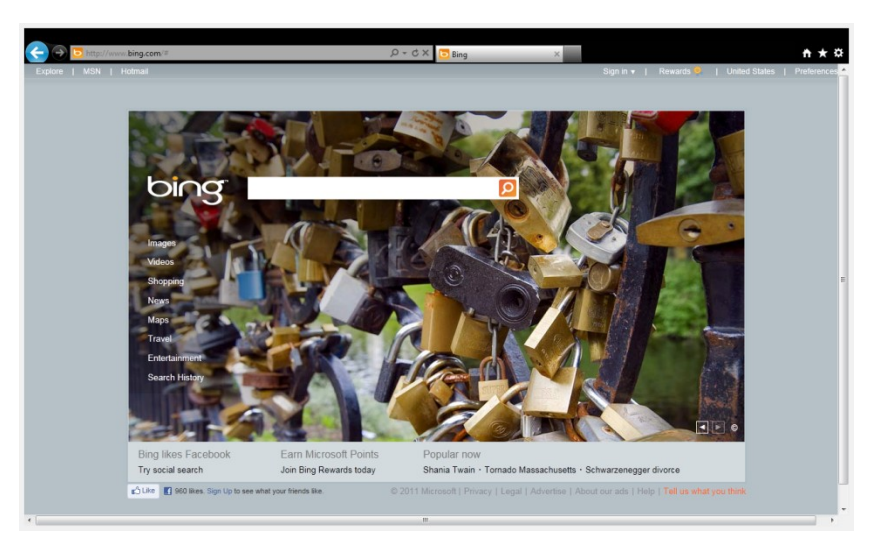

### 1.B Once the modem responds, you will be challenged for a User Name and Password

### Remote Access

Privileged

Username: support Password: ISP Specific

Restricted

Username: techsupport Password: ISP Specific

### Local Access

Privileged

Username: admin Password: ISP Specific

Restricted

Username: enduser Password: password

| Windows Security                                    |                                                                                                    |
|-----------------------------------------------------|----------------------------------------------------------------------------------------------------|
| The server 192.                                     | 168.5.254 at DSL Router requires a username and password.                                                    |
| Warning: This s<br>sent in an insec<br>connection). | erver is requesting that your username and password be<br>sure manner (basic authentication without a secure |
|                                                     | User name Password Remember my credentials                                                                   |
|                                                     | OK Cancel                                                                                                    |

# 1. C You will be directed to the Main GUI Page

| Gateway QuickView                                                                                                    | Device Info                                                                                                    |                                                                                              |           |  |  |
|----------------------------------------------------------------------------------------------------|----------------------------------------------------------------------------------------------------|----------------------------------------------------------------------------------------------|-----------|--|--|
| 🝚 WAN                                                                                                    | Board ID:                                                                                                    | 96328ang                                                                                     |           |  |  |
| 🐙 LAN                                                                                                    | Build Timestamp:                                                                                                    | 20110525_1649                                                                                |           |  |  |
| 🗑 Security                                                                                                    | Manufacturer:                                                                                                    | DQ Technology, Inc.                                                                          |           |  |  |
| Custin of femiles                                                                                                    | ProductClass:                                                                                                    | M505N                                                                                        |           |  |  |
| Contraction of the service                                                                                                    | SerialNumber:                                                                                                    |                                                                                              |           |  |  |
| Nouting                                                                                                    | Software Version:                                                                                                    | GAN5.CZ56T-B-DQ-R4B050-US.EN                                                                 |           |  |  |
| 🛍 DNS                                                                                                    | Bootloader (CFE) Version:                                                                                                    | 1.0.37-106.24                                                                                |           |  |  |
| Print Server                                                                                                    | DSL PHY and Driver Version:                                                                                                    | A2pD035a.d23c                                                                                |           |  |  |
|                                                                                                    |                                                                                                    |                                                                                              |           |  |  |
| Network Access Storage                                                                                                    | Wireless Driver Version:                                                                                                    | 5.60.120.11.cpe4.406                                                                         |           |  |  |
| Network Access Storage                                                                                                    | Wireless Driver Version:<br>This information reflects the o                                                                                                    | 5.60.120.11.cpe4.406                                                                         | nection.  |  |  |
| 💊 Network Access Storage<br>🗞 Service Groups<br>🏠 IPSEC                                                                         | Wireless Driver Version:<br>This information reflects the o<br>Line Rate - Upstream (Kbps):                                                                                                    | 5.60.120.11.cpe4.406<br>current status of your WAN con                                       | nnection. |  |  |
| Network Access Storage<br>Service Groups<br>In IPSEC<br>Certificates                                                            | Wireless Driver Version:<br>This information reflects the o<br>Line Rate - Upstream (Kbps):<br>Line Rate - Downstream (Kbp                                                                                                    | 5.60.120.11.cpe4.406 current status of your WAN con 0 0 0 0 0 0 0 0 0 0 0 0 0 0 0 0 0 0 0    | nection.  |  |  |
| Network Access Storage     Service Groups     IPSEC     Certificates     Wireless                                               | Wireless Driver Version:<br>This information reflects the o<br>Line Rate - Upstream (Kbps):<br>Line Rate - Downstream (Kbp<br>LAN IDv4 Address:                                                                                                    | 5.60.120.11.cpe4.406 current status of your WAN con 0 35): 0 192.168.1.254                   | mection.  |  |  |
| Hetwork Access Storage     Service Groups     PSEC     Cettificates     Wireless     Qatewary Diagnostics                       | Wireless Driver Version:<br>This information reflects the of<br>Line Rate - Upstream (Kbps):<br>Line Rate - Downstream (Kbp<br>LANI IPv4 Address:<br>Default Gateway:                                                                                                    | 5.60.120.111.cpe4.406  current status of your WAN con  c 0  ps): 0  192.168.1.254            | inection. |  |  |
| Network Access Storage     Service Groups     PSEC     Cetificates     Wireless     Catagonatics     Constructions              | Wireless Driver Version:<br>This information reflects the o<br>Line Rate - Upstream (Kbps)<br>Line Rate - Downstream (Kbp<br>LAN IPv4 Address:<br>Default Gateway:<br>Primary DHS Server:                                                                                         | 5.60.120.11.cpe4.406  current status of your WAN con b 0 b 0 b 0 b 0 b 0 b 0 b 0 b 0 b 0 b 0 | inection. |  |  |
| Hetwork Access Storage     Service Groups     BSEC     Certificates     Wireless     Cateway Diagnostics     Gateway Statistics | Wireless Driver Version:<br>This information reflects the of<br>Line Rate - Upstream (Kbps)<br>Line Rate - Downstream (Kbp<br>LANI IPv4 Address:<br>Default Gateway:<br>Primary DIIS Server:<br>Secondary DIIS Server:                                                            | 5.60.120.11.cpe4.406   urrrent status of your WAN con                                        | inection. |  |  |
|                                                                                                    | Wireless Driver Version:<br>This Information reflects the<br>Line Rate - Upstream (Kbps)<br>Line Rate - Downstream (Kbp<br>Link Rate - Downstream (Kbp<br>Link Rate - Downstream (Kbp<br>Default Gateway:<br>Primary DIIS Server:<br>Secondary DIIS Server:<br>LAII IP-6 Address: | 5.60.120.11.cpe4.406  urrent status of your WAH con                                          | nection.  |  |  |

# PLEASE NOTE:

ONLY the End User Login should be given to End Users. NEVER RELEASE ANY OTHER LOGIN INFORMATION.

# **SECTION 2: TROUBLESHOOTING**

# Section 2.1 - View WAN Status

## Step 1: Access the GUI to find the WAN Status

### 1.A Select the <u>"Gateway Quickview"</u> tab located within the left-hand frameset.

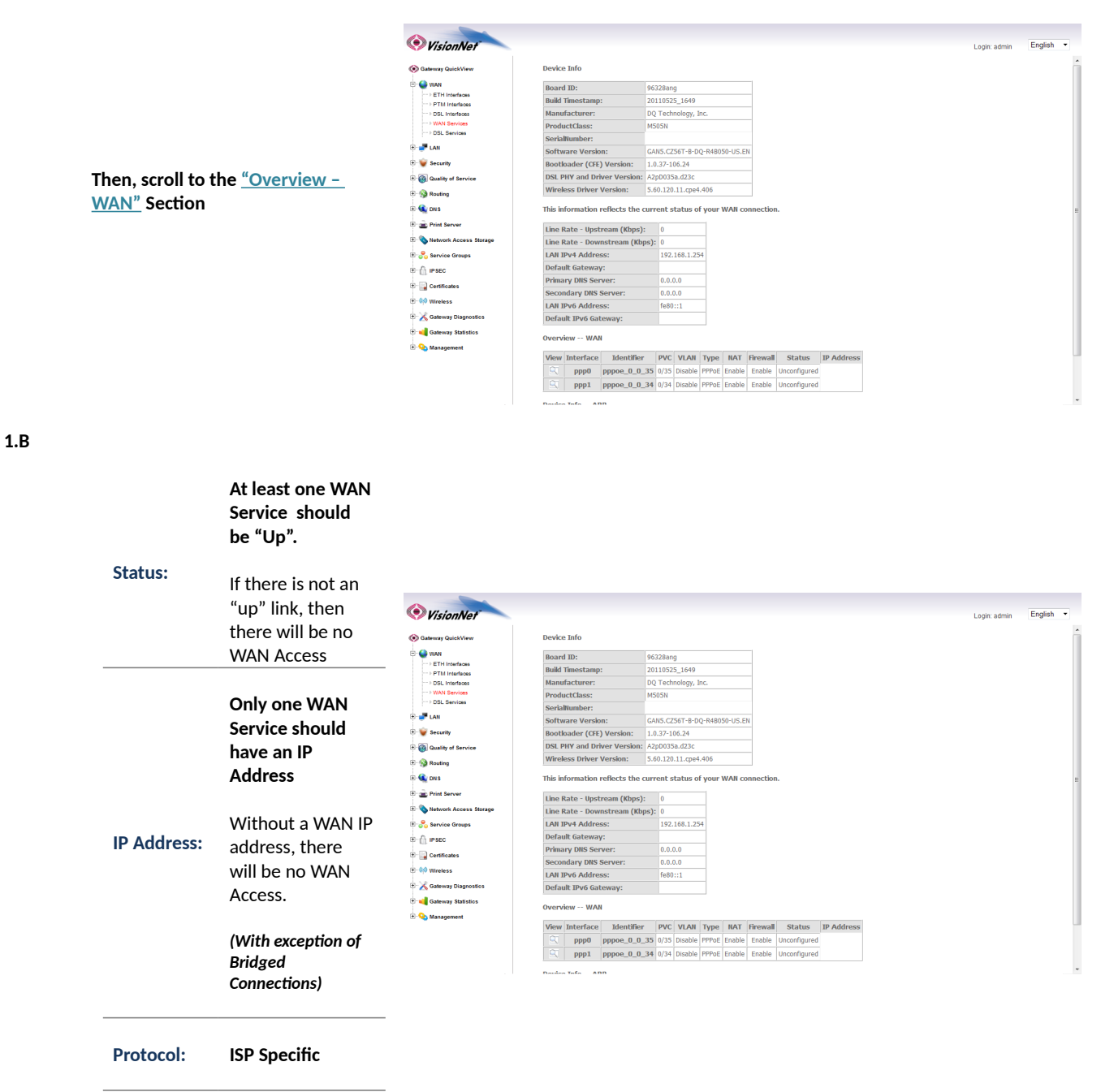

# WHAT THESE STATISTICS MEAN:

This page will verify that the WAN connection is operating correctly, and that the modem has obtained a WAN IP Address

# Section 2.2 - View WAN Statistics

# Step 1: Access the GUI to find WAN Statistics

**1.A** Select the <u>"Gateway Statistics"</u> tab located within the left-hand frameset.

|                                     | VisionNet                  |                                                                                                    | Login: admin | English • |
|-------------------------------------|----------------------------|----------------------------------------------------------------------------------------------------|--------------|-----------|
|                                     | (     Gateway QuickView    | WAII Statistics                                                                                                    |              |           |
|                                     | 🗄 🍚 WAN                    |                                                                                                    |              |           |
|                                     | 🗄 🧈 LAN                    | Overview WAN                                                                                                    |              |           |
|                                     | 🗈 👻 Security               | ViewInterface Identifier PVC VLAN Type NAT Firewall Status IP Address                                                                     |              |           |
|                                     | Quality of Service         | ppp0 pppoe_0_0/35 0/35 Disable PPPoE Enable Enable Unconfigured (null)     pnp1 pppoe_0_0/24 0/24 Disable PPOE Enable Unconfigured (null) |              |           |
| Then scroll to the "WAN Section     | E- 🚱 Routing               | Z hhhy hhhad_afata ata basana tu askusana susata husauilaa sa (usa)                                                                       |              |           |
|                                     | 🕀 🕰 DNS                    |                                                                                                    |              |           |
|                                     | 🗈 🚠 Print Server           |                                                                                                    |              |           |
|                                     | 🗈 💊 Network Access Storage | Statistics WAN                                                                                                    |              |           |
| ~                                   | 🗄 😤 Service Groups         | Interface Description Connected Time Received Transmitted                                                                                 |              |           |
| Calcut the Revenue of the the       | B- 🗍 IPSEC                 | Bytes Pkts Errs Drops Bytes Pkts Errs Drops                                                                                               |              |           |
| Select the initial loon next to the | 🗈 🄜 Certificates           | ppp1 pppoe_0_34 / 0 0 0 0 0 0 0 0 0                                                                                                    |              |           |
| active WAN connection               | 🗈 🙌 Wireless               |                                                                                                    |              |           |
|                                     | 🗈 🔀 Gateway Diagnostics    | Reset Statistics                                                                                                    |              |           |
|                                     | 🖻 🛁 Gateway Statistics     |                                                                                                    |              |           |
|                                     | > Device Info              |                                                                                                    |              |           |
|                                     | ···· · xDSL                |                                                                                                    |              |           |
|                                     | > ATM                      |                                                                                                    |              |           |
|                                     | • WAN                      |                                                                                                    |              |           |
|                                     | EAN                        |                                                                                                    |              |           |
|                                     | P Hosts                    |                                                                                                    |              |           |
|                                     | - vvieness Clients         |                                                                                                    |              |           |
|                                     |                            |                                                                                                    |              |           |
|                                     | DHCP                       |                                                                                                    |              |           |
|                                     | 🗉 💊 Management             |                                                                                                    |              |           |

**1.A** Select the "Gateway Quickview" tab located within the left-hand frameset.

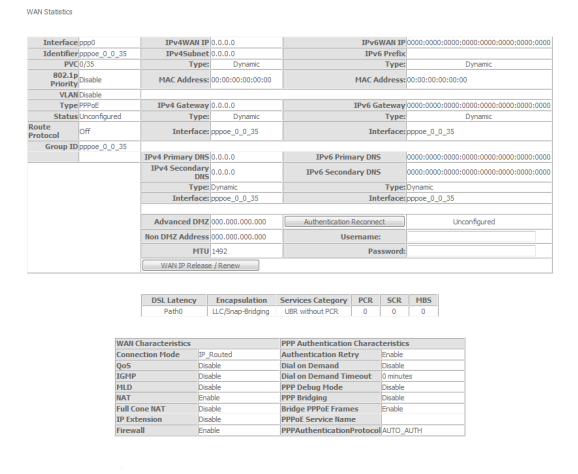

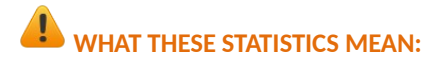

This page will verify that data is being received and transmitted. You will also be able to view detailed IPV4, IPV6, and Configuration Settings

# Section 2.3 - View DSL Statistics

# Step 1: Access the GUI to find DSL Statistics

1.A Select the <u>"Gateway Statistics"</u> tab located within the left-hand frameset.

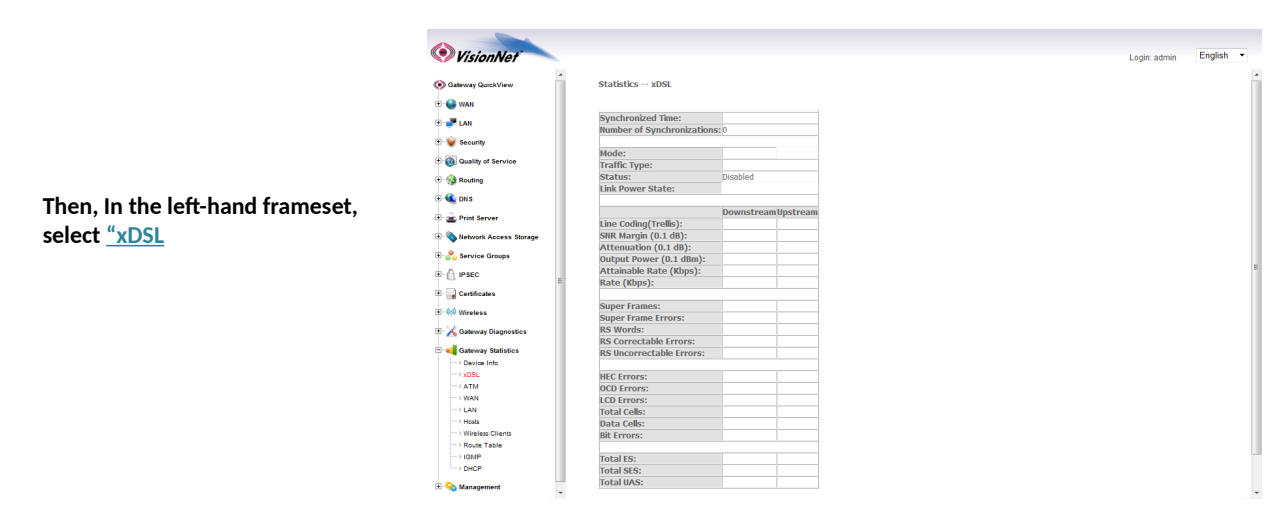

# WHAT THESE STATISTICS MEAN:

This page will verify DSL Link, and will provide information regarding line characteristics and capacities.

# Section 2.4 - View ATM Statistics

# Step 1: Access the GUI to find ATM Statistics

1.A Select the <u>"Gateway Statistics"</u> tab located within the left-hand frameset.

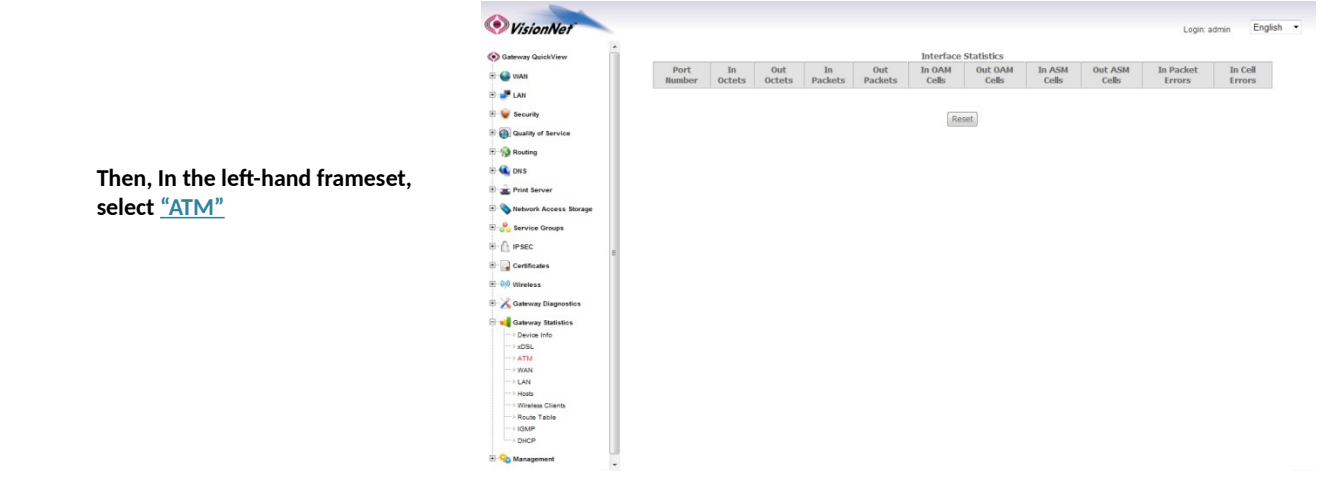

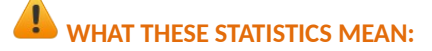

This page will verify ATM Operation, and specify the type of packets being sent

# Section 2.5 - View DHCP Statistics

# Step 1: Access the GUI to find DHCP Statistics

**1.A** Select the <u>"Gateway Statistics"</u> tab located within the left-hand frameset.

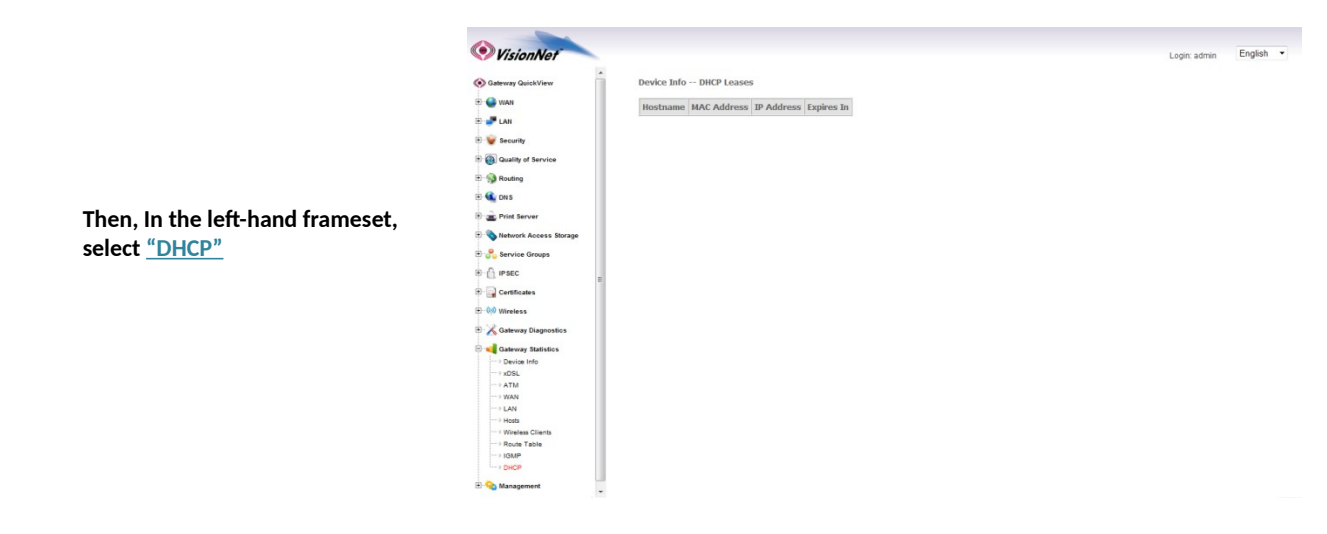

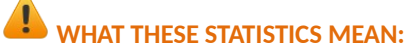

This page will provide the IP Addresses assigned by the modem's DHCP server, the MAC addresses of dynamically assigned devices, and the amount of time that the device has spent on the network.

# Section 2.6 - View ARP Statistics

# Step 1: Access the GUI to find ARP Statistics

This step may be used to view all connected LAN devices, and is especially useful when using the "Reserve an IP Address" feature.

1.A Select the <u>"Gateway Statistics"</u> tab located within the left-hand frameset.

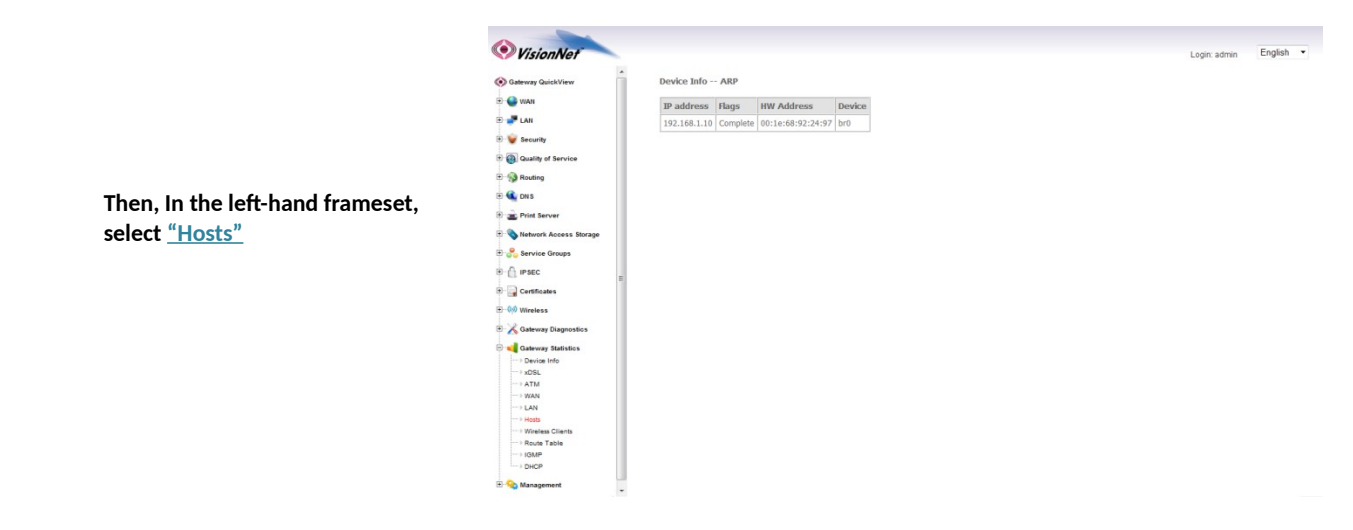

# WHAT THESE STATISTICS MEAN:

This page will provide the MAC Addresses of all recognized devices connected to the modem. A device will only be recognized once it has requested data from the modem.

# Section 2.7 - View LAN Statistics

# Step 1: Access the GUI to find LAN Statistics

1.A Select the <u>"Gateway Statistics"</u> tab located within the left-hand frameset.

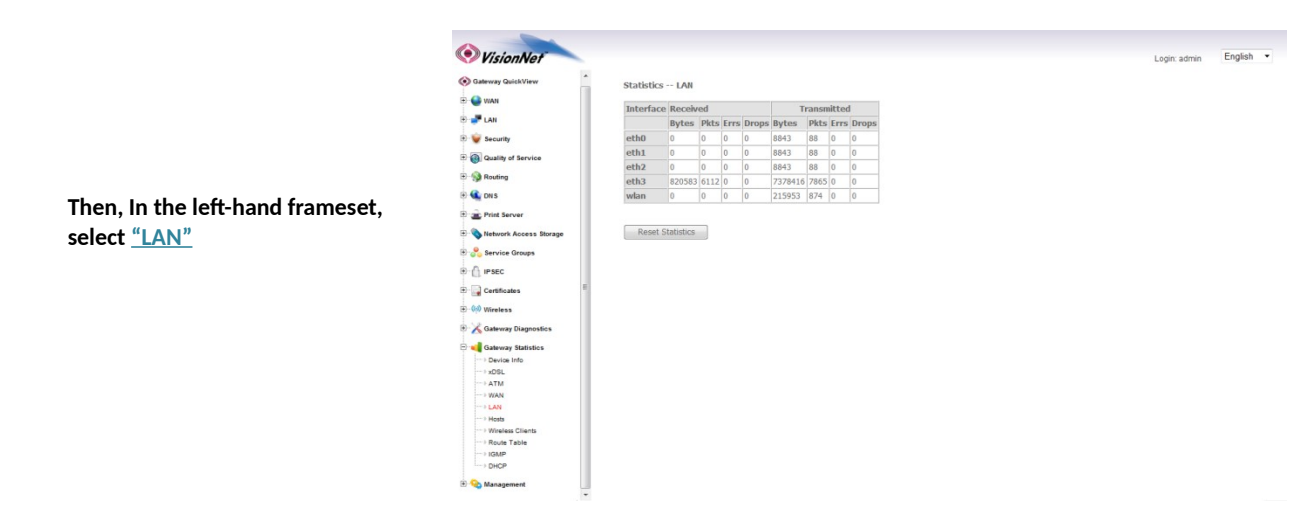

# WHAT THESE STATISTICS MEAN:

This page will verify that LAN Devices are communicating.

# Section 2.8 - Verify Connectivity via Ping

In the event that you cannot access a LAN client, or access an internet page, you may wish to use the Ping command to test the connection.

### Step 1: Access the GUI to find the Ping Tool

1.A Select the <u>"Gateway Diagnostics"</u> tab located within the left-hand frameset.

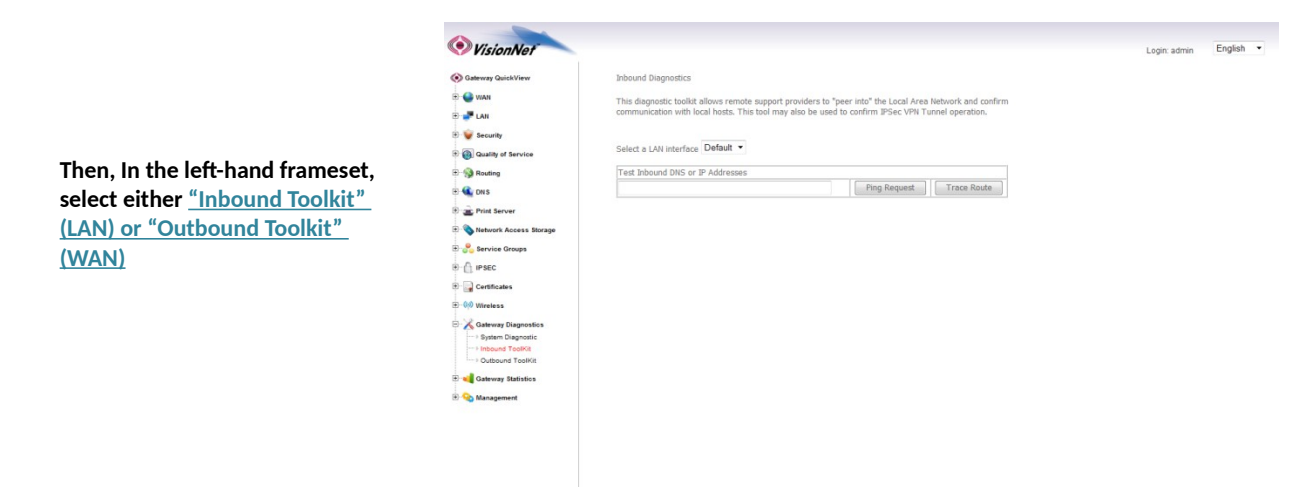

1.B You may use this tool to ping either a domain name or an IP Address

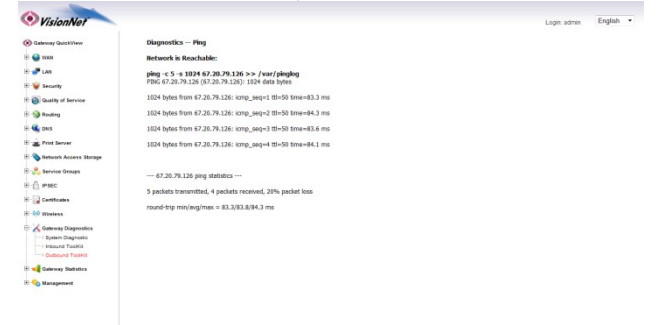

### TO TEST LOCAL LAN DEVICES:

Enter the IP Address of the LAN Device and select "Ping Request"

ie: 192.168.1.64

### TO TEST REMOTE WAN IP ADDRESSES:

Enter the WAN IP Address and select <u>"Ping Request"</u>

ie: 4.2.2.4

### TO TEST REMOTE WAN DOMAIN NAMES:

Enter the Domain Name and select <u>"Ping Request"</u>

Ie: www.bing.com

If you can Ping a local device:

The local device has an IP Address (this does not guarantee that the Device has WAN Access)

If you can Ping the WAN Gateway:

The modem's DHCP Client has properly obtained an IP Address

If you can Ping a WAN IP Address:

The modem can access the internet, but this does not necessarily mean that DNS resolution is operational

If you can Ping a WAN Domain Name

The modem can access the internet correctly

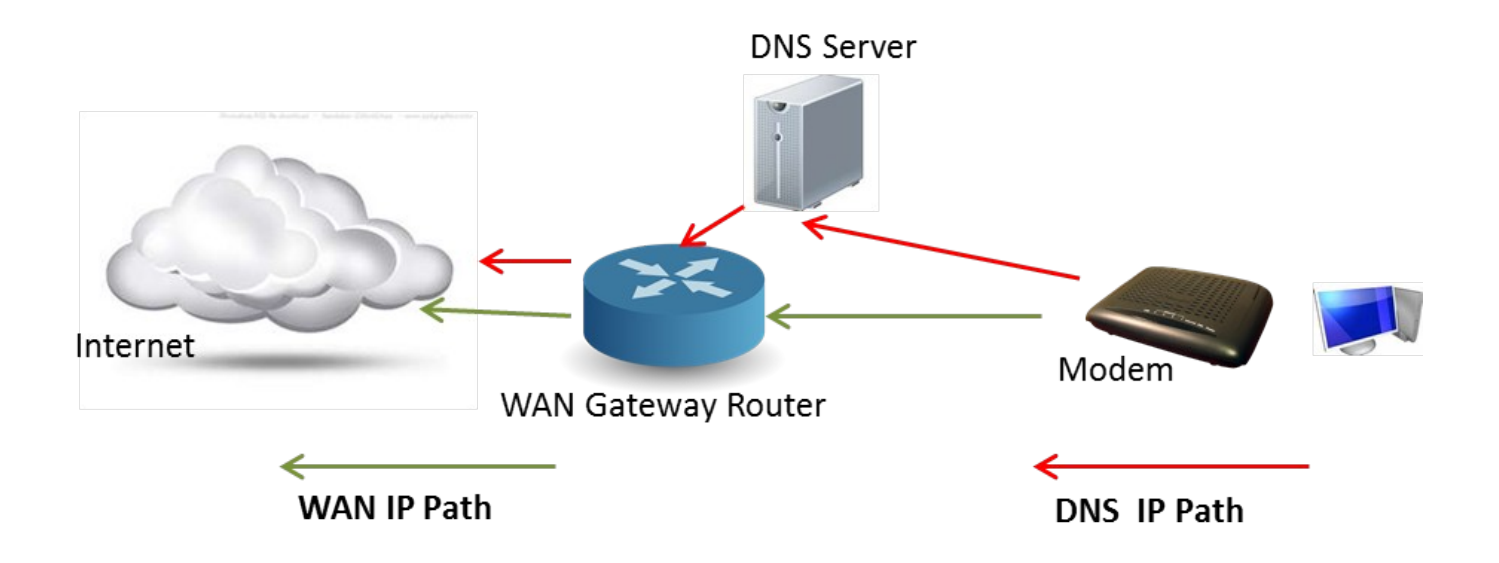

# Section 2.9 - Verify Connectivity via Trace Route

In the event that you cannot access a web page, or have sporadic internet access even though the WAN gateway is operating correctly, you may perform a Trace Route.

Please Note that the Trace Route function takes several minutes, and you cannot navigate away from the page during this process.

### Step 1: Access the GUI to find the Trace Route Tool

1.A Select the <u>"Gateway Diagnostics"</u> tab located within the left-hand frameset.

|                                          | VisionNet                                                                         |                                                                                                    | Login: admin | English • |
|------------------------------------------|-----------------------------------------------------------------------------------|----------------------------------------------------------------------------------------------------|--------------|-----------|
|                                          | ( Gateway QuickView                                                               | Inbound Diagnostics                                                                                       |              |           |
|                                          | 🕀 🔮 WAN                                                                           | This diagnostic toolist allows remote support providers to "peer into" the Local Area Network and confirm |              |           |
|                                          | E 🥊 LAN                                                                           | communication with local hosts. This tool may also be used to confirm IPSec VPN Tunnel operation.         |              |           |
|                                          | 🖲 👻 Security                                                                      |                                                                                                    |              |           |
| Then. In the left-hand frameset.         | Quality of Service                                                                | Select a LAN interface Default *                                                                          |              |           |
| a la statith an «Inda anna d Ta a llatt» | E- 🚱 Routing                                                                      | Test Inbound DNS or IP Addresses                                                                          |              |           |
| select either <u>Indound Ioolkit</u>     | 🕑 🕰 DN S                                                                          | Ping Request Trace Route                                                                                  |              |           |
|                                          | 🕑 🚊 Print Server                                                                  |                                                                                                    |              |           |
|                                          | 🗈 💊 Network Access Storage                                                        |                                                                                                    |              |           |
| (LAN) or "Outbound looikit"              | 🗈 🔔 Service Groups                                                                |                                                                                                    |              |           |
| (WAN)                                    | I IPSEC                                                                           |                                                                                                    |              |           |
| (IIIII)                                  | 🖲 🔜 Certificates                                                                  |                                                                                                    |              |           |
|                                          | ⊕-00 Wireless                                                                     |                                                                                                    |              |           |
|                                          | Gateway Diagnostic     System Diagnostic     Hobound ToolKit     Outbound ToolKit |                                                                                                    |              |           |
|                                          | 🕑 📢 Gateway Statistics                                                            |                                                                                                    |              |           |
|                                          | 😟 😪 Management                                                                    |                                                                                                    |              |           |
|                                          |                                                                                   |                                                                                                    |              |           |
|                                          |                                                                                   |                                                                                                    |              |           |
|                                          |                                                                                   |                                                                                                    |              |           |

1.B You may use this tool to trace the path of either a domain name or an IP Address

### TO TEST LOCAL LAN DEVICES:

Enter the IP Address of the LAN Device and select <u>"Trace Route"</u>

ie: 192.168.1.64

This test should not show more than one "hop"

### TO TEST REMOTE WAN IP ADDRESSES:

Enter the WAN IP Address and select <u>"Trace Route"</u>

ie: 4.2.2.4

This test will show you the path of the data being sent to the internet.

IP Addresses are not checked against a DNS Server

### TO TEST REMOTE WAN DOMAIN NAMES:

Enter the Domain Name and select <u>"Trace Route"</u>

ie: www.google.com

This test will show you the path of the data being sent to the internet

This path includes resolving the Domain Name with a DNS Server

| Firefox *                |          |                                       |
|--------------------------|----------|---------------------------------------|
| http://192.168.          | 254/     | C 📩 Feedback is                       |
| DSL Router               | +        |                                       |
|                          |          |                                       |
| VisionNet                |          | Login: admin English 👻                |
| Sateway QuickView        | 3 * * *  | · · · · · · · · · · · · · · · · · · · |
| 🗄 🔮 WAN                  | 4***     |                                       |
| 🗄 🧈 LAN                  | 5 * * *  |                                       |
| 🗄 👻 Security             | 6 * * *  |                                       |
| Cuality of Service       | 7***     |                                       |
| E S Routing              | 8***     |                                       |
| 🖲 🍕 DNS                  | 9***     |                                       |
| 🖲 💼 Print Server         | 10 * * * |                                       |
| • Network Access Storage | 11***    |                                       |
| E Service Groups         | 12***    |                                       |
| E- C IPSEC               | 13 * * * |                                       |
| 🗄 🌄 Certificates         | 14***    |                                       |
| ⊞-00 Wireless            | 15***    |                                       |
| E K Gateway Diagnostics  | 16***    |                                       |
| System Diagnostic        | 17***    |                                       |
| Outbound ToolKit         | 18***    |                                       |
| 🗄 📢 Gateway Statistics   | 19***    |                                       |
| 🗄 😪 Management           | 20***    |                                       |
|                          | 21***    |                                       |
|                          | 22***    |                                       |
|                          | 23 * * * |                                       |
|                          |          |                                       |

# Section 2.10 - Local / Remote System Logging

# Step 1: Access the GUI to begin SysLog Configuration

**1.A** Select the <u>"Management"</u> tab located within the left-hand frameset.

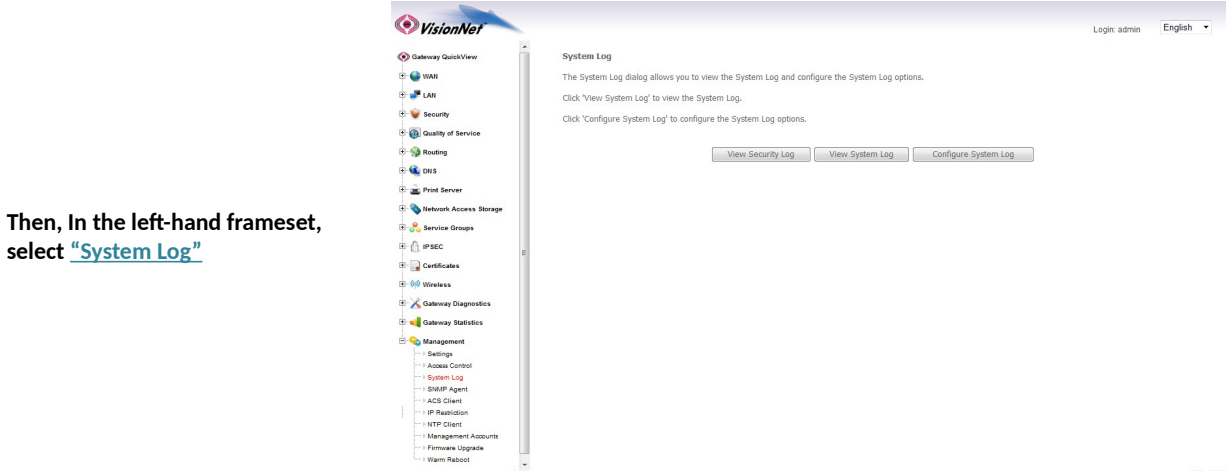

### 1.B Select the <u>"Configure System Log"</u> Button

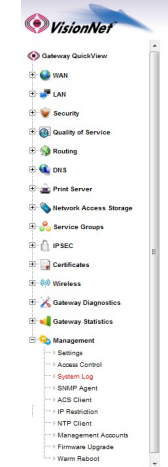

System Log dialog allows you to view the System Log and configure the System Log options. Click 'View System Log' to view the System Log. Click 'Configure System Log' to configure the System Log options.

View Security Log View System Log Configure System Log

English •

Login: admin

# Step 2: Configure the System Log

| Α.                      | Enable the System Log                                                                      |
|-------------------------|--------------------------------------------------------------------------------------------|
| og:                     | Enabled                                                                                    |
|                         | Both                                                                                       |
| de:                     | Enables Internal and PC Server<br>Logging                                                  |
| g and<br>splay<br>vels: | Debugging                                                                                  |
|                         | Default 192.168.1.239                                                                      |
| 1                       | This must match the IP of the<br>computer running Kiwi<br>:<br>VisionNet suggests that the |
|                         | computer running Kiwi be<br>statically assigned to<br>192.168.1.239                        |
| ver l                   | JDP 514                                                                                    |

2.B Select <u>"Save/Apply"</u>

# Section 2.11 - PPP Debug for System Logging

# Step 1: Select the appropriate WAN Service for modification

1.A Select the <u>"WAN"</u> tab located within the left-hand frameset.

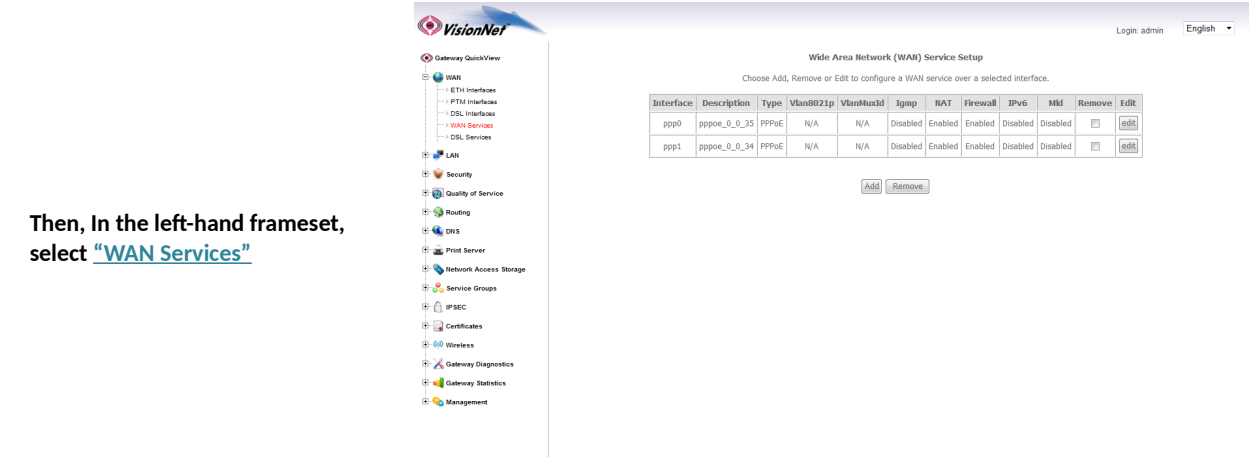

1.B Select the <u>"Edit"</u> Button associated with the relevant PVC (ie: 0/34 or 0/35)

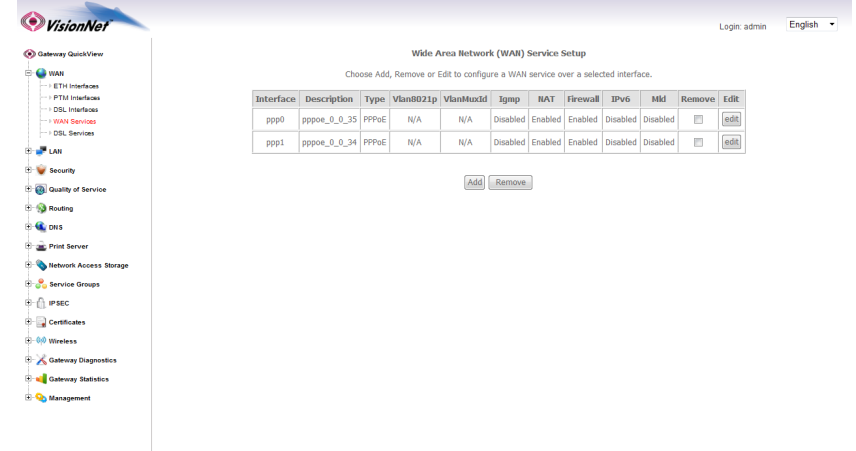

2.A Edit the PPP Authentication Page

|                   | VisionNet                                                                                                    | Login: admin English 👻                                                                       |
|-------------------|----------------------------------------------------------------------------------------------------|----------------------------------------------------------------------------------------------|
|                   | (     Gateway QuickView                                                                                                    | PPP Username and Password                                                                    |
| PPP DEBUG Enabled | Image: Second Second | PP Username and Password         PP Username:         xooccocccccccccccccccccccccccccccccccc |
|                   |                                                                                                    | Enable (MM) Debug Made                                                                       |

2.B Proceed through the remainder of the edit section.

# PLEASE NOTE: THIS IS TEMPORARY ONLY, AND MUST NOT BE LEFT AS A PERMANENT CONFIGURATION

# Section 2.12 - NAT INSPECTION VIA COMMAND LINE

# Step 1: Open a Telnet Client

Point the Telnet Client at the IP Address of the CPE 1.A

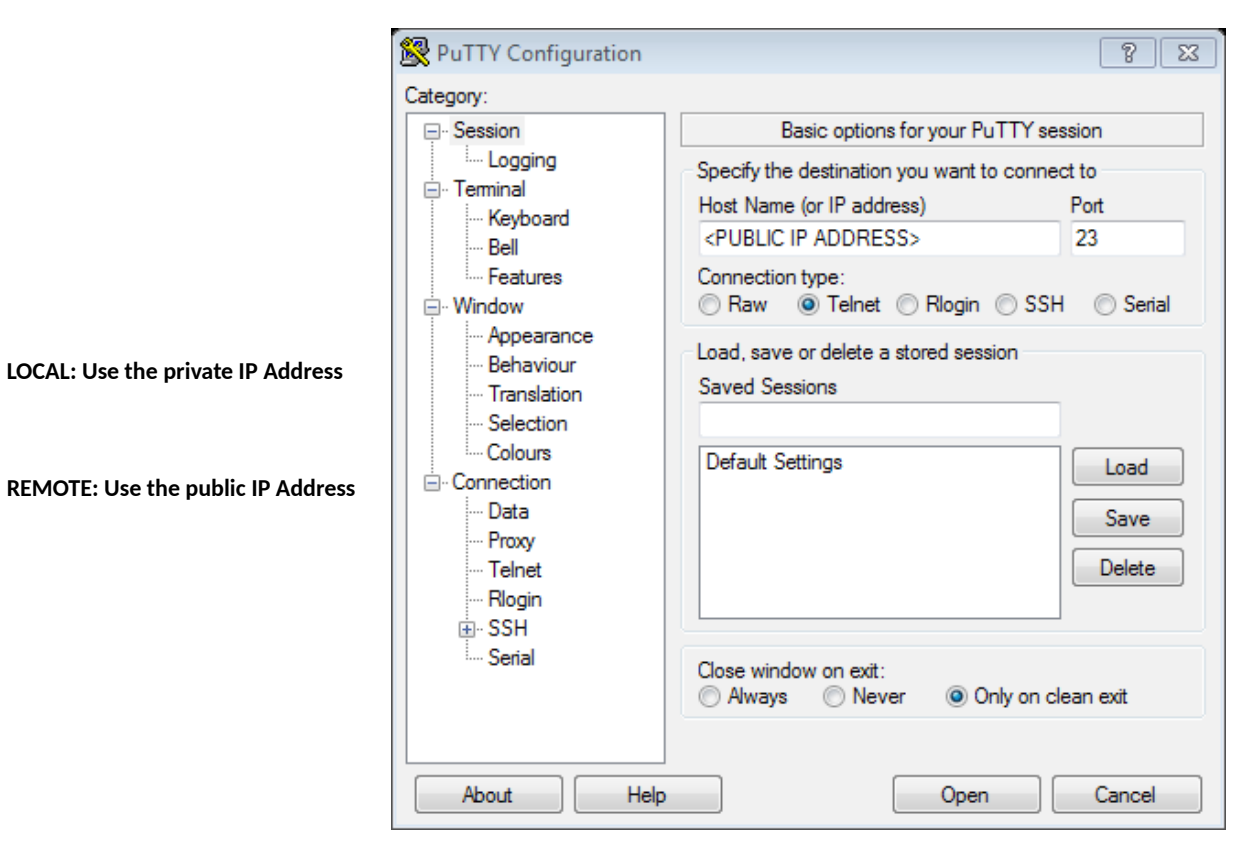

#### 1.B Login using the appropriate username and password

Enter the following command:

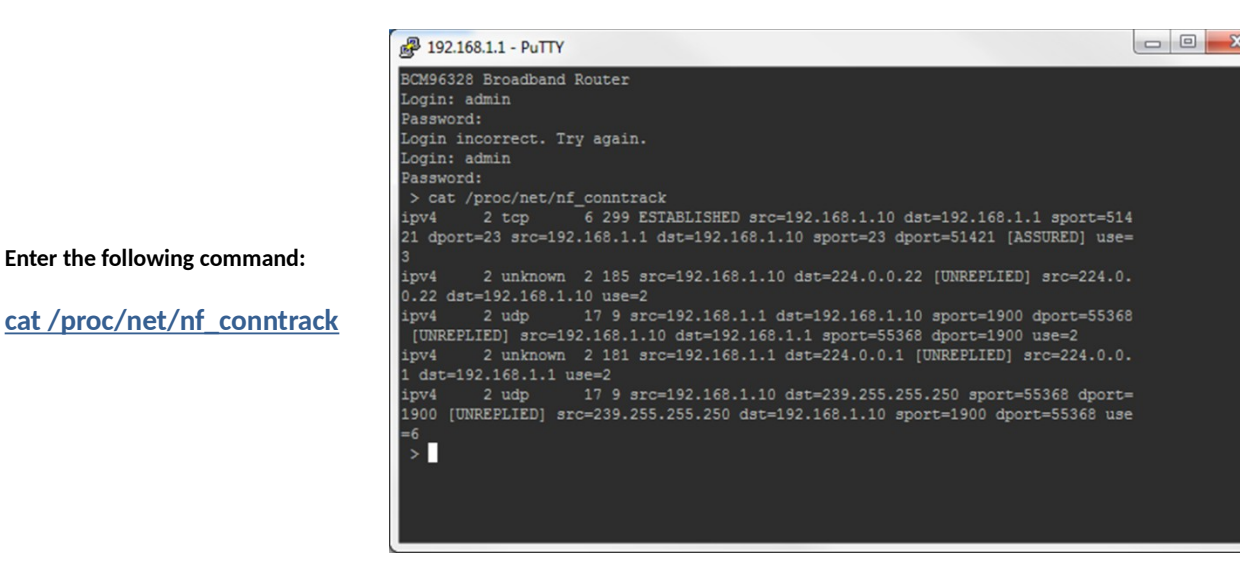

# **SECTION 3: WAN CONFIGURATION**

# Section 3.1 - Changing DSL Parameters

| DSL Protocol | Status   |
|--------------|----------|
| G.DMT        | Enabled  |
| G.Lite       | Enabled  |
| T1.413       | Enabled  |
| ADSL2        | Enabled  |
| ADSL2+       | Enabled  |
| Annex L      | Enabled  |
| Annex M      | Disabled |
| Bitswap      | Enabled  |
| SRA          | Disabled |
| PhyR         | Disabled |
|              |          |

### VisionNet modems come pre-configured with the following DSL Settings

### ALL VDSL2 PROTOCOLS ARE ENABLED, BY DEFAULT, FOR VDSL2 CPEs

During troubleshooting, you may be requested to change DSL Modulation settings. The below instructions will guide you through making these changes.

### Step 1: Direct Your Browser to the LAN Configuration Page

1.A Select the <u>"WAN"</u> tab located within the left-hand frameset.

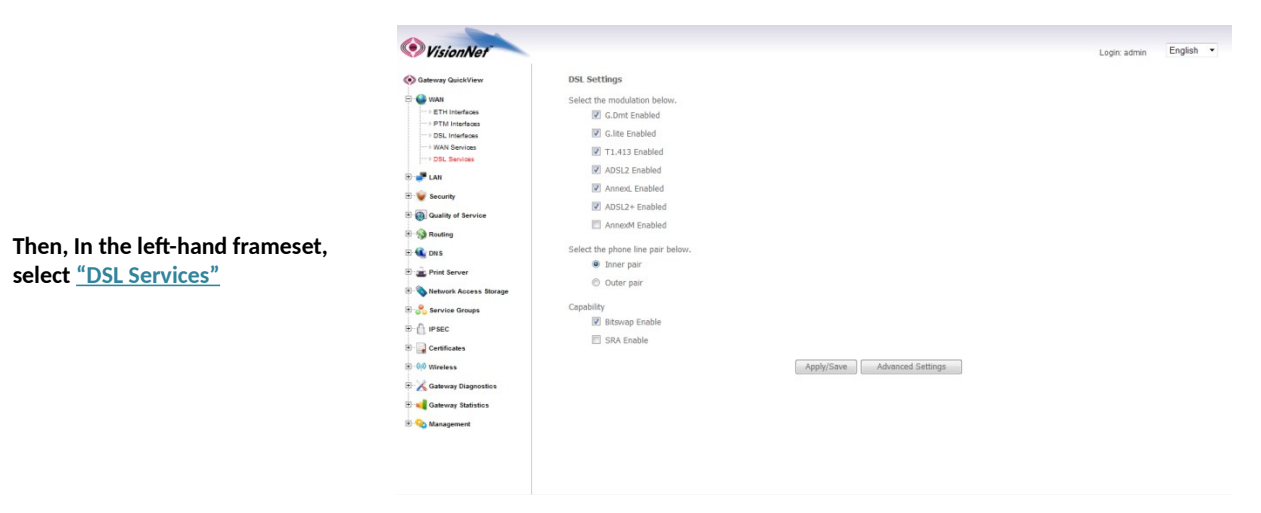

- 1.B For Each DSL Protocol, a checked box indicates that it is enabled; while an unchecked box indicates that it is disabled.
- **1.C** Only select <u>"Inner Pair"</u> under the section titled "Select the Phone Line Pair".

Changing these settings will change physical characteristics that may prevent proper operation and/or troubleshooting in the future.

# WAN INTERFACE / SERVICE CONSTRUCTION AND DECONSTRUCTION - A BRIEF INTRO

In the past, creating a WAN Service was a single operation in which the WAN Interface and WAN Service were created at the same time. This was because there was only one WAN Interface to choose from. Now that there are multiple WAN Interfaces to choose from, you must create the WAN Interface and the WAN Service separately.

**NEW METHOD** 

# PREVIOUS METHOD

| ngress: Gatewa | ау    |                |                                   |
|----------------|-------|----------------|-----------------------------------|
| $\bigcirc$     | t     | IP Interface:  | Layer 3 and 4                     |
|                | herne | VLAN Tagging:  | None / 802.1q                     |
|                | IP Et | ENCAPSULATION: | Service Category / 802.1x         |
|                |       | QoS:           | Service Category / 802.1x         |
|                |       | SERVICES:      | Single or Multiple / Include VLAN |
|                | ATM   | PACKETS:       | ATM or Ethernet                   |
|                |       | ENCAPSULATION: | LLC or VC Mux                     |
|                |       | FRAMES:        | ATM                               |
|                |       |                |                                   |

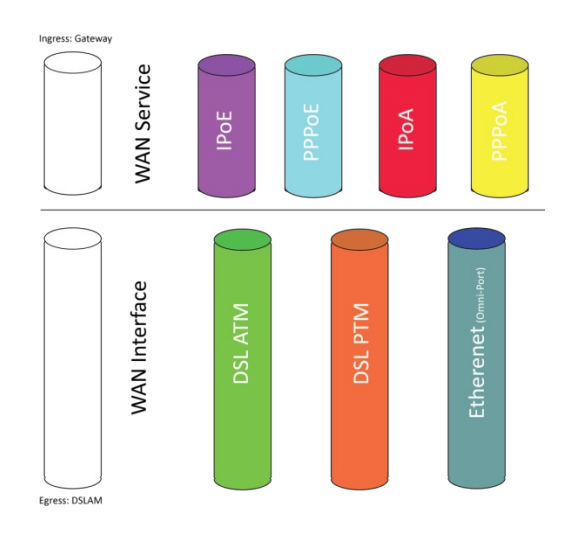

Egress: DSLAM

# SO WHAT CHANGED?

### VisionNet Gateways now support

- ATM (Traditional DSL)
  - PTM (Used for VDSL2 and PTM over ADSL2+)
- Ethernet (Used for Ethernet WAN Port Operation)

### Which means that there are now two separate processes

# **BUILDING A WAN SERVICE**

Create WAN Interface

Create WAN Service associated with WAN Interface

→

**TEARING DOWN (REMOVING) A WAN SERVICE** 

Delete WAN Service associated with WAN Interface

 $\rightarrow$ 

**Delete WAN Interface** 

# Section 3.3 - Selecting a WAN Interface to Create

The VisionNet modem comes pre-configured. Unless you have VLAN Mux Enabled, you can only use one interface per physical port. Hence, do not attempt to build a new interface until you have removed any conflicting interfaces.

# Step 1: Selecting the WAN Interface to Create

1.A Select the <u>"WAN"</u> tab located within the left-hand frameset.

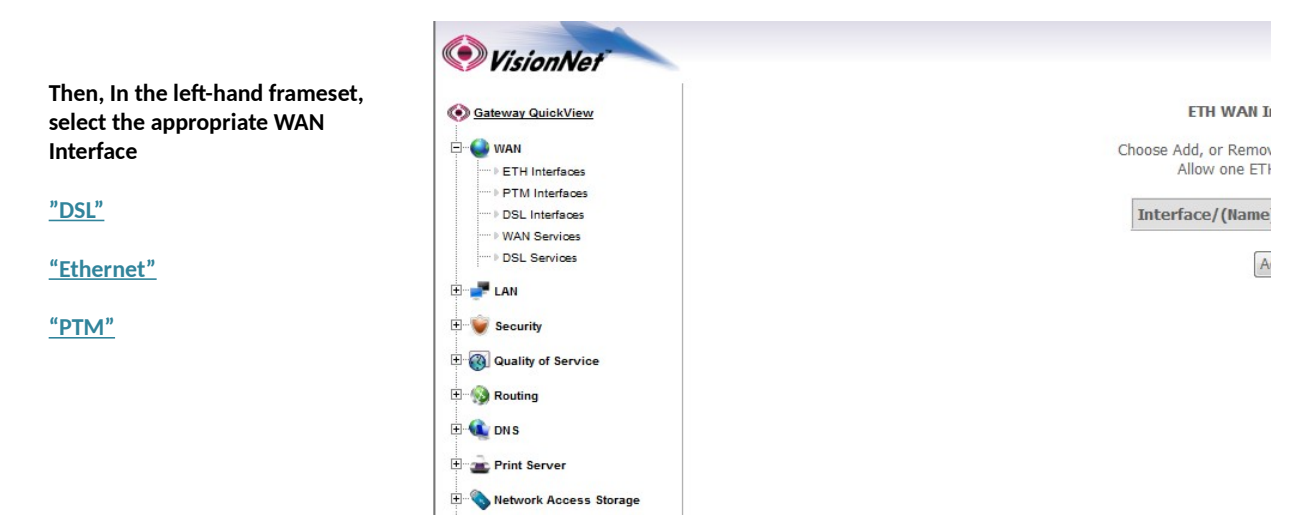

# Step 1: Selecting the WAN Interface to Create

1.A Select the <u>"WAN"</u> tab located within the left-hand frameset.

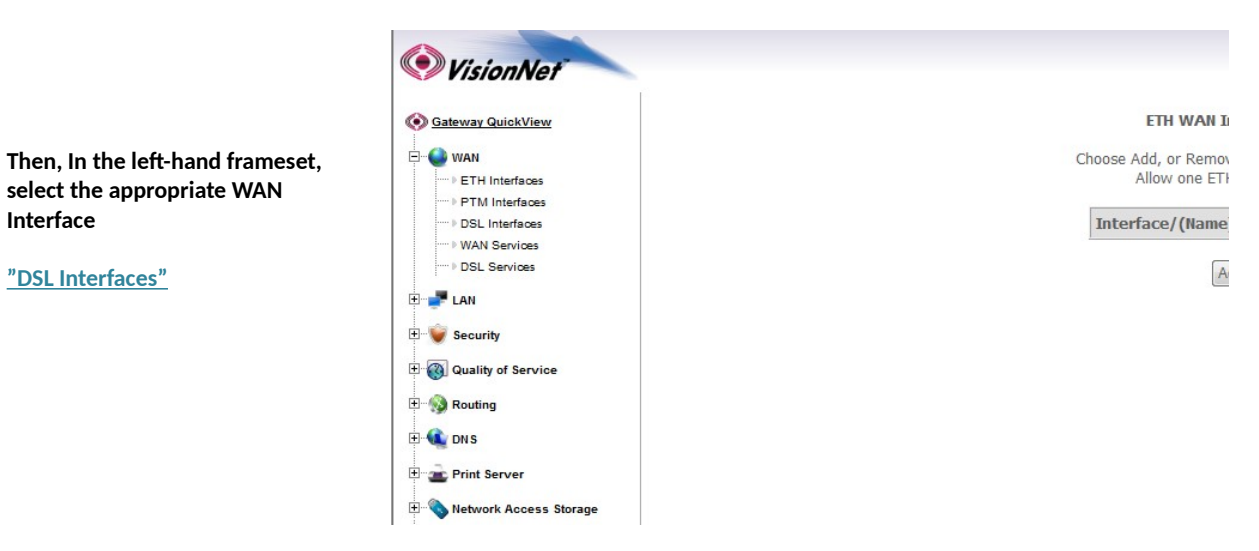

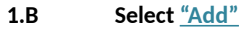

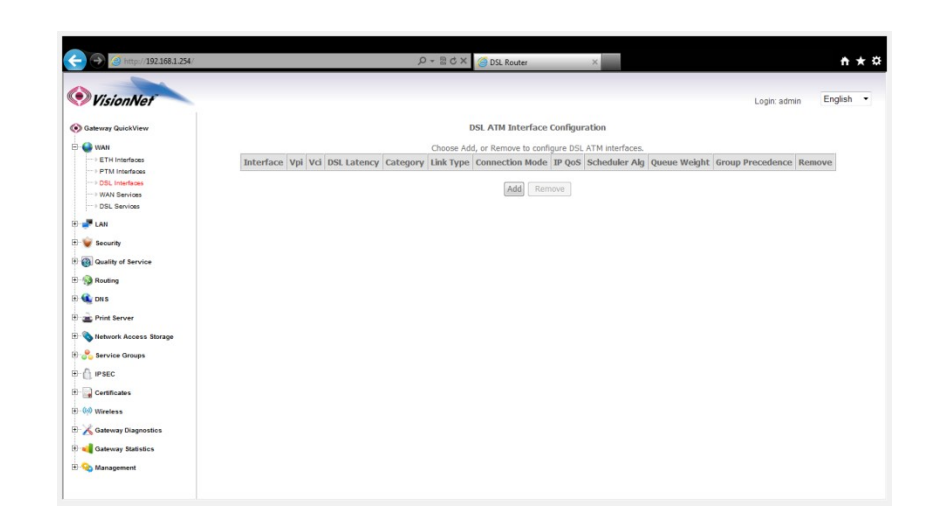

# Step 2: Configuring the WAN Interface

# 2.A Select the <u>"WAN"</u> tab located within the left-hand frameset.

| VPI:                   | ISP Specific                                                                                                |                                                                                                    |                                                                                                    |
|------------------------|----------------------------------------------------------------------------------------------------|----------------------------------------------------------------------------------------------------|----------------------------------------------------------------------------------------------------|
| VCI:                   | ISP Specific                                                                                                |                                                                                                    |                                                                                                    |
| DSL Latency            | ONLY Path0 Should be checked                                                                                |                                                                                                    |                                                                                                    |
|                        | <u>EoA</u>                                                                                                  |                                                                                                    |                                                                                                    |
| Select DSL Link        | IPOE/MER, PPPOE,<br>Bridged                                                                                 |                                                                                                    |                                                                                                    |
|                        | <u>PPPoA</u>                                                                                                | C S ( http://192.168.1.254/                                                                                                    | D - 2 C X 50 Stoter ×                                                                                                    |
|                        | <u>IPoA</u>                                                                                                 | VisionNet     Sateway QuickView                                                                                                    | Logn dem Englich -                                                                                                    |
| Select                 | <u>Default Mode</u><br>Standard (Single Service)                                                            | VEAN     VEAN     FTH Insurfaces     POSL Insurfaces     VEAL Insurfaces     VEAL Insurfaces     VEAL Insurfaces     VEAL Insurfaces     VEAL Insurfaces     VEAL Insurfaces     VEAL Insurfaces     VEAL Insurfaces     VEAL Insurfaces     VEAL Insurfaces     VEAL Insurfaces     VEAL Insurfaces     VEAL INSURFACE     VEAL INSURFACE     VEAL     VEAL INSURFACE     VEAL     VEAL INSURFACE     VEAL     VEAL | ATH MYC Configurations<br>the configuration of the configuration of the co |
| Connection<br>Mode:    | <u>VLAN MUX</u><br>Multiple VLANs over a                                                                    | B * LAN     Sourity     Gould try of Service     Gould try of Service     Gould try of Service                                                                                                    | Selet DSL Literry  DP pith0 DP pith1 Selet DSL Liter Type (EAA is for PPPoE, IPOE, and Bridge.)  E EAA E EAA   |
| Encapsulation<br>Mode: | ISP Specific                                                                                                | B:      B: Print Server      Server      Service Groups      B:      Price Groups      B:      Price Groups      B:      Price Groups      Contributes                                                                                                    | PoA      Selet Connecton Mode     Orlande - Strigte service over one connection     VLAN MUX Mode - Mubple Van service over one connection Encapsulation Mode:     ULOSMAP-BRIDGING                                                                                                    |
| Service<br>Category:   | ISP Specific                                                                                                | Of Wireless     Cateway Diagnostics     Gateway Statistics     Of Q Anagement                                                                                                    | Service Category: UBR Without PCR  Select 3P QoS Scheduler Aporthm Strict Prince Precedence of the default quarter: Weight Kalue of the default quarter: Weight Value of the default quarter: B                                                                                                    |
|                        | Strict Policy<br>Standard for single<br>service config                                                      |                                                                                                    | Back) Apply/See                                                                                                    |
| Select ISP QoS         | Weighted Fair Queuing<br>Use multiple service<br>configurations<br>IE: Data PVC - 1/8<br>IE: IPTV PVC - 1/1 |                                                                                                    |                                                                                                    |

# 2.B Select <u>"Apply Save"</u>

|                            |               |            |                 |           |                      | _         |                 |              |                  |          |       |
|----------------------------|---------------|------------|-----------------|-----------|----------------------|-----------|-----------------|--------------|------------------|----------|-------|
| VisionNet                  |               |            |                 |           |                      |           |                 |              | Logi             | n: admin | Engli |
| Gateway QuickView          |               |            |                 |           | OSL ATM Interface    | Configura | tion            |              |                  |          |       |
| E - G WAN                  |               |            |                 | Choose Ad | d, or Remove to conf | gure DSL  | ATM interfaces. |              |                  |          |       |
|                            | Interface Vpi | Vci DSL La | itency Category | Link Type | Connection Mode      | IP QoS    | Scheduler Alg   | Queue Weight | Group Precedence | Remove   |       |
| + DSL Interfaces           | atm0 0        | 35 Pa      | th0 UBR         | EoA       | VlanMuxMode          | Enabled   | WFQ             | 1            | 1                | 21       |       |
|                            |               |            |                 |           | Add Rem              | nove      |                 |              |                  |          |       |
| 🕀 🚚 LAN                    |               |            |                 |           |                      |           |                 |              |                  |          |       |
| 🕢 🤪 Security               |               |            |                 |           |                      |           |                 |              |                  |          |       |
| Quality of Service         |               |            |                 |           |                      |           |                 |              |                  |          |       |
| +- 🚱 Routing               |               |            |                 |           |                      |           |                 |              |                  |          |       |
| 🗄 🎕 DNS                    |               |            |                 |           |                      |           |                 |              |                  |          |       |
| 🖲 🚠 Print Server           |               |            |                 |           |                      |           |                 |              |                  |          |       |
| 🗈 💊 Network Access Storage |               |            |                 |           |                      |           |                 |              |                  |          |       |
| 🗈 👷 Service Groups         |               |            |                 |           |                      |           |                 |              |                  |          |       |
| III- 🙆 IPSEC               |               |            |                 |           |                      |           |                 |              |                  |          |       |
| E Certificates             |               |            |                 |           |                      |           |                 |              |                  |          |       |
| e 00 Wineless              |               |            |                 |           |                      |           |                 |              |                  |          |       |
| E Kateway Diagnostics      |               |            |                 |           |                      |           |                 |              |                  |          |       |
|                            |               |            |                 |           |                      |           |                 |              |                  |          |       |
| E Gateway Statistics       |               |            |                 |           |                      |           |                 |              |                  |          |       |

You will see the Interface reflected in the updated Interface Table

# Section 3.5 – Creating a PTM Interface

# Step 1: Selecting the WAN Interface to Create

1.A Select the <u>"WAN"</u> tab located within the left-hand frameset.

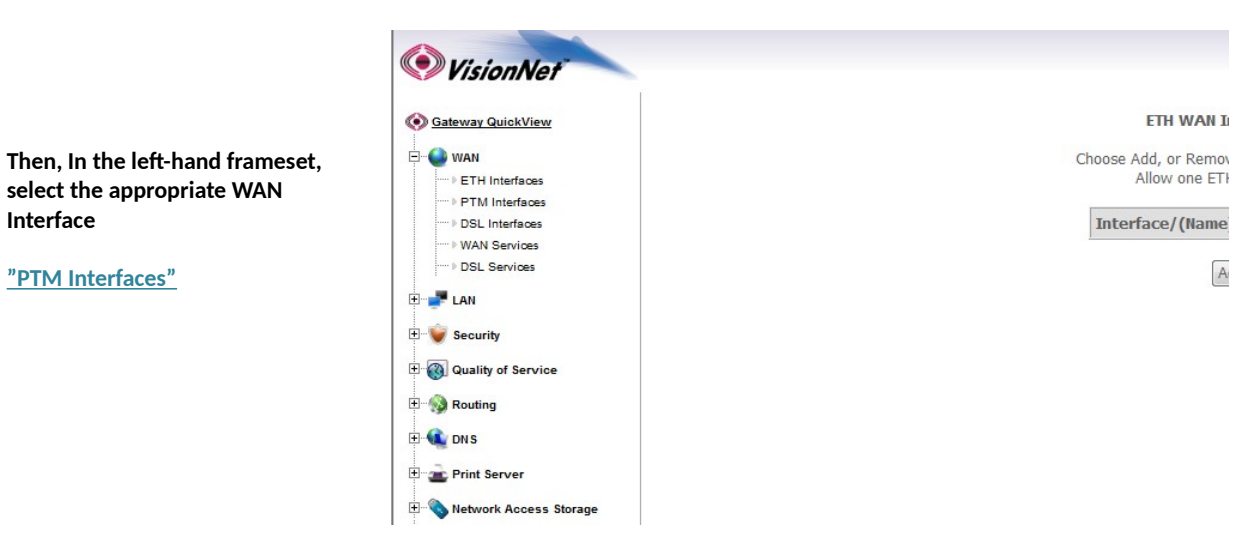

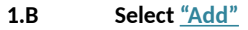

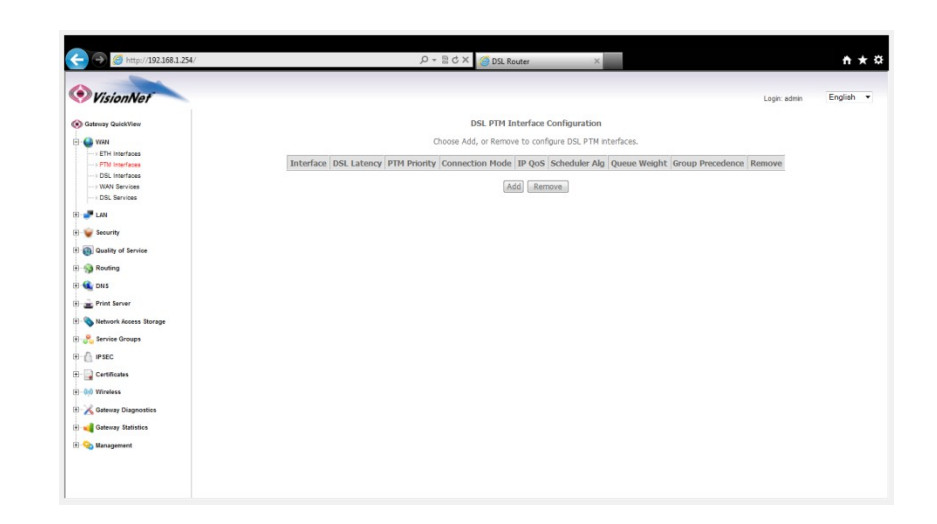

# Step 2: Configuring the WAN Interface

### 2.A Select the <u>"WAN"</u> tab located within the left-hand frameset.

| DSL Latency       | ONLY Path0 Should be chee   | ked                                                                   |                                                                                                    |              |           |
|-------------------|-----------------------------|-----------------------------------------------------------------------|----------------------------------------------------------------------------------------------------|--------------|-----------|
|                   | Normal Priority             |                                                                       |                                                                                                    |              |           |
| Select PTM        |                             |                                                                       |                                                                                                    |              |           |
| Priority          | High Priority               |                                                                       | D + ⊠ C × ⊘ DSLRouter ×                                                                                     |              | n x o     |
|                   | (Pre-Emption)               | VisionNet                                                             |                                                                                                    | Login: admin | English • |
|                   | Default Mode                | Sateway QuickView                                                     | PTM Configuration                                                                                           |              |           |
|                   | Standard (Single Service)   | WAN     FETH Interfaces                                               | This screen allows you to configure a PTM connection.                                                       |              |           |
| Select Connection |                             | P FTM Interfaces     DSL Interfaces     WAN Services     WAN Services | Select DSL Latency                                                                                          |              |           |
| Mode:             | VLAN MUX                    | B 🛃 LAN                                                               | Select PTM Priority                                                                                         |              |           |
|                   | Multiple VLANs over a sing  | Security                                                              | <ul> <li>Normal Priority</li> <li>High Priority (Preemption)</li> </ul>                                     |              |           |
|                   | PVC                         | C (a) Guainy or service                                               | Select Connection Mode                                                                                      |              |           |
|                   | Strict Policy               | 🕀 🔩 DNS                                                               | Default Mode - Single service over one connection VLAN MUX Mode - Multiple Vlan service over one connection |              |           |
|                   | Standard for single service |                                                                       | Select IP QoS Scheduler Algorithm                                                                           |              |           |
|                   | souffa                      | 🕀 🐣 Service Groups                                                    | Precedence of the default queue: 8 (lowest)                                                                 |              |           |
|                   | comig                       | B- C IPSEC                                                            | Weight Value of the default queue: [1-63]                                                                   |              |           |
| Select ISP QoS    |                             | E Certificates                                                        | MPAAL Group Precedence: 8 -                                                                                 |              |           |
|                   | Weighted Fair Queuing       | E-X Gateway Diagnostics                                               | Back Apply/Save                                                                                             |              |           |
|                   | Use multiple service        | 🕀 📲 Gateway Statistics                                                |                                                                                                    |              |           |
|                   | configurations              | tt 🔧 Management                                                       |                                                                                                    |              |           |

# 2.B Select <u>"Apply Save"</u>

|                                      | 🗲 🔿 🌀 http://192.168.1.254/                                                                                                    |                                                                                             |       | + ۵                    | 월 Ĉ X 🥝 DSL Re                 | uter              | ×             |              |                  |             | n ★ ¤     |
|--------------------------------------|----------------------------------------------------------------------------------------------------|---------------------------------------------------------------------------------------------|-------|------------------------|--------------------------------|-------------------|---------------|--------------|------------------|-------------|-----------|
|                                      | VisionNet                                                                                                    |                                                                                             |       |                        |                                |                   |               |              | L                | ogin: admin | English • |
|                                      | Gateway QuickView      Gateway QuickView      WAN      D                                                                                                    | DSI, PTM Interface Configuration<br>Choose Add, or Remove to configure DSI, PTM Interfaces. |       |                        |                                |                   |               |              |                  |             |           |
|                                      |                                                                                                    | Interface<br>ptm0                                                                           | Path0 | PTM Priority<br>Normal | Connection Mode<br>VlanMuxMode | IP QoS<br>Enabled | Scheduler Alg | Queue Weight | Group Precedence | Remove      |           |
|                                      | DSL Services                                                                                                    |                                                                                             |       |                        | A                              | dd Rem            | ove           |              |                  |             |           |
| You will see the Interface reflected | Outlify of Service     Service     Service                                                                                                    |                                                                                             |       |                        |                                |                   |               |              |                  |             |           |
|                                      | B 🌜 DNS<br>B 🚊 Print Server                                                                                                    |                                                                                             |       |                        |                                |                   |               |              |                  |             |           |
|                                      | Solution of the second second se |                                                                                             |       |                        |                                |                   |               |              |                  |             |           |
|                                      | P SEC     P G C     Crificates     P M Wretess                                                                                                    |                                                                                             |       |                        |                                |                   |               |              |                  |             |           |
|                                      | Gateway Diagnostics      Gateway Statistics                                                                                                    |                                                                                             |       |                        |                                |                   |               |              |                  |             |           |
|                                      | 🗄 💊 Management                                                                                                    |                                                                                             |       |                        |                                |                   |               |              |                  |             |           |

# Section 3.6 – Creating an Ethernet Interface

# Step 1: Selecting the WAN Interface to Create

Interface

1.A Select the <u>"WAN"</u> tab located within the left-hand frameset.

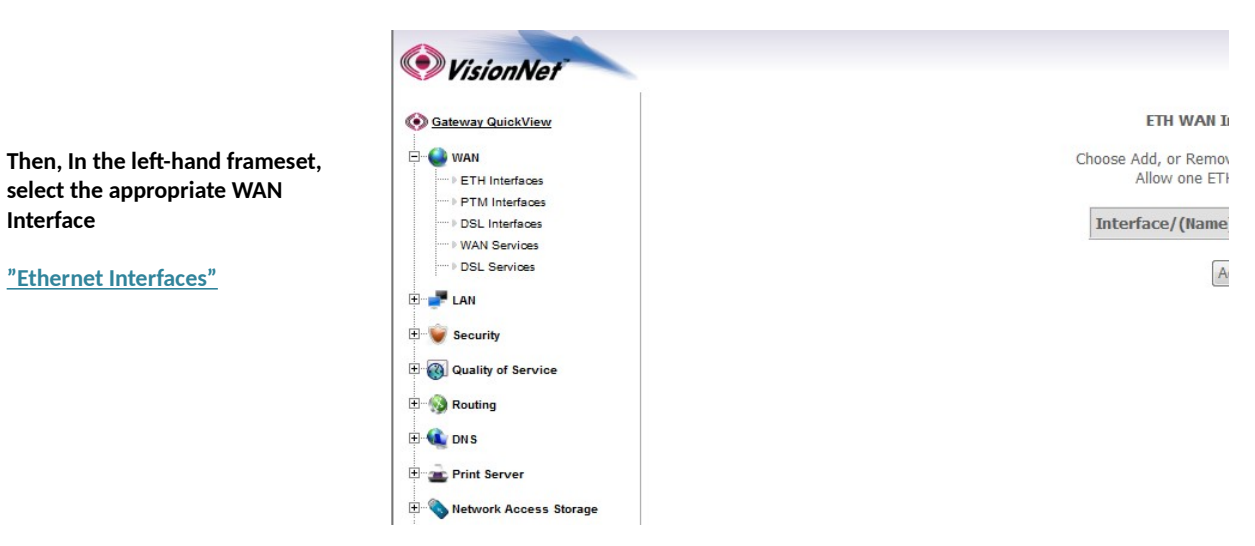

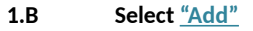

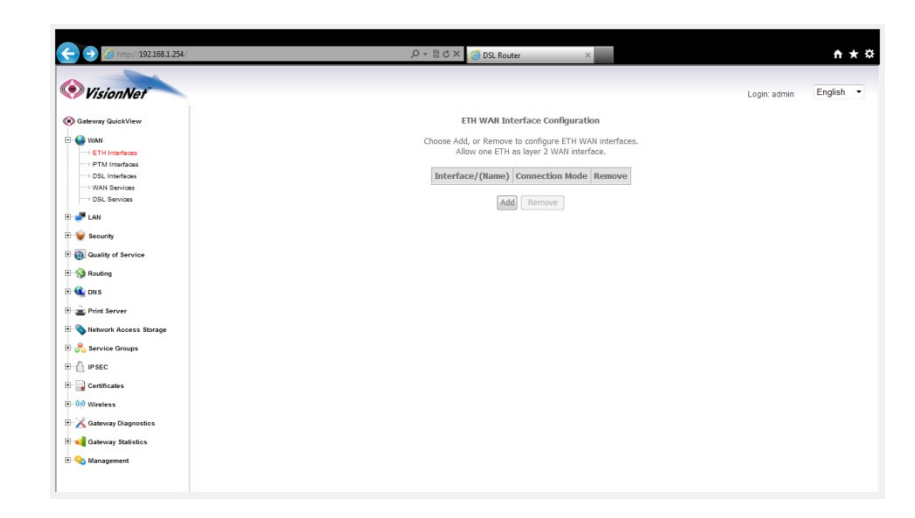

# Step 2: Configuring the WAN Interface

2.A Select the <u>"WAN"</u> tab located within the left-hand frameset.

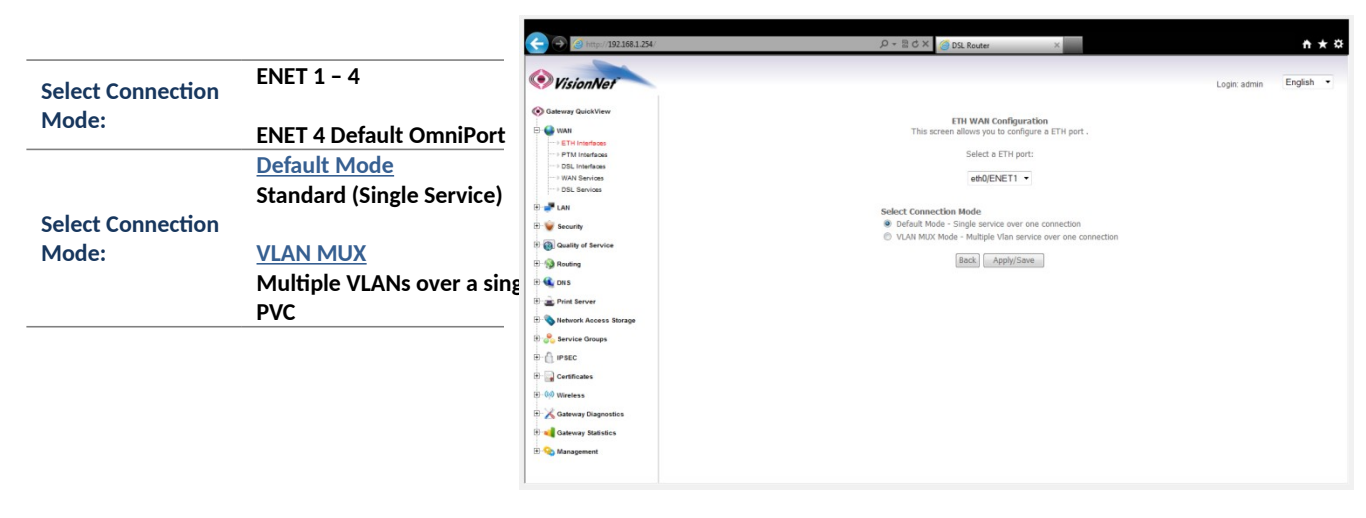

### 2.B Select <u>"Apply Save"</u>

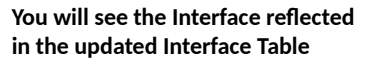

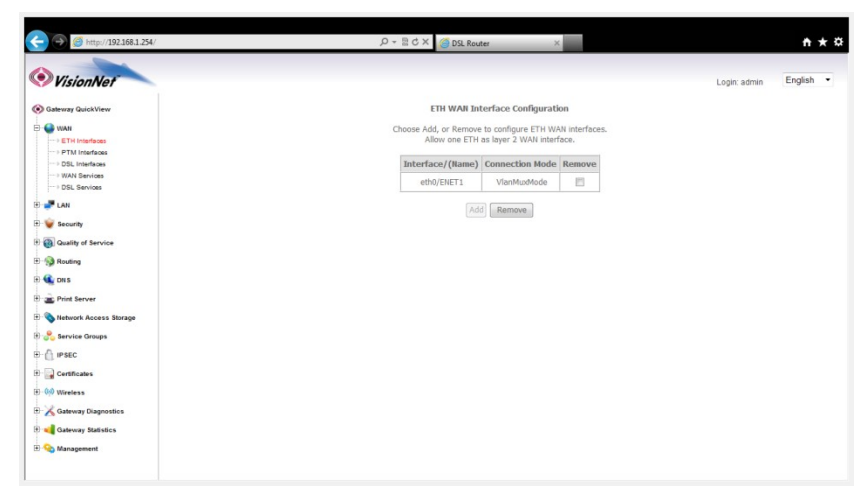

# Section 3.7 – Creating an IPOE WAN Service

# Step 1: Selecting the WAN Service to Create

Interface

1.A Select the <u>"WAN"</u> tab located within the left-hand frameset.

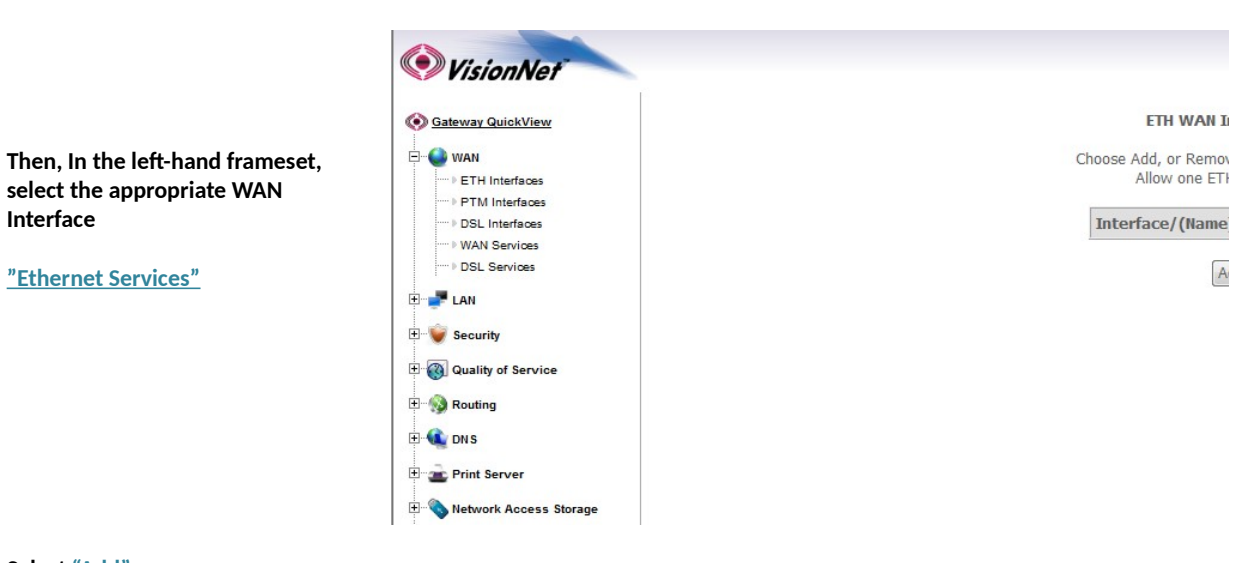

#### 1.B Select <u>"Add"</u>

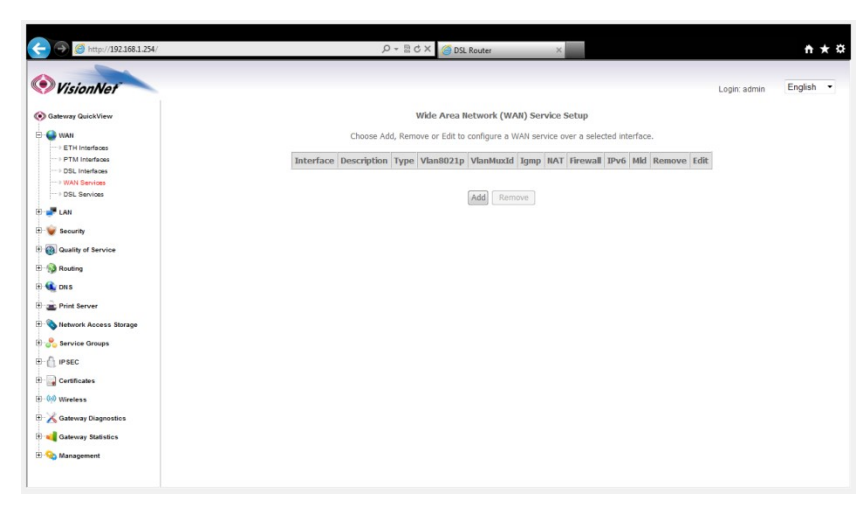

#### 1.C Select the desired WAN Interface

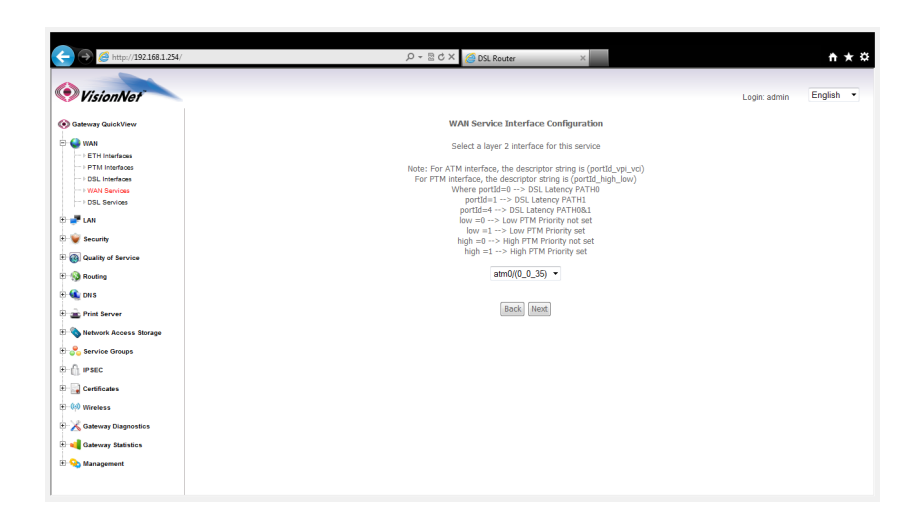

# Step 2: Configuring the WAN Service

# 2.A WAN SERVICE CONFIGURATION.

| Select WAN                                    |                                                       |                                                                                                    | ♪ + 器CX OS Router ×                                                                                                    |              | ħ★≎       |
|-----------------------------------------------|-------------------------------------------------------|----------------------------------------------------------------------------------------------------|----------------------------------------------------------------------------------------------------|--------------|-----------|
| Service Type:                                 | IPOE                                                  | VisionNet                                                                                                    |                                                                                                    | Login: admin | English • |
| Enter Service<br>Description                  | Will not affect service - no<br>spaces allowed        | Cateway QuickView  WANI  BTH Interfaces  DBL Interfaces  DBL Interfaces  WANA Services                                                | WAR Service Configuration<br>Select WAN service type:<br>PP over Ethernet (PPGE)<br>P over Ethernet<br>Bridging                                                                                                  |              |           |
| 802.1P Tag (Only<br>for VLAN Mux<br>Services) | <u>-1 Untagged</u><br>Otherwise, choose approp<br>tag | DSL Services      Deal LAN      Security      Galaxity of Service      D-Salaxity Routing                                             | Enter Service Description: pppoe_0_35 For tagged service, enter welld 802.1P Priority and 802.1Q VLAN ID. For untagged service, set -1 to both 802.1P Priority and 802.1Q VLAN ID. Enter 802.1P Priority for-71: |              |           |
| 802.1Q Tag (Only<br>for VLAN Mux<br>Services) | <u>-1 Untagged</u><br>Otherwise, choose approp<br>tag | <ul> <li>⊕ € DHS</li> <li>⊕ ≥ Print Server</li> <li>⊕ Network Access Storage</li> <li>⊕ ≥ Service Groups</li> <li>⊕ ∞ mano</li> </ul> | Enter 802.1Q VLAN ID [0+094]: -1 Enable IPv6 for this service                                                                                                    |              |           |
|                                               | - тар                                                 | B) (                                                                                                    | Back Heat                                                                                                    |              |           |

# 2.B Select <u>"Next"</u> and Proceed to "WAN IP Settings"

|               |                          | ← → @ http://192.168.1.254/                        |                                                                               | D + 2 C × OSL Router                                                                                | ×                           |              | <b>↑</b> ★ \$ |
|---------------|--------------------------|----------------------------------------------------|-------------------------------------------------------------------------------|----------------------------------------------------------------------------------------------------|-----------------------------|--------------|---------------|
| Obtain IP     |                          | VisionNet                                          |                                                                               |                                                                                                    |                             | Login: admin | English •     |
| Address       | For DHCP Service         | Sateway QuickView                                  | WAN IP Settings                                                               |                                                                                                    |                             |              |               |
| Automatically |                          | ETH Interfaces                                     | Enter information provided to you by<br>Notice: IF "Obtain an IP address auto | / your ISP to configure the WAN IP settings.<br>"matically" is chosen, DHCP will be enabled for PVC | in IPoE mode.               |              |               |
|               | Only if specified        | PTM Interfaces     DSL Interfaces     WAN Services | If "Use the following Static IP addre:<br>Obtain an IP address automatics     | ss is cnosen, enter the WAN IP address, subnet m<br>ally                                            | nask and interface gateway. |              |               |
| Options 55 to | by your Network          | > DSL Services                                     | Option 55 Request List :                                                      | (e.g:1,3,6,12)                                                                                      |                             |              |               |
| 4             | 0 M                      | 🗄 🚅 LAN                                            | Option 58 Renewal Time:                                                       | (hour)                                                                                              |                             |              |               |
| 01            | Ops Manager              | 🕀 👻 Security                                       | Option 59 Kepinding Time:                                                     | (nour)                                                                                              |                             |              |               |
|               |                          | 🗈 🔞 Quality of Service                             | Option 61 IAID:                                                               | (8 hexadecimal digits)                                                                              |                             |              |               |
|               |                          | 🗄 🛞 Routing                                        | Option 61 DUID:                                                               | (hexadecimal digit)                                                                                 |                             |              |               |
| Use the       |                          | 🕀 🎕 DNS                                            | Option 125:                                                                   | ble                                                                                                 |                             |              |               |
| f II          | Enter appropriate        | 🕀 🚊 Print Server                                   | Use the following Static IP addr<br>WAN IP Address:                           | ress:                                                                                               |                             |              |               |
| TOIIOWING     | information              | E 🗞 Network Access Storage                         | WAN Subnet Mask:                                                              |                                                                                                    |                             |              |               |
| Static IP     | mormation                | 🗄 💑 Service Groups                                 | WAN gateway IP Address:                                                       |                                                                                                    |                             |              |               |
| otatio ii     |                          | B- 🗍 IPSEC                                         | MTU[46-1518]: 1500                                                            |                                                                                                    |                             |              |               |
|               | 1500 unless specified by | E Certificates                                     |                                                                               |                                                                                                    |                             |              |               |
| MTU           | your Network Operations  | ⊞-0¢0 Wireless                                     |                                                                               |                                                                                                    |                             |              |               |
|               | Jour network Operations  | 🕀 🔀 Gateway Diagnostics                            |                                                                               |                                                                                                    |                             |              |               |
|               | Manager                  | 🕀 📢 Gateway Statistics                             |                                                                               |                                                                                                    |                             |              |               |
|               |                          | 🗉 😪 Management                                     |                                                                               |                                                                                                    |                             |              |               |
|               |                          |                                                    |                                                                               | Back Ne                                                                                             |                             |              |               |

|                                                                     |                                                                                                    |                                                                                                    | Attp://192.168.1.254/                                                                                                    | ρ - E C × ③ DS. Router ×                                                                                                    | ¢ |
|---------------------------------------------------------------------|----------------------------------------------------------------------------------------------------|----------------------------------------------------------------------------------------------------|----------------------------------------------------------------------------------------------------|----------------------------------------------------------------------------------------------------|---|
| Enable                                                              | NAT                                                                                                    | be allocated to the LAN                                                                                                    | VisionNet                                                                                                    | Logir admin English •                                                                                                    |   |
| Enable Full Cone <u>Disabled</u><br>NAT                             |                                                                                                    | Cateway QuickView      WIAN      FITH Interfaces      FTTH Interfaces      FTTH Interfaces      WIAN Services      WAN Services                                                    | Hetwork Address Translation Settings<br>Network Address Translation (NAT) allows you to share one Wole Area Network (WAN) IP address for multiple computers on your Local Area Network (LAN).<br>Enable NAT<br>Enable Fulctore NAT                                                                                                    |                                                                                                    |   |
| Enable Firewall Enabled unless Public IPs a be allocated to the LAN |                                                                                                    | DSL Services     Security     Quality of Service                                                                                                    |                                                                                                    |                                                                                                    |   |
| IGMP I                                                              | Multi - Cast                                                                                                    | Disabled<br>Unless IGMP Multi Cast is t<br>used for IPTV (IGMP Proxy                                                                                                    | Service     Service     S | Back Hoot                                                                                                    |   |
| 2.D                                                                 | Routing –                                                                                                    | Default Gateway                                                                                                    |                                                                                                    |                                                                                                    |   |
|                                                                     | The DHCP<br>allocated f<br>Gateway"<br>This can b<br>The gatew<br>from Top f<br>Gateways,<br>will not be<br>Table | Interface should be<br>to the "Selected Default<br>Interfaces.<br>e changed later.<br>ray priority is arranged<br>to Bottom<br>, that are not allocated,<br>e used for the Routing | Antiperiod 221681254     Antiperiod 221681254     Antiperiod 221681254     Antiperiod 221681254     Antiperiod 221681255     Antiperiod 221681255     Antiperiod 221681255     Antiperiod 22168125     Antiperiod 2216812 | P ∈ B ∈ X       Op Roar       Let w       Let w       Let w       Eget •                                                                                                    |   |
| 2.E                                                                 | DNS Serve                                                                                                    | er Configuration                                                                                                    |                                                                                                    |                                                                                                    |   |
|                                                                     | You may p<br>DNS Serve<br>or<br>You may s                                                                         | rioritize the Dynamic<br>rs<br>pecify static DNS Servers                                                                                                    | Comp. 122101123      VisionNet      With                                                                                                    | Constant      Constant     Constant |   |

2.F When complete you may approve the settings. You will see the service populated in the "WAN Services" table

# Section 3.8 - Creating a PPPoE WAN Service

# Step 1: Selecting the WAN Service to Create

1.A Select the <u>"WAN"</u> tab located within the left-hand frameset.

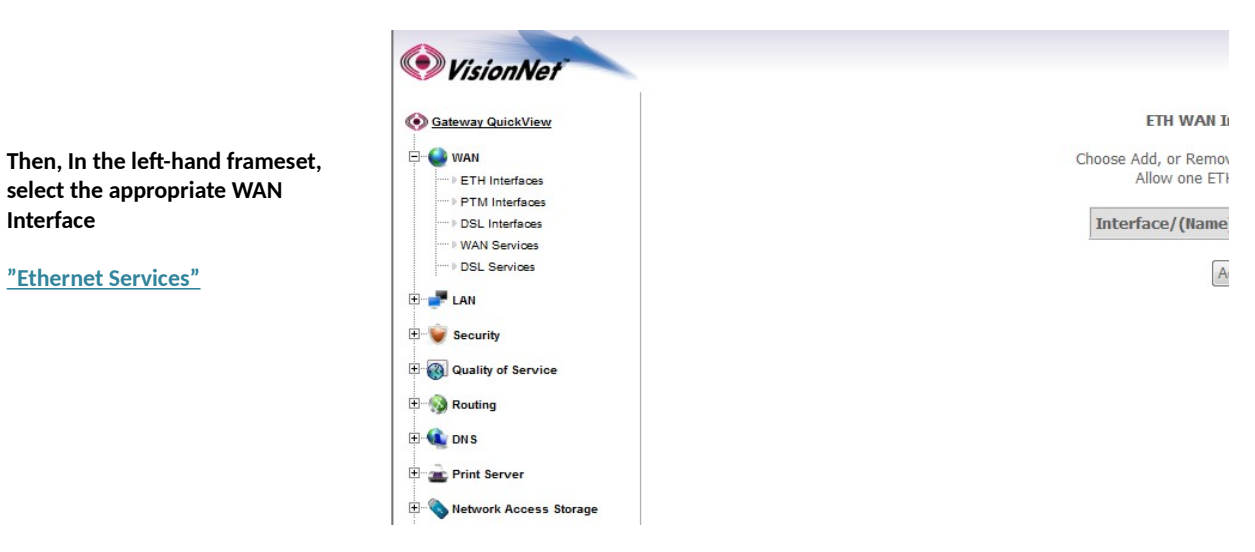

### 1.B Select <u>"Add"</u>

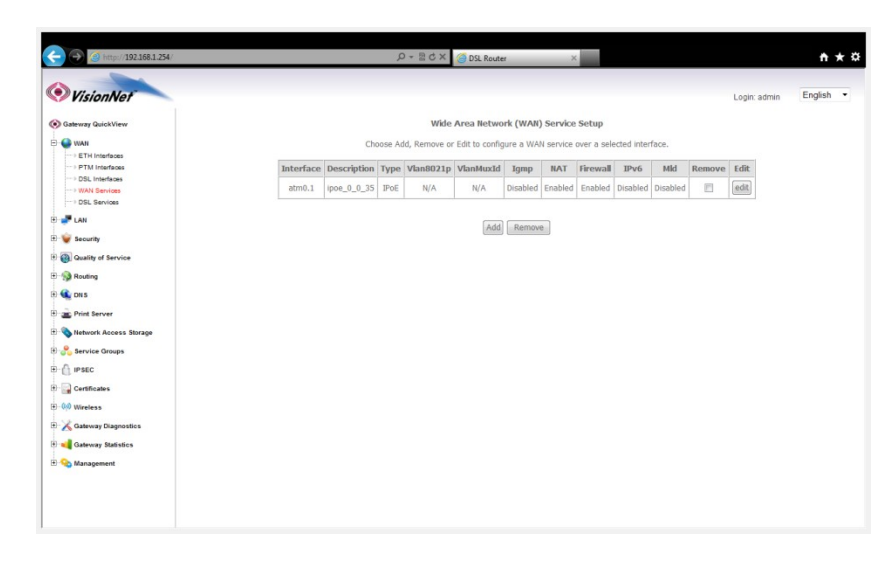

### 1.C Select the desired WAN Interface

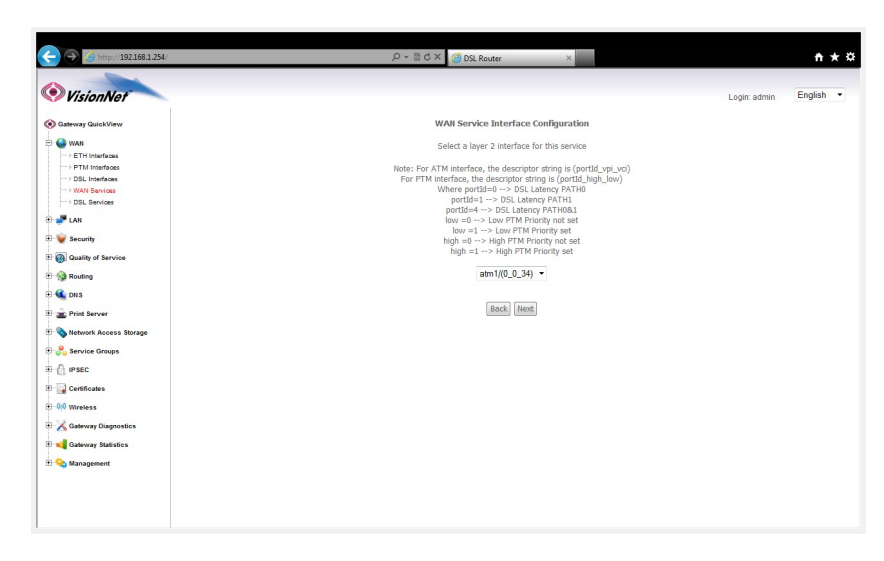

# Step 2: Configuring the WAN Service

# 2.A WAN SERVICE CONFIGURATION.

| Select WAN<br>Service Type:                   | РРРоЕ                                                        | VisionNet                                                                                                    | ρ + ≧ C X g∂ DΩ Roder x                                                                                                    | Login: admin | nt ★ ☆<br>English ▼ |
|-----------------------------------------------|--------------------------------------------------------------|----------------------------------------------------------------------------------------------------|----------------------------------------------------------------------------------------------------|--------------|---------------------|
| Enter Service<br>Description                  | <u>Will not affect service – no</u><br><u>spaces allowed</u> | Caleway QuickView  WMN  Caleway QuickView  Caleway  Caleway  Cale | WAII Service Configuration<br>Select WWI service type:<br># PPP over Ethernet<br>Power Ethernet<br>Bridging                                                                                                    |              |                     |
| 802.1P Tag (Only<br>for VLAN Mux<br>Services) | <u>-1 Untagged</u><br>Otherwise, choose approp<br>tag        | OSL Services      Scutty      Gastly of Service      Gastly Routing                                                                                                    | Enter Service Description: pppoe_0_0_33 For togged service, ereter valid 802.1P Priority and 802.1Q VLAN ID. For untigged, pervice, set-1 to both 802.1P Priority and 802.1Q VLAN ID. Enter 802.4P Priority 10-71: |              |                     |
| 802.1Q Tag (Only<br>for VLAN Mux<br>Services) | <u>-1 Untagged</u><br>Otherwise, choose approp<br>tag        |                                                                                                    | Enter 802.1Q VLAN ID [0-4094]: -1 Enable IPv6 for this service Back Heat                                                                                                    |              |                     |
|                                               |                                                              | B 00 Wireless<br>D 2 Gateway Diagnostics<br>D 4 Gateway Statistics<br>D 4 Management                                                                                                    |                                                                                                    |              |                     |

### 2.B Select <u>"Next"</u> and Proceed to "PPPoE Username and Password"

| PPP Username               | Enter unique Username                                                                                       |                                                                                                    |                                                                                                    |                        |                                               |              |        |
|----------------------------|----------------------------------------------------------------------------------------------------|----------------------------------------------------------------------------------------------------|----------------------------------------------------------------------------------------------------|------------------------|-----------------------------------------------|--------------|--------|
| PPP Password               | Enter unique Password                                                                                       |                                                                                                    |                                                                                                    |                        |                                               |              |        |
| PPPoE Service<br>Name      | Leave blank unless specified<br>by your Network Ops<br>Manager                                              |                                                                                                    |                                                                                                    |                        |                                               |              |        |
| Authentication<br>Method   | AUTO unless specified by<br>your Network Operations<br>Manager                                              |                                                                                                    |                                                                                                    |                        |                                               |              |        |
| MTU                        | 1492 unless specified by<br>your Network Operations<br>Manager                                              | O Interpr/1921     O Interpr/1921     O VisionNet     O Storeg Gum/ves     D Interpr/1923                                                                                                    | 668.1.254/<br>PPP Username and Password<br>PPP username that you have a user name and password                               | D ~ B C X ③ DSk Router | f password that your ISP has provided to you. | Logir: admin | ft 🛧 S |
| Enable NAT                 | Enabled, unless otherwise<br>specified by Network<br>Operations                                             | - ETV (methods<br>- ETV) (methods<br>- OU, perform<br>- OD, perform<br>- OD, perform<br>- O                                                                                                    | DPD Username: myspoorame<br>DPD Passout<br>Autorocos Madol: AUTO ▼<br>MTU(18-500): 1492                                      |                        |                                               |              |        |
| Enable Full-Cone<br>NAT    | Disabled, unless specified<br>otherwise by Network<br>Operations                                            | 2: Call Samily torons<br>2: Call Studies<br>2: Call Studies<br>3: Call Studies<br>3: Call | Ø Enable NAT     Enable Fulkere NAT     Ø Enable Freexail     Dial on demark (with site smeaut smer)                         |                        |                                               |              |        |
| Dial on Demand             | Disabled unless specified<br>otherwise by Network<br>Operations                                             | 10 C PRO<br>10 C Callesia<br>10 O Works<br>10 C Diverses<br>10 C Callesia<br>10 C Callesia                                                                                                    | OPD (19 estavision     Une Static 10-v4 Address                                                                              |                        |                                               |              |        |
| PPPIP Extension            | Disabled unless specified<br>otherwise by Network<br>Operations                                             |                                                                                                    | Enable PPP Oebrg Mode     Bridge PPPoE Frames Between WAN and Local Ports     Multicast Preasy     Enable IOM Mulcicat Preay |                        |                                               |              |        |
| Use Static IPv4<br>Address | Only use for static IP<br>Settings                                                                          |                                                                                                    |                                                                                                    | (And) (See             |                                               |              |        |
| Enable PPP<br>Debug Mode   | Disabled – this is only for<br>sending PPP packets to the<br>Syslog for temporary<br>troubleshooting        | ,                                                                                                    |                                                                                                    |                        |                                               |              |        |
| Bridge PPPoE<br>Frames     | Disabled - this will allow<br>Clients to tunnel through<br>the firewall to create a<br>second PPPoE Session |                                                                                                    |                                                                                                    |                        |                                               |              |        |
| MultiCast Proxy            | Disabled unless specified<br>otherwise by Network                                                           |                                                                                                    |                                                                                                    |                        |                                               |              |        |

# 2.C Routing - Default Gateway

Operations

|                                     |                                    |                                                                                            | 0 5 4 4 70                                                                                                |                                                                                 |                                                             |           |
|-------------------------------------|------------------------------------|--------------------------------------------------------------------------------------------|----------------------------------------------------------------------------------------------------|---------------------------------------------------------------------------------|-------------------------------------------------------------|-----------|
|                                     | C http://192168.1.254/             |                                                                                            | ン - 習 C X 🏼 🍊 DSL Router                                                                                  | ×                                                                               |                                                             | n x Q     |
| The DHCP Interface should be        | VisionNet                          |                                                                                            |                                                                                                    |                                                                                 | Login: admin                                                | English • |
| allocated to the "Selected Default  | Sateway GuickView                  | Routing Default Gateway                                                                    |                                                                                                    |                                                                                 |                                                             |           |
| Gateway" Interfaces                 | E WAN                              | Default gateway interface list can have mu                                                 | ultiple WAN interfaces served as system default ga                                                        | teways but only one will be used acco                                           | rding to the priority with th                               | 1e first  |
| Galeway Interfaces.                 | PTM Interfaces     PDSL Interfaces | being the higest and the last one the lowe:                                                | ist priority if the WAN interface is connected. Priori                                                    | y order can be changed by removing                                              | all and adding them back                                    | n again.  |
|                                     | DSL Services                       | Selected Default<br>Gateway Interfaces                                                     | Available Routed WAN<br>Interfaces                                                                        |                                                                                 |                                                             |           |
| This can be changed later.          | B 🚅 LAN                            | atm0.1                                                                                     |                                                                                                    |                                                                                 |                                                             |           |
|                                     | Calify of Service                  |                                                                                            |                                                                                                    |                                                                                 |                                                             |           |
| The gateway priority is arranged    | E - M Routing                      | -                                                                                          |                                                                                                    |                                                                                 |                                                             |           |
| from Top to Bottom                  | E T Print Server                   |                                                                                            |                                                                                                    |                                                                                 |                                                             |           |
| ·                                   | 🖲 💊 Network Access Storage         |                                                                                            |                                                                                                    |                                                                                 |                                                             |           |
| Catowaya that are not allocated     | E 🐣 Service Groups                 |                                                                                            |                                                                                                    |                                                                                 |                                                             |           |
| Galeways, that are not anotaled,    | B Certificates                     |                                                                                            |                                                                                                    |                                                                                 |                                                             |           |
| will not be used for the Routing    | ⊕—0;0 Wireless                     |                                                                                            |                                                                                                    |                                                                                 |                                                             |           |
| Table                               | Gateway Diagnostics                |                                                                                            | Back Next                                                                                                 |                                                                                 |                                                             |           |
|                                     | E 😪 Management                     |                                                                                            |                                                                                                    |                                                                                 |                                                             |           |
|                                     | ← → ③ http://192.168.1.254/        |                                                                                            | ρ - B C × 🧐 DSL Router                                                                                    | ×                                                                               |                                                             | nt ★ ¤    |
|                                     | VisionNet                          |                                                                                            |                                                                                                    |                                                                                 | Login: admin                                                | English • |
|                                     | Sateway GuickView                  | DNS Server Configuration                                                                   |                                                                                                    |                                                                                 |                                                             | Â         |
|                                     | ETH Interfaces                     | Select DNS Server Interface from available<br>static IPoE protocol is configured, Static D | e WAN interfaces OR enter static DNS server IP ad<br>NS server IP addresses must be entered.              | dresses for the system. In ATM mode                                             | , if only a single PVC with                                 | IPoA or   |
| Very many and existing the Domessia | PTM Interfaces     PDSL Interfaces | higest and the last one the lowest priority                                                | ie WAN interfaces served as system and servers bi<br>if the WAN interface is connected. Priority order ca | it only one will be used according to t<br>in be changed by removing all and ad | ine priority with the first be<br>Iding them back in again. | ing the   |
| You may prioritize the Dynamic      | DSL Services                       | Select DNS Server Interface from                                                           | m available WAN interfaces:                                                                               |                                                                                 |                                                             |           |
| DNS Servers                         | E 🚅 LAN                            | Selected DNS Server<br>Interfaces                                                          | Available WAN Interfaces                                                                                  |                                                                                 |                                                             |           |
|                                     | Quality of Service                 | atm0.1                                                                                     |                                                                                                    |                                                                                 |                                                             | Е         |
| or                                  | E S Routing                        | ->                                                                                         |                                                                                                    |                                                                                 |                                                             |           |
|                                     | B a Print Server                   | <-                                                                                         |                                                                                                    |                                                                                 |                                                             |           |
| You may specify static DNS Servers  | E Network Access Storage           |                                                                                            |                                                                                                    |                                                                                 |                                                             |           |
| , , ,                               | E Service Groups                   |                                                                                            |                                                                                                    |                                                                                 |                                                             |           |
|                                     | E Gertificates                     | Use the following Static DNS IP a Primary DNS server:                                      | ddress:                                                                                                   |                                                                                 |                                                             |           |
|                                     | •••••••••••••••••••••••••••••••••  | Secondary DNS server:                                                                      |                                                                                                    |                                                                                 |                                                             |           |
|                                     | Cateway Statistics                 |                                                                                            |                                                                                                    |                                                                                 |                                                             |           |
|                                     | III 😪 Management                   |                                                                                            |                                                                                                    |                                                                                 |                                                             |           |
|                                     |                                    |                                                                                            |                                                                                                    |                                                                                 |                                                             |           |

2.E When complete you may approve the settings. You will see the service populated in the "WAN Services" table

# Section 3.9 - Creating a Bridge WAN Service

# Step 1: Selecting the WAN Service to Create

Interface

1.A Select the <u>"WAN"</u> tab located within the left-hand frameset.

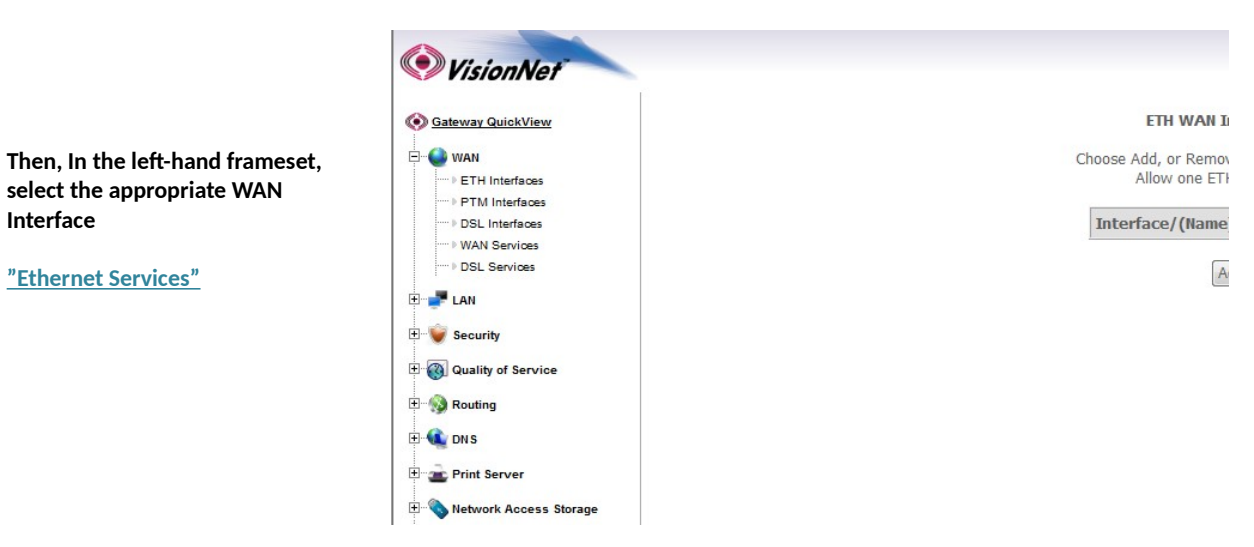

#### 1.B Select <u>"Add"</u>

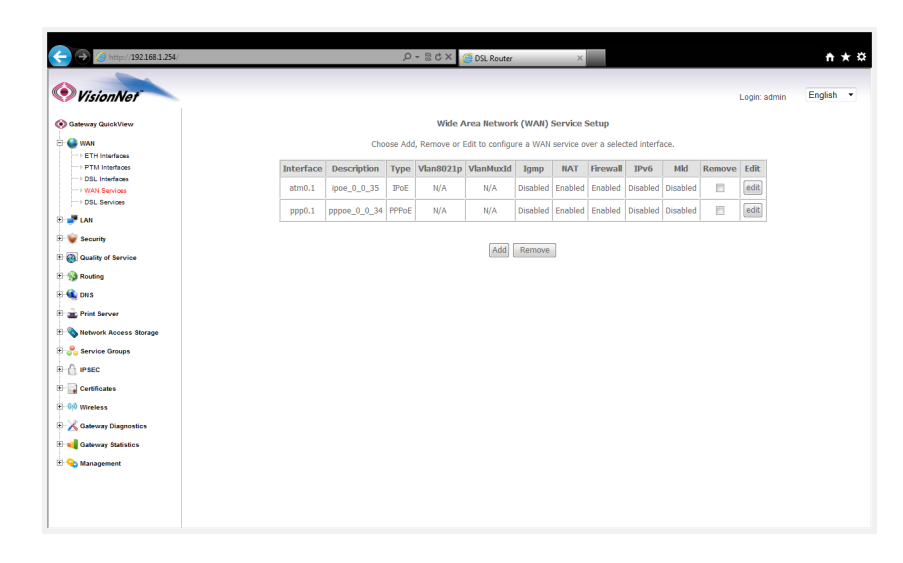

#### 1.C Select the desired WAN Interface

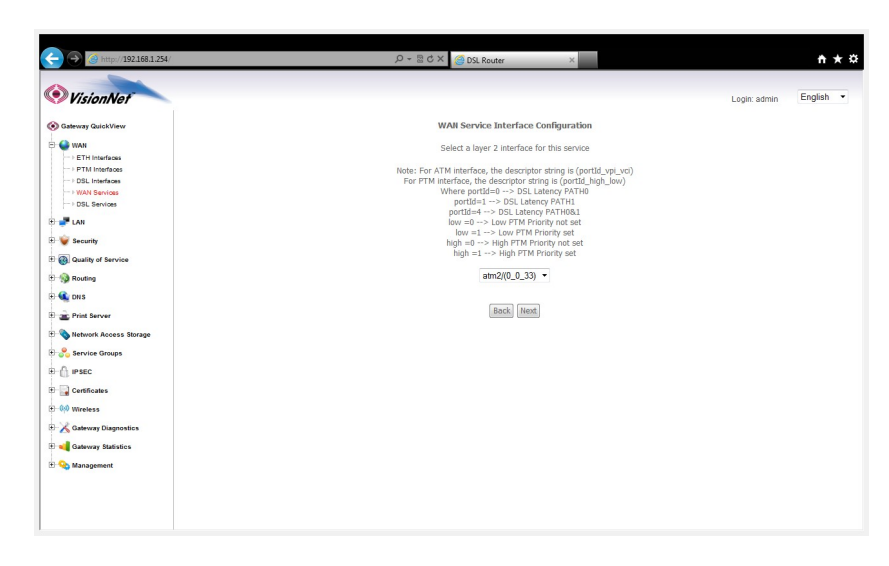
# Step 2: Configuring the WAN Service

## 2.A WAN SERVICE CONFIGURATION.

| Select W/AN                                   |                                                              | (-) (-) http://192.168.1.254/                                                                                                    | ▷ - 둘 순 X 🎯 DSL Route                                                                                                    | a ×         |              | nt ★ ¤    |
|-----------------------------------------------|--------------------------------------------------------------|----------------------------------------------------------------------------------------------------|----------------------------------------------------------------------------------------------------|-------------|--------------|-----------|
| Service Type:                                 | Bridging                                                     | VisionNet                                                                                                    |                                                                                                    |             | Login: admin | English • |
| Enter Service<br>Description                  | <u>Will not affect service – no</u><br><u>spaces allowed</u> | O derway GuickVew     WAN Service     O                                                                                                    | onfiguration<br>ce type:<br>met (PPPoE)<br>net                                                                                                    |             |              |           |
| 802.1P Tag (Only<br>for VLAN Mux<br>Services) | <u>-1 Untagged</u><br>Otherwise, choose approp<br>tag        | CAN     Enter Service Des     Construction     Construction     Const | scription:         br_0_0_33           e, enter valid 802.1P Priority and 802.1Q VLAN ID.           vice, set -1 to both 802.1P Priority and 802.1Q VLAN ID.           rsty [0-7]:           1           vib ID (0-4094); |             |              |           |
| 802.1Q Tag (Only<br>for VLAN Mux<br>Services) | <u>-1 Untagged</u><br>Otherwise, choose approp<br>tag        | B                                                                                                    | for this service                                                                                                    | ack] [Reat] |              |           |
|                                               |                                                              | ny maguataway taosiana<br>Di 🚱 Management                                                                                                    |                                                                                                    |             |              |           |

## 2.B Select <u>"Next"</u> to complete the Bridge WAN Service

| VisionNet                                                                   |                                                |                    |                             |                                          |                | Login: admin | English |
|-----------------------------------------------------------------------------|------------------------------------------------|--------------------|-----------------------------|------------------------------------------|----------------|--------------|---------|
| ateway QuickView                                                            | WAN Setup - Summa                              | ary                |                             |                                          |                |              |         |
| WAN ETH Interfaces                                                          | Make sure that the set                         | ttings below match | the settings provided by    | your ISP.                                |                |              |         |
| PTM Interfaces                                                              | Connection Type:                               | Bridge             |                             |                                          |                |              |         |
| -> DSL Interfaces                                                           | NAT:                                           | Disabled           |                             |                                          |                |              |         |
| DSL Services                                                                | Full Cone NAT:                                 | Disabled           |                             |                                          |                |              |         |
| 1 AN                                                                        | Firewall:                                      | Disabled           |                             |                                          |                |              |         |
| Carl .                                                                      | IGMP Multicast:                                | Not Applicable     |                             |                                          |                |              |         |
|                                                                             |                                                |                    |                             |                                          |                |              |         |
| y accumy<br>  Quality of Service<br>   Routing<br>   DHS<br>   Print Server | Quality Of Service:<br>Click "Apply/Save" to h | Enabled            | to be effective. Click "Bac | K" to make any modifica<br>Back Apply/Sa | ations.<br>ave |              |         |

Select "Apply / Save"

# Section 3.10 - WAN Interface Prioritization

You may wish to support either the DSL or ATM Interface. You may choose the WAN Interface priority for your VisionNet gateway.

## Step 1: Access the GUI to find the WAN Interface Page

1.A Select the <u>"WAN"</u> tab located within the left-hand frameset.

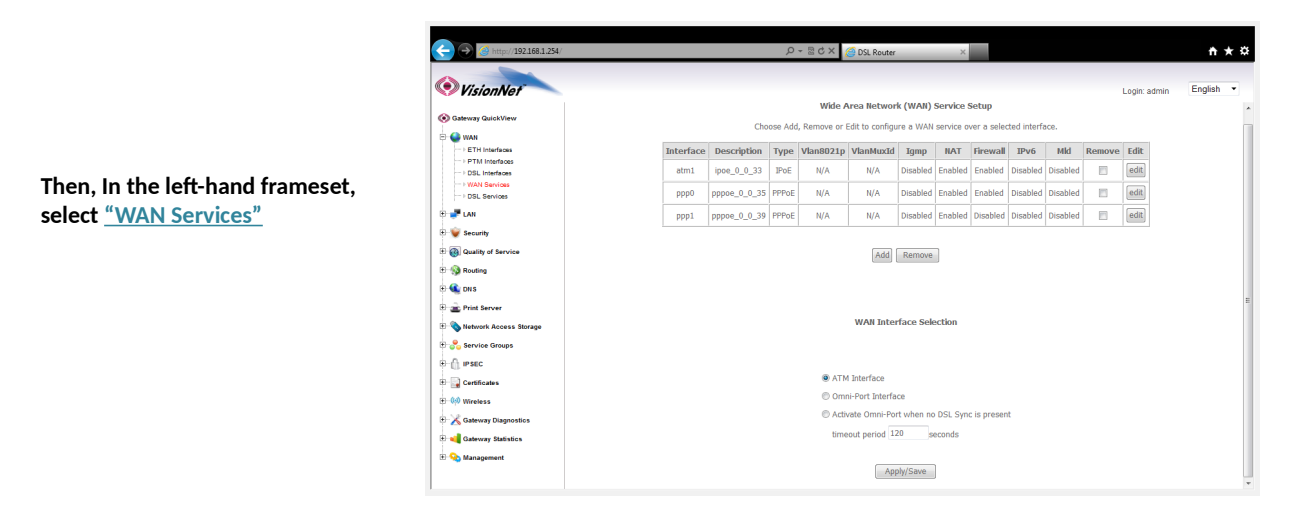

1.B Select the appropriate setting under <u>"WAN INTERFACE SELECTION"</u>

| ATM Interface                                     | DSL ONLY                                                                     | WAN Interface Selection                                                                           |
|---------------------------------------------------|------------------------------------------------------------------------------|---------------------------------------------------------------------------------------------------|
| Omni-Port Interface                               | Ethernet ONL                                                                 |                                                                                                   |
| Activate Omni-Port when no<br>DSL Sync is present | DSL Primary,<br>Ethernet<br>Secondary                                        | <ul> <li>ATM Interface</li> <li>Omni-Port Interface</li> </ul>                                    |
| Timeout Period                                    | Time, after bo<br>up, without E<br>Sync prior to<br>Ethernet Upli<br>enabled | Activate Omni-Port when no DSL Sync is present<br>timeout period 120 seconds           Apply/Save |

# Section 3.11 - Gateway Prioritization

The VisionNet modem is designed to utilize each WAN specific gateway for it's intended purpose. You may specify which WAN Services are used for outbound traffic, and in which order, through Gateway Prioritization

## Step 1: Access the GUI to find the Gateway Page

#### 1.A Select the <u>"Routing"</u> tab located within the left-hand frameset.

|                                                                     | A http://192.168.1.254/                                                                                                    | D-BCX Manager x                                                                                                    |
|---------------------------------------------------------------------|----------------------------------------------------------------------------------------------------|----------------------------------------------------------------------------------------------------|
|                                                                     | VisionNet                                                                                                    | Login admin English •                                                                                                    |
| Then, In the left-hand frameset,<br>select <u>"Default Gateway"</u> | Gateway GuickView     With     With     With     Guidy of tervice     Guidy of tervice | Roting - Default Roteway   Characterization of the lower wildsite VANI interfaces served as system default geteways but only one will be used according to the promy with the first served as system default geteways but only one will be used according to the promy will be first in association of the VANI interfaces is connected. Priority order con be charaged by removing all and adding them back in association of the VANI interfaces is connected. Priority order con be charaged by removing all and adding them back in association of the VANI interfaces is connected. Priority order con be charaged by removing all and adding them back in association of the VANI interfaces.   Default Default   Image: Static Default Cateway P Address   Image: Static Default Cateway P Address   Image: Static Default Cateway P Address   Image: Static Default Cateway P Address   Image: Static Default Cateway P Address   Image: Static Default Cateway P Address   Image: Static Default Cateway P Address   Image: Static Default Eather Priority order on the Interfaces as the type default Prior geteway.   Address: Static Default Eather Prior Prior |

1.B Check <u>"Select Default Gateway Interfaces"</u>

|                                                | Http://192168.1.254/                                                                                                    | D - B C X ≤ 50, Roster ×                                                                                                    |
|------------------------------------------------|----------------------------------------------------------------------------------------------------|----------------------------------------------------------------------------------------------------|
|                                                | VisionNet                                                                                                    | Login: admin English 🝷                                                                                                    |
| Gateways are prioritized from top<br>to bottom | <ul> <li>Otherway GuidektWere</li> <li>Image: Second Second Sec</li></ul> | Rotage befault Cateway        Constrained in the loss of the loss of the loss o |

#### 1,C Select "Save"

# Section 3.12 - Universal Static Gateway Service

In the event that you would like to specify a universal gateway address, You may do so via the Gateway Prioritization Page

# Step 1: Access the GUI to find the Gateway Page

1.A Select the <u>"Routing"</u> tab located within the left-hand frameset.

| VisionNet                                                                                                    | Login: admin English                                                                                                    |
|----------------------------------------------------------------------------------------------------|----------------------------------------------------------------------------------------------------|
| Sateway QuickView                                                                                                    | Routing Default Gateway                                                                                                    |
| Bernel State     Bernel State     Bernel State | Default geleway interface list can have multiple WAN interfaces served as system default geteways but only one will be used according to the priority with the first<br>being the highest and the last one the lowest priority if the WAN interface is connected. Priority order can be changed by removing all and adding them back in again. |
| 🕀 🕼 Wireless<br>🕀 🔏 Gateway Diagnostics                                                                                                    | Selected WAN Interface NO CONFIGURED INTERFACE                                                                                                    |

Then, In the left-hand frameset, select <u>"Default Gateway"</u>

1.B Check <u>"Enable Static Gateway IP Address"</u>

|                                  | A http://192168.1.254/                                                                                                    | ,Ω + ⊞ C X 👩 03, Reder ×                                                                                                    |
|----------------------------------|----------------------------------------------------------------------------------------------------|----------------------------------------------------------------------------------------------------|
|                                  | VisionNet                                                                                                    | Lögin admin English •                                                                                                    |
| Enter the desired Static Gateway | Statuway Guick/New         Image: Status         Image: Status | Roted — Default Gateway   Constrained in the last one the lower purple WAW interfaces use one default gateways but only one well be used according to the priority with the first method.   Image: State Default Cateway   Part is a state Default Cateway P Address   Image: State Default Cateway P Address   Too: Prior *********************************** |

#### 1,C Select "Save"

# Section 3.13 - DNS Prioritization

You may use the DNS Server page to prioritize DNS Selection based upon WAN Services.

## Step 1: Access the GUI to find the DNS Server Page

1.A Select the <u>"DNS"</u> tab located within the left-hand frameset.

|                                                             | VisionNet                                                                                                    | Login admin English •                                               |
|-------------------------------------------------------------|----------------------------------------------------------------------------------------------------|---------------------------------------------------------------------|
| Then, In the left-hand frameset, select <u>"DNS Server"</u> | Contraction of the second second sec | DIS Server Configuration       ************************************ |
|                                                             |                                                                                                    |                                                                     |

1.B Select <u>"Select DNS Server Interfaces from available WAN Interfaces"</u>

| VisionNet                                                                                                    | Login admin English 💌                                                                                                    |
|----------------------------------------------------------------------------------------------------|----------------------------------------------------------------------------------------------------|
| <ul> <li>♦ Gateway QuickView</li> <li>♦ ♦ WAN</li> <li>♥ ↓ LAN</li> <li>♥ ↓ Socurity</li> </ul>                                                                                                    | DBS Server Configuration<br>Select DIG Server Interface from available WAN interfaces OR enter static DNS server IP addresses for the system. In ATM mode, if only a single PVC with IPoA or<br>static IPIC protocol is configured, Static DNS server IP addresses must be entered.<br>DNS Server Interfaces can have multiple WAN interfaces server as system in servers but only one will be used according to the priority with the first being the<br>highest and the last one the lowest priority if the WAN interface is connected. Priority order can be changed by removing all and adding them back in again. |
|                                                                                                    | DSelect DMS Server Interface from available WANI Interfaces:     Selected DMS Server     Available WANI Interfaces      Pop0     pop1     co     co                                                                                                    |
| Conflicates      Of Wireless      Cadavay Diagenetics      One Conflication      One Conflication      On | Use the following Static DIS IP address: Primary DIS server: 8.8.8.8 Secondary DIS server: 8.8.4.4                                                                                                    |

|                                                                                                    | u gen o un mi                                                                                                    |
|----------------------------------------------------------------------------------------------------|----------------------------------------------------------------------------------------------------|
| 🛞 Gateway QuickView                                                                                                    | DNS Server Configuration                                                                                                    |
| 🕀 🝚 WAN<br>🕀 🐙 LAN<br>🖻 👻 Security                                                                                                    | Select DIS Server Interface from available WMM interfaces OR enter static DIS server P addresses for the system. In ATM mode, if only a single PPC with PbA or<br>static PEP protocols is configured, Static DIS server P addresses must be entered.<br>DIS Server Interfaces can have multiple WAM interfaces served as system dis servers but only one will be used according to the priority with the first being the<br>highest and the size on the lower priority of the WAM interfaces is concelled. Privily order can be dranged by removing all and adding them loads in again. |
| B Quality of Service     Quality of Service     Quality of Service     Oris     Oris     Oris Due Relined     Oris Server     Por Server     Quality of Server     Quality of Server     Quality of Server     Quality of Server     Quality of Server                                                                                                    | Disdect DHS Server Interface from available WAH interfaces:       Selectad DMS Server       Interfaces       Interfaces       Disdect DHS Server       Available WAH Interfaces                                                                                                    |
| P      P      P | Use the following Static DHS IP address: Primary DHS server: 8.8.8.8 Secondary DHS server: 8.8.4.4                                                                                                    |

## 1.D Select <u>"Apply / Save"</u> and then reboot the modem

| Otherwy Gustiver          O Delect DIS Server Interface from available WAH interfaces:         Second DIS Server         Interfaces         Available WAH interfaces:         Second DIS Server         Interfaces         Available WAH interfaces         Second DIS Server         Interfaces         Available WAH interfaces         Available WAH interfaces         Available WAH interfaces         Second DIS Server         Interfaces         Available WAH interfaces         Available WAH interface                           | VisionNet                                             | Login: admir                                                  | English • |
|----------------------------------------------------------------------------------------------------|-------------------------------------------------------|---------------------------------------------------------------|-----------|
| Image: Second Diffs Server     Available WAN Interfaces:       Image: Second Diffs Server     Available WAN Interfaces:       Image: Second Diffs Server     Available WAN Interfaces:       Image: Second Diffs Server     Available WAN Interfaces:       Image: Second Diffs Server:     Available WAN Interfaces:       Image: Second Diffs Server:     Available WAN Interfaces:       Image: Second Diffs Server:     Available WAN Interfaces:       Image: Second Diffs Server:     Image: Second Diffs Server:       Image: Second Diffs Server:     Image: Second Diffs Server:       Image: Second Diffs Server:     Image: Second Diffs Server:       Image: Second Diffs Server:     Image: Second Diffs Server:       Image: Second Diffs Server:     Image: Second Diffs Server:       Image: Second Diffs Server:     Image: Second Diffs Server:       Image: Second Diffs Server:     Image: Second Diffs Server:       Image: Second Diffs Server:     Image: Second Diffs Server:       Image: Second Diffs Server:     Image: Second Diffs Server:       Image: Second Diffs Server:     Image: Second Diffs Server:       Image: Second Diffs Server:     Image: Second Diffs Server:       Image: Second Diffs Server:     Image: Second Diffs Server:       Image: Second Diffs Server:     Image: Second Diffs Server:       Image: Second Diffs Server:     Image: Second Diffs Server:       Image: Sec                                                                                                    | Gateway QuickView                                     |                                                               |           |
| JAN     Selected IDI Server     Auslable WM Interfaces       Selected IDI Server     Auslable WM Interfaces       Selected IDI Server     Image: Selected IDI Server       Selected IDI Server     Image: Selected IDI Server                                                                                                    | - 🎱 wan                                               | O DSelect DNS Server Interface from available WAN interfaces: |           |
| Verify     Verify     Verify | E P LAN                                               | Selected DNS Server Available WAN Interfaces                  |           |
| Cashiy of favories     DDD01       Cashiy of favories     DDD01       Cashiy of favories     DDD01       DD01 favories     DD01       DD02 favories     DD01       DD02 favories     DD02       DD02 favories     DD02       DD02 favories     DD02       DD02 favories     B.B.B.B       DD02 favories     B.B.B.B       DD02 favories                                                                                                    | 🖯 💗 Security                                          |                                                               |           |
| Insuring       Image: State State Stat                                    | Quality of Service                                    | ppp0<br>ppp1                                                  |           |
| Q ons       Image: Construction of the second and point of the second and point of the                                    | Routing                                               |                                                               |           |
|                                                                                                    | DNS<br>Dynamic DNS<br>DNS User Redirect<br>DNS Server |                                                               |           |
| Settemp Access Binage     Wee the following Static DBS IP address:     Primary DBS Server: 8.8.8.8     Converse     Converse       | Print Server                                          |                                                               |           |
| Point     Primary DIS Server:     8.8.8.8       Point     Secondary DIS server:     8.8.4.4       Point     Secondary DIS server:     8.8.4.4       Point     Secondary DIS server:     8.8.4.4       Point     Secondary DIS server:     8.8.8.8       Point     Secondary DIS server:     8.8.4.4       Point     Secondary DIS server:     8.8.4.4       Point     Secondary DIS server:     8.8.4.4       Point     Secondary DIS server:     8.8.4.4                                                                                                    | Network Access Storage                                | Use the following Static DHS IP address:                      |           |
| Generation     Generation     Generation     Generation     Generation     Generation     Generation     Generation     Generation     Generation     Generation     Generation                                                                                                    | Service Groups                                        | Primary DNS server: 8.8.8.8                                   |           |
| © Conflicters<br>© Withours<br>▷ Add Streams<br>▷ Add Streams Statistics<br>○ Add Statement                                                                                                    | - C IPSEC                                             | Secondary DNS server: 8.8.4.4                                 |           |
| 8:00 Miteeless<br>5: A dialogy Stagnotos<br>5: Ad Conteney Rotations<br>5: Ad Conteney Rotations                                                                                                    | Certificates                                          |                                                               |           |
| in ∑ advances<br>≪ ∎ Contrary Statistics<br>⊙ © Matagianes                                                                                                    | 0-00 Wireless                                         |                                                               |           |
| e 🖬 Cateway Statistics                                                                                                    | Cateway Diagnostics                                   |                                                               |           |
| © 🚱 Management                                                                                                    | Gateway Statistics                                    |                                                               |           |
|                                                                                                    | 🖓 💊 Management                                        |                                                               |           |
|                                                                                                    |                                                       |                                                               |           |

# Section 3.14 - Universal Static DNS Addresses

The VisionNet Modem may be assigned different DNS addresses for each WAN Service. In the event that Static IPs are to be used, you may update and change the settings with the following procedure.

# Step 1: Access the GUI to find the DNS Server Page

1.A Select the <u>"DNS"</u> tab located within the left-hand frameset.

|                                                             | <b>VisionNet</b>                                                                                                    | Login admin English •                                                                                                    |
|-------------------------------------------------------------|----------------------------------------------------------------------------------------------------|----------------------------------------------------------------------------------------------------|
| Then, In the left-hand frameset, select <u>"DNS Server"</u> | <ul> <li>Adversy QuestVier</li> <li>Adversy QuestVier</li> <li>Adversy Ques</li></ul> | DIS Server Configuration         Miss Every Endrafts from andiable WAN interfaces (Bx enter addresses for the system, is ATM mode, if only a single PPC with TM-A or exits the prevent is configured, Sale; DIS server: Enderses served as grader with the first being the highest and the last one the lowest priority if the WAN interface is connected. Priority order can be changed by removing all and adding them back in egan.         • Dedect DIS Server Interfaces (Data WAN interface):         Selved DIS Server:       Available WAN interfaces:         Selved DIS Server:       Available WAN interfaces:         Display       Available WAN interfaces:         Display |
|                                                             |                                                                                                    |                                                                                                    |

1.B Select <u>"Use the following Static DNS IP Address"</u>

| VisionNet                                                                                                    | Login; admin English •                                                                                                    |
|----------------------------------------------------------------------------------------------------|----------------------------------------------------------------------------------------------------|
| O Gateway QuickView       ⊕ ↓ WAN       ⊕ ↓ LAN       ⊕ ↓ ↓ Security       ⊕ ↓ ↓ Quality of Service                                                                                                    | DRS Server Configuration Solute DRS Server Totafone from available WMI interfaces OR exter state DRS server IP addresses for the system. In ATM mode, if only a single PVC with PisA or state: Pice protocols is configured. State DRS server IP addresses and the external. DRS Server Interfaces can have nulliple WMI interfaces served as system dns servers but only one will be used according to the priority with the first being the higher and the late one the lowest priority if the WMI interfaces are considered. Priority order can be changed by removing all and adding them back in again. |
| Browing     Offs     Offs | Selected DItS Server Available WAN Interfaces                                                                                                    |
| Br (crifficates<br>Br ON Workss<br>X dateway Diagnostics<br>Br ↓ Gateway Statistics<br>Br ↓ Gateway Statistics<br>Br ↓ Gateway Statistics                                                                                                    | the the following Static DIIS IP address:     Primary DIS server: 8.8.8.8     Secondary DIS server: 8.8.4.4                                                                                                    |

## 1.C Enter the Primary and Secondary WAN DNS Addresses

| VisionNet              | Login: admin English                                                                                                    | - |
|------------------------|----------------------------------------------------------------------------------------------------|---|
| Gateway QuickView      | DHS Server Configuration                                                                                                    |   |
| 🔮 wan                  | Select DNS Server Interface from available WAN interfaces OR enter static DNS server IP addresses for the system. In ATM mode, if only a single PVC with IPoA or                                                                                        |   |
| 🐙 LAN                  | static IPoE protocol is configured, Static DNS server IP addresses must be entered.<br>DNS Server Interfaces can have multiple WAN interfaces served as system dns servers but only one will be used according to the priority with the first being the |   |
| 👻 Security             | higest and the last one the lowest priority if the WAN interface is connected. Priority order can be changed by removing all and adding them back in again.                                                                                             |   |
| Quality of Service     |                                                                                                    |   |
| Nouting                | OSelect DNS Server Interface from available WAN interfaces:                                                                                                    |   |
| C DNS                  | Selected DNS Server Available WAN Interfaces                                                                                                    |   |
|                        |                                                                                                    |   |
|                        | pppu<br>ppp1                                                                                                    |   |
| Print Server           | ->                                                                                                    |   |
| Network Access Storage |                                                                                                    |   |
| 🖧 Service Groups       |                                                                                                    |   |
| IPSEC                  |                                                                                                    |   |
| Certificates           |                                                                                                    |   |
| 🙌 Wireless             | Use the following Static DRS IP address:                                                                                                    |   |
| K Gateway Diagnostics  | Primary DNS server: 8.8.8.8                                                                                                    |   |
| dateway Statistics     | Secondary Uns Server: 6.8.4.4                                                                                                    |   |
| Nanagement             |                                                                                                    |   |
|                        |                                                                                                    |   |
|                        |                                                                                                    |   |
|                        |                                                                                                    |   |
|                        |                                                                                                    |   |
|                        |                                                                                                    |   |

## 1.D Select <u>"Apply / Save"</u> and then reboot the modem

| VisionNet              |                                                                                                    |                      | 2                        |         | <br> | Login: admin | English | • |
|------------------------|----------------------------------------------------------------------------------------------------|----------------------|--------------------------|---------|------|--------------|---------|---|
| 👀 Gateway QuickView    |                                                                                                    |                      |                          |         |      |              |         |   |
| E 🔮 WAN                | O DSelect DI                                                                                                    | IS Server Interface  | from available WAN inter | rfaces: |      |              |         |   |
| E 🚅 LAN                | Selected DNS Se<br>Interfaces                                                                                                    | rver                 | Available WAN Interface  | es      |      |              |         |   |
| e) 👻 Security          | [===0                                                                                                    |                      |                          |         |      |              |         |   |
| Quality of Service     | ppp0<br>ppp1                                                                                                    |                      |                          |         |      |              |         |   |
| E S Routing            |                                                                                                    |                      |                          |         |      |              |         |   |
| 🖯 🌊 DN S               |                                                                                                    |                      |                          |         |      |              |         |   |
| > Dynamic DNS          |                                                                                                    | <-                   |                          |         |      |              |         |   |
| DNS User Redirect      |                                                                                                    |                      |                          |         |      |              |         |   |
| Print Server           |                                                                                                    |                      |                          |         |      |              |         |   |
| Network Access Storage | Use the format in the second second secon | llowing Static DNS I | P address:               |         |      |              |         |   |
| Service Groups         | Primary DNS ser                                                                                                    | ver: 8.8.8.8         |                          |         |      |              |         |   |
| D () IPSEC             | Secondary DNS :                                                                                                    | server: 8.8.4.4      |                          |         |      |              |         |   |
| E Gertificates         |                                                                                                    |                      |                          |         |      |              |         |   |
| 0:0 Wireless           |                                                                                                    |                      |                          |         |      |              |         |   |
| Cateway Diagnostics    |                                                                                                    |                      |                          |         |      |              |         |   |
| 🗈 📢 Gateway Statistics |                                                                                                    |                      |                          |         |      |              |         |   |
| 🖲 😪 Management         |                                                                                                    |                      |                          |         |      |              |         |   |
|                        |                                                                                                    |                      |                          |         |      |              |         |   |
|                        |                                                                                                    |                      |                          |         |      |              |         |   |
|                        |                                                                                                    |                      |                          |         |      |              |         |   |
|                        |                                                                                                    |                      |                          |         |      |              |         |   |

# SECTION 4: PUBLIC WAN IP ADDRESS ALLOCATION

# Section 4.1 - Public IP Allocation - Public Subnet (WAN Interface within Subnet)

Prior to configuring the modem for a Public WAN Subnet, you must obtain the following information:

- 1) The WAN Subnet to be used: (ie: 172.16.100.9 /29)
- 2) The WAN Gateway to be used
- 3) The WAN DNS Addresses to be used

| Designation    |      | IP Address     | Subnet          |
|----------------|------|----------------|-----------------|
| Network ID     | Â    | 172.20.111.144 | 255.255.255.248 |
| Gateway WAN IP | -    | 172.20.111.145 | 255.255.255.248 |
| Host B         |      | 172.20.111.146 | 255.255.255.248 |
| Host C         |      | 172.20.111.147 | 255.255.255.248 |
| Host D         |      | 172.20.111.148 | 255.255.255.248 |
| Host E         |      | 172.20.111.149 | 255.255.255.248 |
| Host F         |      | 172.20.111.150 | 255.255.255.248 |
| Broadcast      | (()) | 172.20.111.151 | 255.255.255.248 |

# Step 1: Select the appropriate WAN Service for modification

### 1.A Create the desired WAN Interface

Enter the required Public IP

Information

|                         |                                                                                              |                                                                                      |                                                                                                    | Login: admin | English |
|-------------------------|----------------------------------------------------------------------------------------------|--------------------------------------------------------------------------------------|----------------------------------------------------------------------------------------------------|--------------|---------|
| Gateway QuickView       | WAN IP Settings                                                                              |                                                                                      |                                                                                                    |              |         |
| B- WAN                  | Enter information provided<br>Notice: If "Obtain an IP add<br>If "Use the following Static : | to you by your ISP to con<br>Iress automatically" is ch<br>IP address" is chosen, er | nfigure the WAN IP settings.<br>osen, DHCP will be enabled for PVC in IPoE mode.<br>iter the WAN IP address, subnet mask and interface gateway. |              |         |
| WAN Services            | Obtain an IP address a                                                                       | automatically                                                                        |                                                                                                    |              |         |
| DSL Services            | Option 55 Request List :                                                                     |                                                                                      | (e.g:1,3,6,12)                                                                                                    |              |         |
| - 🚅 LAN                 | Option 58 Renewal Time:                                                                      |                                                                                      | (hour)                                                                                                    |              |         |
| 1 in the second         | Option 59 Rebinding Time:                                                                    |                                                                                      | (hour)                                                                                                    |              |         |
| - Jecuny                | Option 60 Vendor ID:                                                                         |                                                                                      |                                                                                                    |              |         |
| Quality of Service      | Option 61 IAID:                                                                              |                                                                                      | (8 hexadecimal digits)                                                                                                    |              |         |
| Routing                 | Option 61 DUID:                                                                              |                                                                                      | (hexadecimal digit)                                                                                                    |              |         |
| 🚯 DNS                   | Option 125:                                                                                  | Disable                                                                              | © Enable                                                                                                    |              |         |
| all Print Server        | Use the following Stati                                                                      | ic IP address:                                                                       |                                                                                                    |              |         |
|                         | WAN IP Address:                                                                              | 172.20.100.146                                                                       |                                                                                                    |              |         |
| Thermork Access storage | WAN Subnet Mask:                                                                             | 255.255.255.248                                                                      |                                                                                                    |              |         |
| 🗄 😤 Service Groups      | WAN gateway IP Address:                                                                      | 172.20.100.145                                                                       |                                                                                                    |              |         |
| - 🗍 IPSEC               | MTU[46-1518]:                                                                                | 1500                                                                                 |                                                                                                    |              |         |
| - Grificates            |                                                                                              |                                                                                      |                                                                                                    |              |         |
| - 🕪 Wireless            |                                                                                              |                                                                                      |                                                                                                    |              |         |
| Gateway Diagnostics     |                                                                                              |                                                                                      |                                                                                                    |              |         |
| Gateway Statistics      |                                                                                              |                                                                                      |                                                                                                    |              |         |
| Shanapement             |                                                                                              |                                                                                      |                                                                                                    |              |         |
|                         |                                                                                              |                                                                                      |                                                                                                    |              |         |

**1.B** Ensure the following settings

NAT must be DISABLED

**Firewall must be DISABLED** 

IGMP must be DISABLED

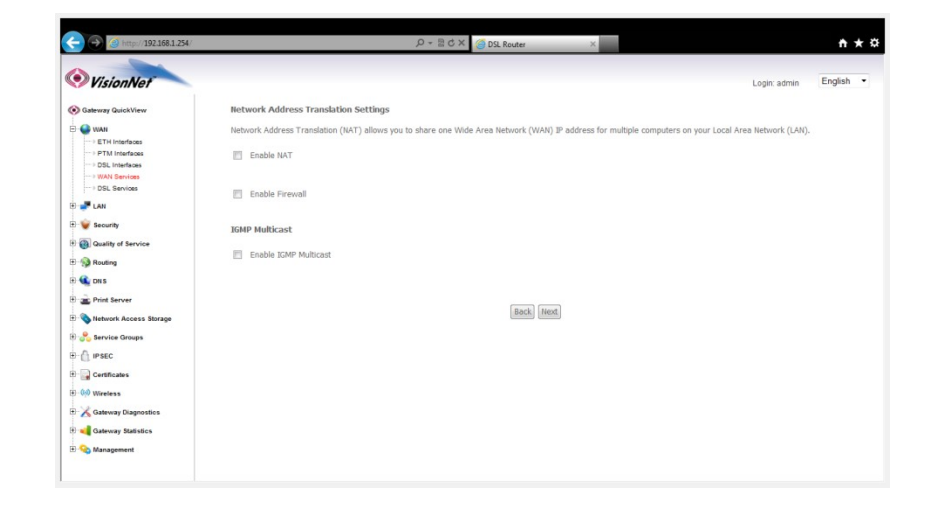

# Step 2: Configure the Default Gateway

2.A You may need to specify the gateway interface if you are using a PPP connection. Select <u>"Routing"</u>

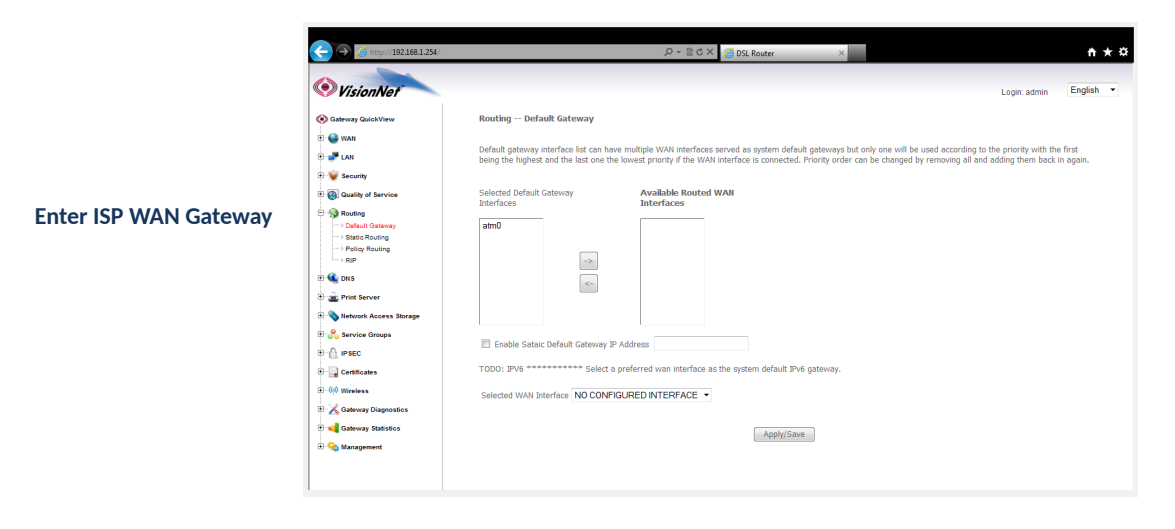

2.B You may also specify the static DNS Page by access "DNS" and then "DNS SERVER"

|                                          | VisionNet                                                                                                    | Login admin English                                                                                                    |
|------------------------------------------|----------------------------------------------------------------------------------------------------|----------------------------------------------------------------------------------------------------|
| You may enter the Static DNS Information | <ul> <li>O Safeway AudoNew</li> <li>O Mail</li> <li>O Mail</li> <li>O Link</li> <li>O Southy of Sarvice</li> <li>O Southy of Sarvice</li> <li>O Southy of Sarvice</li> <li>O Southy of Sarvice</li> <li>O Southy Sarvice</li> <li>O Sarvice Groups</li> <li>O Sarvice Groups</li> <li< th=""><th>DIS Server Configuration         Act DIS Server Interfaces from scalable WWN interfaces acreated RDS server P addresses for the system. Is ATM mode, if only a single PVC with PAA as a system dis servers that do not will be used according to the prorry with the first being the links and the lower provide and adding them back in agent.         Control Dis Server Interfaces can have multiple WWN interfaces served a system dis servers the date can be used with a control back with the first being the links and the lower provide in the date of the lower provide and adding them back in agent.         Control Dis Server Interfaces from available WWN interfaces         Test Dis Server Interface in control bit in the first being the WMN interfaces in the date of the WMN interfaces in the date of the WMN interfaces in the date of the WMN interfaces in the date of the WMN interfaces in the date of the WMN interfaces in the date of the WMN interfaces in the date of the WMN interfaces in the date of the WMN interfaces in the date of the WMN interfaces in the date of the WMN interfaces in the date of the WMN interfaces in the date of the WMN interfaces in the date of the WMN interfaces in the date of the date of the WMN interfaces in the date of the WMN interfaces in the date of the WMN interfaces in the date of the WMN interfaces in the date of the WMN interfaces in the date of the WMN interfaces in the date of the WMN interfaces in the date of the WMN interfaces in the date of the WMN interfaces in the date of the date of the WMN interfaces in the date of the WMN interfaces in the date of the WMN interfaces in the date of the WMN interfaces in the date of the WMN interfaces in the date of the WMN interfaces in the date of the WMN interfaces in the date of the WMN interfaces in the date of the WMN interfaces in the date of the WMN interfaces in the date of the WMN interfaces in the date date</th></li<></ul> | DIS Server Configuration         Act DIS Server Interfaces from scalable WWN interfaces acreated RDS server P addresses for the system. Is ATM mode, if only a single PVC with PAA as a system dis servers that do not will be used according to the prorry with the first being the links and the lower provide and adding them back in agent.         Control Dis Server Interfaces can have multiple WWN interfaces served a system dis servers the date can be used with a control back with the first being the links and the lower provide in the date of the lower provide and adding them back in agent.         Control Dis Server Interfaces from available WWN interfaces         Test Dis Server Interface in control bit in the first being the WMN interfaces in the date of the WMN interfaces in the date of the WMN interfaces in the date of the WMN interfaces in the date of the WMN interfaces in the date of the WMN interfaces in the date of the WMN interfaces in the date of the WMN interfaces in the date of the WMN interfaces in the date of the WMN interfaces in the date of the WMN interfaces in the date of the WMN interfaces in the date of the WMN interfaces in the date of the WMN interfaces in the date of the date of the WMN interfaces in the date of the WMN interfaces in the date of the WMN interfaces in the date of the WMN interfaces in the date of the WMN interfaces in the date of the WMN interfaces in the date of the WMN interfaces in the date of the WMN interfaces in the date of the WMN interfaces in the date of the date of the WMN interfaces in the date of the WMN interfaces in the date of the WMN interfaces in the date of the WMN interfaces in the date of the WMN interfaces in the date of the WMN interfaces in the date of the WMN interfaces in the date of the WMN interfaces in the date of the WMN interfaces in the date of the WMN interfaces in the date of the WMN interfaces in the date date |

2.C Select <u>"Save / Apply"</u>

#### 3.A From the "LAN" page located in the left hand frameset under "Advanced Setup"

| IP Address:                        | Same as the WAN<br>Address        | IP                                                                                                    |                        |
|------------------------------------|-----------------------------------|----------------------------------------------------------------------------------------------------|------------------------|
| Subnet Mask:                       | 255.255.255.248 (<br>appropriate) | or                                                                                                    |                        |
| Enable UPnP                        | Disabled                          |                                                                                                    |                        |
| Enable IGMP Snooping:              | Disabled                          |                                                                                                    |                        |
| Enable LAN Side Firewall           | Disabled                          | VisionNet     Coal Area Retwork (LAR) Setup                                                                                                    | Login: admin English 🗸 |
| DHCP Server:                       | Enabled (Or Disab<br>depending)   | Configure the Broadband Router IP Address and Subnet Mask for LAN interface. Grouptame Default                                                                                                    |                        |
| Start IP Address:                  | Second Host IP<br>Address         | B: We storely     Enable ICMP Snooping       D: District of storece     0       D: District of storece     0       D: Distrece     0 <th>F</th> | F                      |
| End IP Address:                    | 6 <sup>th</sup> Host IP Addres    | ■ (a) For Marcov         ● Dosble OHCF Server           ■ (b) For Marcov         ● Control Endle OHCF Server           ● (b) For Marcov         ● Control Endle OHCF Server           ● (b) For Marcov         ● Control Endle OHCF Server           ● (b) For Marcov         ● Control Endle OHCF Server           ● (c) For Marcov         ● Control Endle OHCF Server           ● (c) For Marcov         ● Control Endle OHCF Server           ● (c) For Marcov         ● Control Endle OHCF Server                                                                                                    |                        |
| Subnet Mask:                       | 255.255.255.248                   | Orlinoiday Uris Sarties                                                                                                    |                        |
| DNS Servers                        | Enter primary anc<br>Secondary    | Caube BinRy Relay     DHCP Server Relay     DHCP Server IP Address:                                                                                                    |                        |
| Leased Time (hour):                | 24                                |                                                                                                    |                        |
| Reserve IP Address                 | Unnecessary                       |                                                                                                    |                        |
| Configure Secondary IP<br>Address: | Unchecked                         |                                                                                                    |                        |

3.B Once complete, select "Save/Reboot"

LEASE NOTE THAT LAN DEVICES MUST BE REBOOT PRIOR TO OBTAINING NEW, PUBLIC, IP ADDRESSES

# PLEASE NOTE: THIS IS ONLY FOR BUSINESS CUSTOMERS WHO HAVE BEEN ASSIGNED A SERIES OF STATIC IP ADDRESSES. PLEASE OBTAIN APPROVAL FROM A SUPPORT MANAGER BEFORE BEGINNING THIS PROCEDURE

Prior to configuring the modem for a Public WAN Subnet, you must obtain the following information:

## The WAN Subnet to be used: (ie: 172.16.100.144 /29)

| Designation      |          | IP Address     | Subnet          |
|------------------|----------|----------------|-----------------|
| Network ID       | Â        | 172.20.111.144 | 255.255.255.248 |
| Secondary LAN IP | <u>_</u> | 172.20.111.145 | 255.255.255.248 |
| Host B           |          | 172.20.111.146 | 255.255.255.248 |
| Host C           |          | 172.20.111.147 | 255.255.255.248 |
| Host D           | -        | 172.20.111.148 | 255.255.255.248 |
| Host E           |          | 172.20.111.149 | 255.255.255.248 |
| Host F           |          | 172.20.111.150 | 255.255.255.248 |
| Broadcast        | ((ı))    | 172.20.111.151 | 255.255.255.248 |

## Why Virtual IP Allocation

You may wish to allocate IP Addresses, directly to devices, that are assigned to the customer; but not the primary WAN Interface of the Gateway

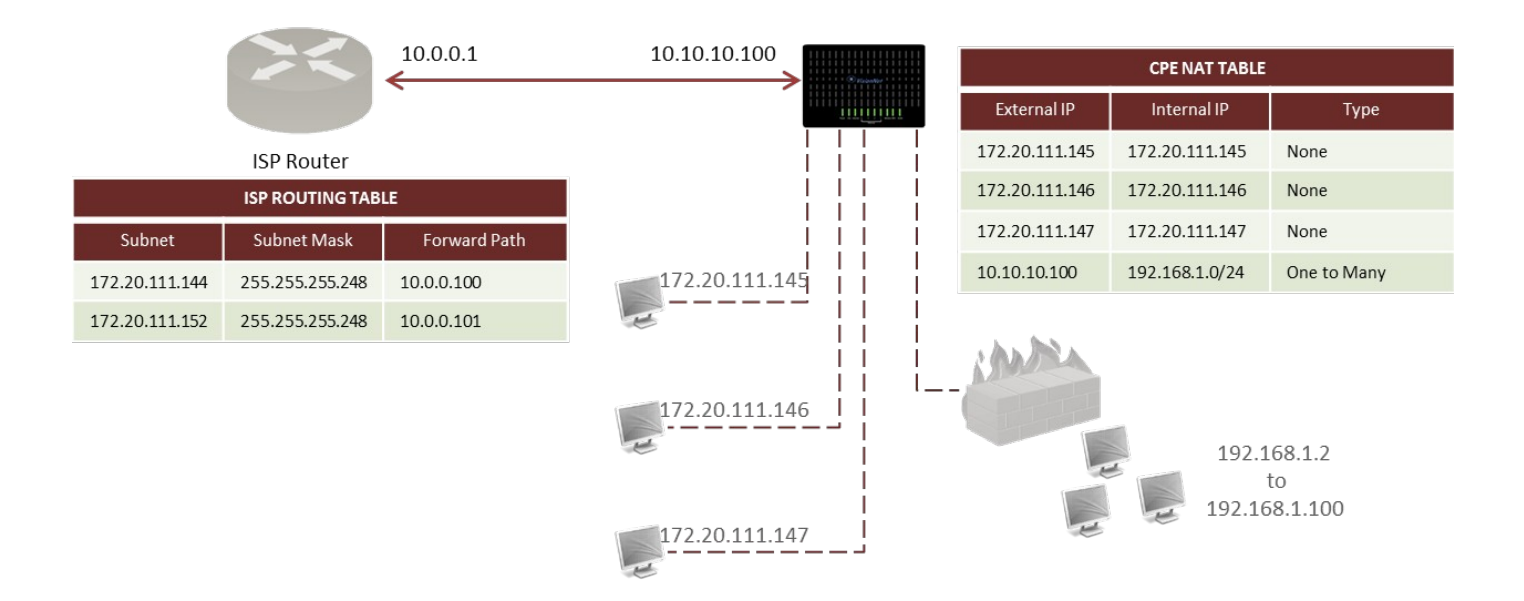

# Step 1: Edit an existing WAN Connection

## 1.A In the left-hand frameset select "WAN"

|                            |                                                                 | VisionNet      Ordenova GustaVieve      Ordenova GustaVieve      Ordenova GustaVieve      Ordenova      Ordenova      Orden     | Login admin         English •           Wide Area Retwork (WAV) Service Setup           Choose Add, Remove or Edit to configure a VAV service over a selected interface.           Interface Decorption Type VLand021/ VLand021/ Spane RAT, Friewall Divected Unabled Control         Divector RAT         Memory Edit           ppp0         ppoce_0_0_35         Pype VLAN0         N/A         N/A         Divector Lando1         Deabled         Deabled         Deabled         Deabled           ppp1         ppoce_0_3/31         Pype VLAN0         N/A         N/A         Divector Lando1         Deabled         Deabled                                                                                                    |
|----------------------------|-----------------------------------------------------------------|----------------------------------------------------------------------------------------------------|----------------------------------------------------------------------------------------------------|
| Then select "WAN Services" |                                                                 | <ul> <li>Curit</li> <li>Curit</li> <li>Curit</li> <li>Curit</li> <li>Curit</li> <li>Curit</li> <li>Curit</li> <li>Prot Server</li> <li>Curit</li> <li>Prot Server</li> <li>Curit</li> <li>Prot Server</li> <li>Curit</li> <li>Prot Server</li> <li>Curit</li> <li>Prot Server</li> <li>Curit</li> <li>Curit<!--</td--><td>Add Remove</td></li></ul>                                                                                                    | Add Remove                                                                                                    |
| 1.B                        | Choose the appropriate WAN<br>Service, and select "Edit"        | Construction Construction Cons | <image/> <section-header><section-header><text><text></text></text></section-header></section-header>                                                                                                    |
| 1.C                        | Disable "Firewall"<br>ONLY "ENABLE NAT" SHOULD BE<br>ENABLED!!! | VisionAcia      VisionAcia      VisionAci     | P Username and Password  P Username and Password to establish your connection. In the boxes below, enter the user name and password that your ISP has  P Username:  COCCCCCCQMmyNrch.net P Service Nume:  P Username:  AUTO  P Service Nume:  P Service Nume:  P Service Nume:  P Service Nume:  P Service Nume:  P Service Nume:  P Service Nume:  P Service Nume:  P Service Nume:  P Service Nume:  P Service Nume:  P Service Nume:  P Service Nume:  P Service Nume:  P P P service Nume:  P P P service Nume:  P P P service Nume:  P P P service Nume:  P Service Nume:  P Service Nume:  P Service Nume: P Service Nume: P Service Num: P Service Num: P Service Nume |

## 1.D Review the WAN Setup Summary

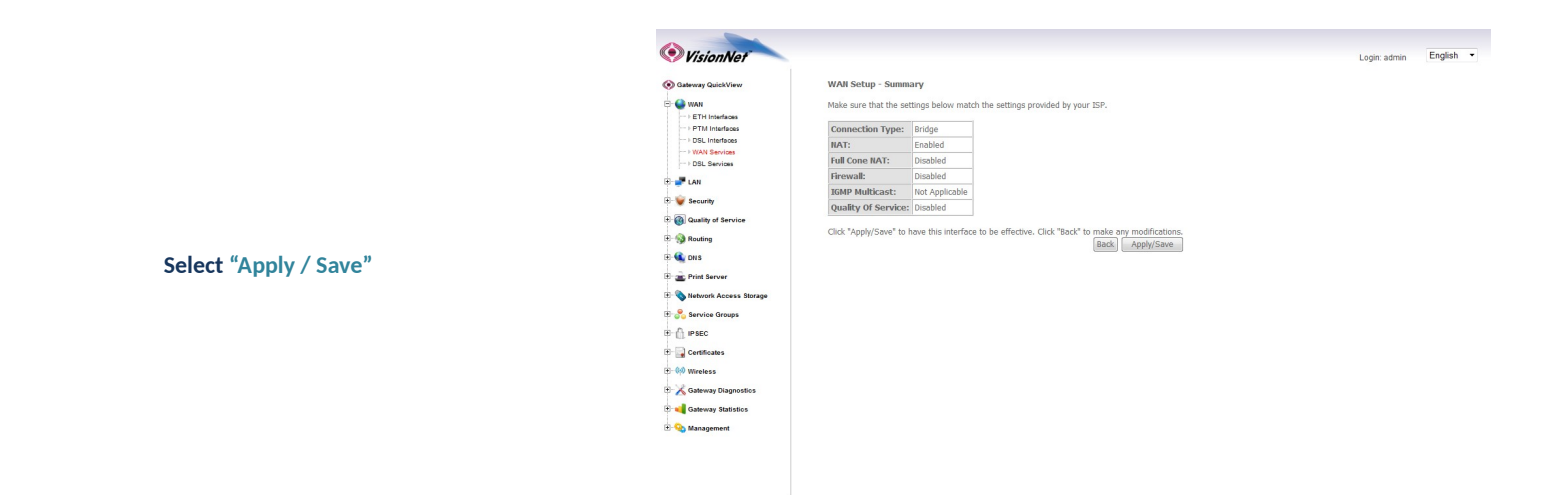

# Step 2: Direct Your Browser to the LAN Configuration Page

2.A Select the <u>"LAN"</u> tab located within the left-hand frameset.

|                                    | Casterway QuickView                     | IP Address:         192.168.1254         Login: add           Subnet Mesix:         255.255.0                                                                                                    | nin English • |
|------------------------------------|-----------------------------------------|----------------------------------------------------------------------------------------------------|---------------|
| Then, In the left-hand frameset,   |                                         | Enable LAN side firewall     Disable DHCP Server     Enable DHCP Server     Start PAddress: 192.168.1.64     End IP Address: 192.168.1.253     Primary DHS Server: 192.168.1.254     Secondry DHS Server: 182.68.8.8 |               |
| select <u>LAN IP Configuration</u> | B 2 2 2 2 2 2 2 2 2 2 2 2 2 2 2 2 2 2 2 | Lessof Time (Dov): 74 Stolic PL Steak Lift (A maximum 32 entries can be configured) Edit DHCP Option Edit DHCP Option 60 MAC Address IP Address Remove Add Entries Remove Entries                                    | E             |
|                                    |                                         | Configure the second IP Address and Subnet Mask for LAN interface Apply/Save                                                                                                    |               |

2.B Select Configure the Second IP Address and Subnet Mask for LAN Interface

|                                                       | VisionNet                                                                                                    |                                                                                                    | Login: admin | English • |
|-------------------------------------------------------|----------------------------------------------------------------------------------------------------|----------------------------------------------------------------------------------------------------|--------------|-----------|
|                                                       | Sateway QuickView B WAN C VAN LAN LAN LAN LAN LAN LAN                                                                 | Local Area Retwork (LAN) Setup<br>Contgurs the Broadband Router IP Address and Submit Mask for LAN interfaces. GroupHame. Default  P Address: ISS.365.1.1 Schem Holm 10.1.1.1.1.1.1.1.1.1.1.1.1.1.1.1.1.1.1.                                                                                                    |              |           |
|                                                       | <ul> <li>→ IPv8 LAN Config</li> <li>→ IGMP Force</li> <li>⊕ Security</li> <li>⊕ (all evolution of service)</li> </ul> | Sadmet Masi: (28.55.516.8)                                                                                                    |              |           |
| Enter the first usable Host within the desired subnet | B 🚱 Routing<br>B 🕥 DNS<br>B 🝙 Print Server<br>B 🗞 Network Access Storage                                              | Image: Enable LMX side freewall           Dashib DHCP Server           Enable DHCP Server           Start IP Advisors           Start IP Advisors           End IP Advisors           End IP Advisors                                                                                                    |              |           |
| Enter the Subnet Mask<br>(255.255.255.248)            | B 🔥 Service Groups<br>B 🏠 IPSEC<br>B 🔜 Certificates<br>B - M Wireless                                                 | Wrang UDS Server (1) E2248.1.1 Secondary DS Server (1) E42.6.2.7 Leased Tree (hour): 18 Setcle TP uses List (A reactions 2) Betters can be configured Edit DH2P codom): Edit DH2P codom (2) Edit DH2P codom): Edit DH2P codom (3) EMC Advances stup: (MACAdvance () Madvance framework () Advances reaction () Advances framework () Advances framework () Adva |              |           |
|                                                       | 0 🔀 Gateway Diagnostics<br>0 📲 Gateway Statistics<br>10 😪 Management                                                  | (And Lantes) (Lancous Lantes)                                                                                                    |              |           |
|                                                       |                                                                                                    | 12 Address (272-2011.1.1<br>Subnet Maak: 255 355 340<br>Apply(Save)                                                                                                    |              |           |
|                                                       | ~                                                                                                    |                                                                                                    |              |           |

# Step 3: Configure Hosts

#### 3.A EACH HOST MUST BE CONFIGURED WITH THE FOLLOWING SETTING

r

|                 | Network Connection Detail                                                                   | s 📃 🔀                                                    |
|-----------------|---------------------------------------------------------------------------------------------|----------------------------------------------------------|
|                 | Network Connection Details                                                                  |                                                          |
|                 | Property                                                                                    | Value                                                    |
|                 | Connection-specific DN<br>Description<br>Physical Address                                   | Realtek RTL8102E/RTL8103E Family PC<br>00-1E-68-92-24-97 |
| le Host         | DHCP Enabled<br>IPv4 Address                                                                | No<br>172.20.111.2                                       |
| .255.255.248    | IPv4 Subnet Mask<br>IPv4 Default Gateway                                                    | 255.255.255.240<br>172.20.111.1                          |
| able Host (CPE  | IPv4 DNS Server<br>IPv4 WINS Server                                                         | 8.8.8.8                                                  |
| ose appropriate | NetBIOS over Tcpip En<br>Link-local IPv6 Address<br>IPv6 Default Gateway<br>IPv6 DNS Server | Yes<br>fe80::543b:8029:3e94f74d%12                       |
|                 | <                                                                                           | Þ                                                        |
|                 |                                                                                             | Qose                                                     |
|                 | [                                                                                           |                                                          |

**IP ADDRESS: Usable Host** 

Subnet Mask: 255.255.255.248

Gateway: First Usable Host (CPE LAN IP Address)

DNS Address: Choose appropriate Birch DNS Servers

# Section 4.3 - Public IP Allocation - 1:1 NAT Public Subnet

Prior to configuring the modem for a Public WAN Subnet, you must obtain the following information:

- 1) The WAN Subnet to be used: (ie: 172.16.100.144 /29)
- 2) The WAN Gateway to be used
- 3) The WAN DNS Addresses to be used

| Designation    | IP Address     | Subnet          |
|----------------|----------------|-----------------|
| Network ID     | 172.20.111.144 | 255.255.255.248 |
| Host A         | 172.20.111.145 | 255.255.255.248 |
| Host B         | 172.20.111.146 | 255.255.255.248 |
| Host C         | 172.20.111.147 | 255.255.255.248 |
| Host D         | 172.20.111.148 | 255.255.255.248 |
| Host E         | 172.20.111.149 | 255.255.255.248 |
| Host F         | 172.20.111.150 | 255.255.255.248 |
| Broadcast ((w) | 172.20.111.151 | 255.255.255.248 |

# Why 1:1 NAT (Multi-NAT)

Multi-NAT will allow you to forward traffic, destined for a WAN IP Address within the assigned subnet, to an internal Host assigned with a private LAN IP.

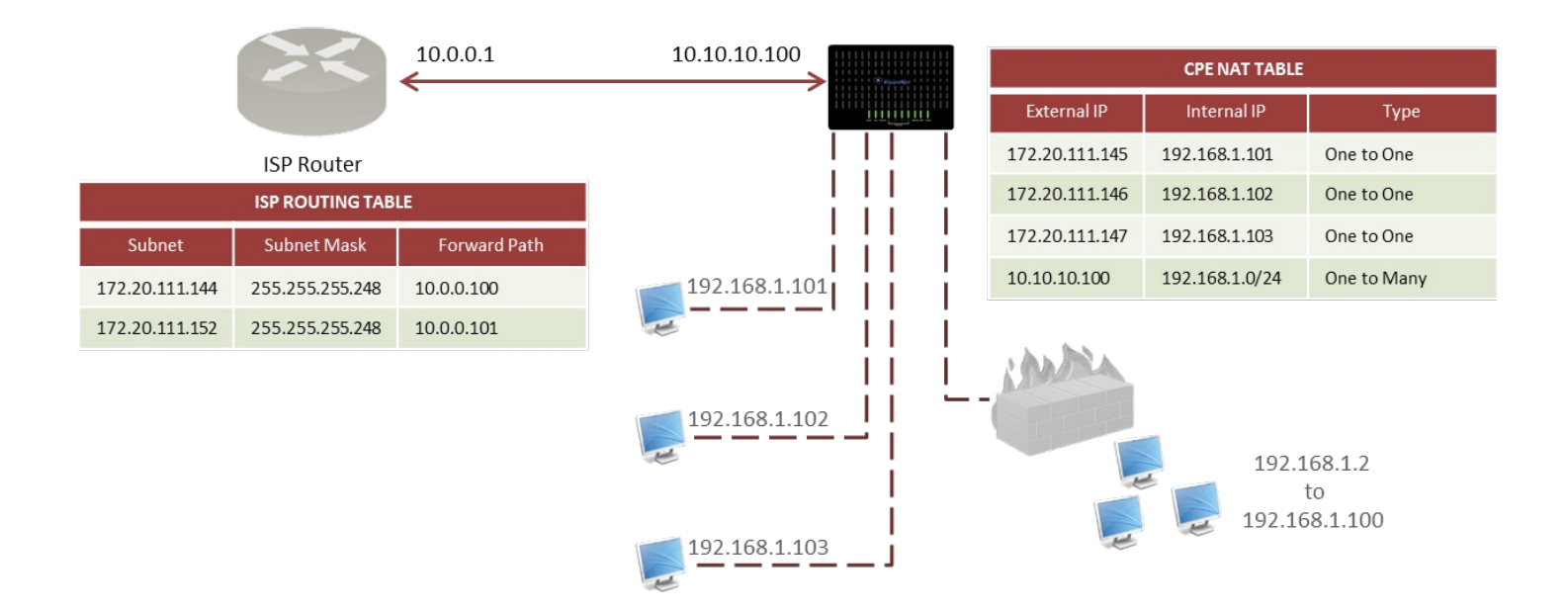

# Step 1: Edit an existing WAN Connection

#### 1.A In the left-hand frameset select "WAN"

| I.a Choose the appropriate WAN<br>Service, and select "Edit"     I.a Choose the appropriate WAN<br>Service, and select "Edit"     I.a Disable "Firewall"     I.a Disable "Firewall"                                                                                                    |             |                             |                                    |                                                                                                    |
|----------------------------------------------------------------------------------------------------|-------------|-----------------------------|------------------------------------|----------------------------------------------------------------------------------------------------|
| Item select "WAN Services"       Item with the select "WAN Services"       Item with the select "WAN Services"       Item with the select was select was select wa                                                                                                    |             |                             | (A)                                |                                                                                                    |
| I.8 Choose the appropriate WAN   Service, and select "Edit"     1.8     Choose the appropriate WAN   Service, and select "Edit"     I.8     Choose the appropriate WAN   Service, and select "Edit"     I.8     Choose the appropriate WAN     Service, and select "Edit"     I.8     Choose the appropriate WAN     Service, and select "Edit"     I.8     Choose the appropriate WAN     Service, and select "Edit"     I.8     Choose the appropriate WAN     Service, and select "Edit"     I.8     Choose the appropriate WAN     Service, and select "Edit"     I.8     Choose the appropriate WAN     Service, and select "Edit"     I.8     Choose the appropriate WAN     Service, and select "Edit"     I.8     Choose the appropriate WAN   Service, and select "Edit"     I.9     Disable "Firewall"     I.9     Disable "Firewall"     I.9     I.9     I.9     I.9     I.9     I.9     I.9     I.9   <                                                                                                    |             |                             | VisionNet                          | Login: admin English -                                                                                                    |
| Image: select "WAN Services"       Image: select "Image: select "Image                                                                                                    |             |                             | 🛞 Gateway QuickView                | Wide Area Network (WAN) Service Setup                                                                                                    |
| I.a       Choose the appropriate WAN<br>Service, and select "Edit"       Image: Comparison of the comparison of the comparis                                                                                                    |             |                             |                                    | Choose Add. Domain or Edit to configure a WAN conference a celested interface                                                                                                    |
| I.a Choose the appropriate WAN   Disable "Firewall"   1.a                                                                                                    |             |                             | ETH Interfaces                     | Ciliude Adu, Remote di Edu la Colingui e a vivir service dven a serecien interface.                                                                                                    |
| Then select "WAN Services"                                                                                                    |             |                             | PTM Interfaces     DSI Interfaces  | Interface Description Type Vlan8021p VlanMuxId Igmp NAT Firewall IPv6 Mid Remove Edit                                                                                                    |
| I.a.       Choose the appropriate WAN         Disable "Firewall"         1.4.       Disable "Firewall"         1.6.       Disable "Firewall"         1.6.       Disable "Firewall"                                                                                                    |             |                             | - + WAN Services                   | ppp0 pppoe_0_0_32 PPPoE N/A N/A Disabled Enabled Disabled Disabled [] disabled []                                                                                                    |
| I.9       Choose the appropriate WAN         Service, and select "Edit"       Image: Comparison of the appropriate WAN         1.9       Choose the appropriate WAN         Service, and select "Edit"       Image: Comparison of the appropriate WAN         1.9       Choose the appropriate WAN         Service, and select "Edit"       Image: Comparison of the appropriate WAN         1.9       Choose the appropriate WAN         Service, and select "Edit"       Image: Comparison of the appropriate WAN         1.9       Choose the appropriate WAN         Service, and select "Edit"       Image: Comparison of the appropriate WAN         1.9       Choose the appropriate WAN         Service, and select "Edit"       Image: Comparison of the appropriate WAN         1.9       Disable "Firewall"         1.0       Disable "Firewall"         1.1       Ontry "Encentr" Sciolaria         1.2       Ontry "Encentr" Sciolaria                                                                                                    |             |                             | > DSL Services                     | nont nonna 0 0 24 EPENE N/A N/A Disabled Enabled Disabled Disabled III antit                                                                                                    |
| Then select "WAN Services"     Iner select "WAN Services"     Iner select "Below"     Iner select "Below"     Iner select "Below"     Iner select "Below"     Iner select "Below"     Iner select "Below"     Iner select "Below"     Iner select "Below"     Iner select "Below"     Iner select "Below"     Iner select "Below"     Iner select "Below"     Iner select "Below"     Iner select "Below" <th></th> <th></th> <th>🗄 🚅 LAN</th> <th>http://http://www.market.com/article/article/artic</th> |             |                             | 🗄 🚅 LAN                            | http://http://www.market.com/article/article/artic                                                                                                    |
| Then select "WAN Services"     I.a     Choose the appropriate WAN Services and select "Edit"     I.a     Choose the appropriate WAN Service and select "Edit"     I.a     Choose the appropriate WAN Service and select "Edit"     I.a     Disable "Firevall"     1.a     Disable "Firevall"     1.a                                                                                                    |             |                             | 🗉 🤘 Security                       |                                                                                                    |
| Then select "WAN Services"                                                                                                    |             |                             | E Quality of Service               | Add Remove                                                                                                    |
| Then select "WAN Services"     I.B     Choose the appropriate WAN Service and select "Edit"     I.B     Disable "Firewall"     I.C     Disable "Firewall"     I.C     Disable "Firewall"     I.C     Disable "Firewall"     I.C     Disable "Firewall"     I.C     Disable "Firewall"     I.C     Disable "Firewall"     I.C     Disable "Firewall"     I.C     Disable "Firewall"     I.C     Disable "Firewall"     I.C     Disable "Firewall"     I.C     Disable "Firewall"     I.C     Disable "Firewall"     I.C     Disable "Firewall"     I.C        I.C                                                                                                    |             |                             | P Routing                          |                                                                                                    |
| Then select "WAN Services"     I.B.     Choose the appropriate WAN   Service, and select "Edit"     I.B.     Disable "Firewall"     I.C.     Disable "Firewall"     I.C.                                                                                                    |             |                             | a sy roomy                         |                                                                                                    |
| 1.3 Choose the appropriate WAN Service, and select "Edit"          1.4 Disable "Firewall"       Image: Company of the company of the company of the                                                                                                    | Then select | ct "WAN Services"           | + 👞 DNS                            |                                                                                                    |
| 1.8 Choose the appropriate WAN<br>Service, and select "Edit"<br>1.6 Disable "firewall"<br>1.6 ONLY "ENABLE NAT" SHOULD BE<br>ENABLED!!                                                                                                    |             |                             | 🖲 🚞 Print Server                   |                                                                                                    |
| 1.8       Choose the appropriate WAN Service, and select "Edit"         1.8       Choose the appropriate WAN Service, and select "Edit"         1.8       Choose the appropriate WAN Service, and select "Edit"         1.8       Choose the appropriate WAN Service, and select "Edit"         1.8       Choose the appropriate WAN Service, and select "Edit"         1.8       Choose the appropriate WAN Service, and select "Edit"         1.8       Choose the appropriate WAN Service, and select "Edit"         1.8       Choose the appropriate WAN Service, and select "Edit"         1.8       Choose the appropriate WAN Service, and select "Edit"         1.8       Choose the appropriate WAN Service, and select "Edit"         1.8       Choose the appropriate WAN Service, and select "Edit"         1.8       Choose the appropriate WAN Service, and select "Edit"         1.8       Disable "Firewall"         1.8       Disable "Firewall"         1.4       ONNY "ENABLE NAT" SHOULD BE Service Service Serv                                                                                                    |             |                             | 🗈 💊 Network Access Storage         |                                                                                                    |
| 1.8       Choose the appropriate WAN<br>Service, and select "Edit"       Image: Choose the appropriate WAN<br>Service, and select "Edit"       Image: Choose the appropriate WAN<br>Service, and select "Edit"         1.8       Choose the appropriate WAN<br>Service, and select "Edit"       Image: Choose the appropriate WAN<br>Service, and select "Edit"       Image: Choose the appropriate WAN<br>Service, and select "Edit"         1.8       Choose the appropriate WAN<br>Service, and select "Edit"       Image: Choose the appropriate WAN<br>Service, and select "Edit"       Image: Choose the appropriate WAN<br>Service, and select "Edit"         1.8       Choose the appropriate WAN<br>Service, and select "Edit"       Image: Choose the appropriate WAN<br>Service, and select "Edit"       Image: Choose the appropriate WAN<br>Service, and select "Edit"         1.8       Choose the appropriate WAN<br>Service, and select "Edit"       Image: Choose the appropriate WAN<br>Service in the service in the se                                                                                                    |             |                             | 🕀 💏 Service Groups                 |                                                                                                    |
| 1.8 Choose the appropriate WAN Service, and select "Edit"          1.8 Disable "Firewall"       Image: Choose the appropriate WAN Service, and select "Edit"       Image: Choose the appropriate WAN Service, and select "Edit"         1.8 Disable "Firewall"       Image: Choose the appropriate WAN Service, and select "Edit"       Image: Choose the appropriate WAN Service, and select "Edit"         1.8 Disable "Firewall"       Image: Choose the appropriate WAN Service, and select "Edit"       Image: Choose the appropriate WAN Service, and select "Edit"         1.8 Disable "Firewall"       Image: Choose the appropriate WAN Service, and select "Edit"       Image: Choose the appropriate WAN Service, and select "Edit"         1.8 Disable "Firewall"       Image: Choose the appropriate WAN Service, and select "Edit"       Image: Choose the appropriate WAN Service, and select "Edit"         1.8 Disable "Firewall"       Image: Choose the appropriate WAN Service, and select "Edit"       Image: Choose the appropriate WAN Service, and select "Edit"         1.9 Disable "Firewall"       Image: Choose the appropriate WAN Service Service                                                                                                    |             |                             | ⊕- ႐], ⊯sec                        |                                                                                                    |
| 1.8       Choose the appropriate WAN Service, and select "Edit"       Image: Choose the appropriate WAN Service, and select "Edit"         1.8       Choose the appropriate WAN Service, and select "Edit"       Image: Choose the appropriate WAN Service, and select "Edit"         1.8       Choose the appropriate WAN Service, and select "Edit"       Image: Choose the appropriate WAN Service, and select "Edit"         1.8       Choose the appropriate WAN Service, and select "Edit"       Image: Choose the appropriate WAN Service, and select "Edit"         1.8       Choose the appropriate WAN Service, and select "Edit"       Image: Choose the appropriate WAN Service, and select "Edit"         1.8       Choose the appropriate WAN Service, and select "Edit"       Image: Choose the appropriate WAN Service, and select "Edit"         1.8       Choose the appropriate WAN Service, and select "Edit"       Image: Choose the appropriate WAN Service, and select "Edit"         1.8       Choose the appropriate WAN Service, and select "Edit"       Image: Choose the appropriate WAN Service, and select "Edit"         1.8       Disable "Firewall"       Image: Choose the appropriate WAN Service, and select "Edit"         1.9       Disable "Firewall"       Image: Choose the appropriate WAN Service the ampropriate WAN Service the appropriate WAN Service the appropriate WAN Service, and select "Edit"         1.9       Image: Choose the appropriate WAN Service the appropriate WAN Service the appropriate WAN Service the approprise the approprise the approprise the appro                                                                                                    |             |                             | E - Certificates                   |                                                                                                    |
| 1.8       Choose the appropriate WAN<br>Service, and select "Edit"       Image: Choose the appropriate WAN<br>Service, and select "Edit"       Image: Choose the appropriate WAN<br>Service, and select "Edit"       Image: Choose the appropriate WAN<br>Service, and select "Edit"       Image: Choose the appropriate WAN<br>Service and select "Edit"       Image: Choose the appropriate WAN<br>Service and sel                                                                                                    |             |                             | T- 60 Wireless                     |                                                                                                    |
| 1.3 Choose the appropriate WAN Service, and select "Edit"          I.a       Choose the appropriate WAN Service, and select "Edit"       Image: Choose the appropriate WAN Service, and select "Edit"       Image: Choose the appropriate WAN Service, and select "Edit"       Image: Choose the appropriate WAN Service, and select "Edit"       Image: Choose the appropriate WAN Service, and select "Edit"       Image: Choose the appropriate WAN Service, and select "Edit"       Image: Choose the appropriate WAN Service, and select "Edit"       Image: Choose the appropriate WAN Service, and select "Edit"       Image: Choose the appropriate WAN Service Service                                                                                                    |             |                             |                                    |                                                                                                    |
| 1.8       Choose the appropriate WAN<br>Service, and select "Edit"                                                                                                    |             |                             | Galeway Diagnostics                |                                                                                                    |
| 1.8 Choose the appropriate WAN Service, and select "Edit"          1.8 Choose the appropriate WAN Service, and select "Edit"                                                                                                    |             |                             | 🐮 ┥ Gateway Statistics             |                                                                                                    |
| 1.8       Choose the appropriate WAN Service, and select "Edit"       Image: Choose the appropriate WAN Service, and select "Edit"       Image: Choose the appropriate WAN Service, and select "Edit"       Image: Choose the appropriate WAN Service, and select "Edit"       Image: Choose the appropriate WAN Service, and select "Edit"       Image: Choose the appropriate WAN Service, and select "Edit"       Image: Choose the appropriate WAN Service, and select "Edit"       Image: Choose the appropriate WAN Service, and select "Edit"       Image: Choose the appropriate WAN Service (Image: Choose the appropriate WAN Service (Image: Choose the appropriate (Image: Choose the appropriate (Image: Choose the appropriate (Image: Choose the appropriate (Image: Choose the appropriate (Image: Choose the appropriate (Image: Choose the appropriate (Image: Choose the appropriate (Image: Choose the appropriate (Image: Choose the appropriate (Image: Choose the appropriate (Image: Choose the appr                                                                                                    |             |                             | 🕀 🎭 Management                     |                                                                                                    |
| 1.3 Choose the appropriate WAN Service, and select "Edit"          I.a       Choose the appropriate WAN Service, and select "Edit"       Image: Comparison of the comparison of the c                                                                                                    |             |                             |                                    |                                                                                                    |
| 1.8 Choose the appropriate WAN service, and select "Edit"          1.8 Disable "Firewall"       Image: Comparison of the comparison of the comparison of t                                                                                                    |             |                             |                                    |                                                                                                    |
| 1.3 Choose the appropriate WAN service, and select "Edit"          1.4 Disable "Firewall"       Image: Control of Control of Co                                                                                                    |             |                             |                                    |                                                                                                    |
| 1.1 Choose the appropriate WAN service, and select "Edit"   1.1 Disable "Firewall"     1.2 ONLY "ENABLE NAT" SHOULD BE ENABLED!!     1.3 ONLY "ENABLE NAT" SHOULD BE ENABLED!!     1.4 ONLY "ENABLE NAT" SHOULD BE ENABLED!!                                                                                                    |             |                             |                                    |                                                                                                    |
| 1.1 Choose the appropriate WAN Service, and select "Edit"          I.a       Choose the appropriate WAN Service, and select "Edit"       Image: Comparison of the comparison of the c                                                                                                    |             |                             |                                    |                                                                                                    |
| 1.1       Choose the appropriate WAN Service, and select "Edit"       Image: Compare the compare the compare the                                                                                                    |             |                             |                                    |                                                                                                    |
| 1.3 Choose the appropriate WAN Service, and select "Edit"          1.4 Disable "Firewall"       Image: Compare the compare the compare t                                                                                                    |             |                             |                                    |                                                                                                    |
| 1.8 Choose the appropriate WAN service, and select "Edit"          1.8 Disable "Firewall"                                                                                                    |             |                             |                                    |                                                                                                    |
| 1.8 Choose the appropriate WAN service, and select "Edit"          1.8 Disable "Firewall"       Image: Choose the appropriate WAN service, and select "Edit"       Image: Choose the appropriate WAN service, and select "Edit"         1.8 Disable "Firewall"       Image: Choose the appropriate WAN service, and select "Edit"       Image: Choose the appropriate WAN service, and select "Edit"         1.8 Disable "Firewall"       Image: Choose the appropriate WAN service, and select "Edit"       Image: Choose the appropriate WAN service, and select "Edit"         1.8 Disable "Firewall"       Image: Choose the appropriate WAN service, and select "Edit"       Image: Choose the appropriate WAN service, and select "Edit"         1.0 Disable "Firewall"       Image: Choose the appropriate WAN service, and select "Edit"       Image: Choose the appropriate WAN service, and select "Edit"         1.0 Disable "Firewall"       Image: Choose the appropriate WAN service in the appropriate WAN service in the approprise was service in the appropriate W                                                                                                    |             |                             | Vicion Not                         | Lastradaria Foolish -                                                                                                    |
| <ul> <li>1.8 Choose the appropriate WAN Service, and select "Edit"</li> <li>1.8 Disable "Firewall"</li> <li>1.4 ONLY "ENABLE NAT" SHOULD BE ENABLED!!!</li> </ul>                                                                                                    |             |                             | Visioniver                         | Lugin, du ini Lugion,                                                                                                    |
| 1.8 Choose the appropriate WAN service, and select "Edit"          1.8 Disable "Firewall"       Image: Choose the appropriate WAN service, and select "Edit"       Image: Choose the appropriate WAN service, and select "Edit"       Image: Choose the appropriate WAN service, and select "Edit"       Image: Choose the appropriate WAN service, and select "Edit"       Image: Choose the appropriate WAN service the select service the select service the service the select service the select serv                                                                                                    |             |                             | 🐼 Gateway QuickView                | Wide Area Network (WAN) Service Setup                                                                                                    |
| 1.8 Choose the appropriate WAN service, and select "Edit"          1.8 Choose the appropriate WAN service, and select "Edit"       Image: Choose the appropriate WAN service, and select "Edit"         1.8 Disable "Firewall"       Image: Choose the appropriate WAN service and select "Edit"         1.8 Disable "Firewall"       Image: Choose the appropriate WAN service and select "Edit"         1.8 Choose the appropriate WAN service and select "Edit"       Image: Choose the appropriate WAN service and select "Edit"         1.8 Disable "Firewall"       Image: Choose the appropriate WAN service and select the select select the select select t                                                                                                    |             |                             | 🗉 🕒 wan                            | Choose Add. Remove or Edit to configure a WAN service over a selected interface.                                                                                                    |
| 1.8       Choose the appropriate WAN<br>Service, and select "Edit"       Image: Choose the appropriate WAN<br>Service, and select "Edit"         1.8       Choose the appropriate WAN<br>Service, and select "Edit"       Image: Choose the appropriate WAN<br>Service, and select "Edit"         1.8       Choose the appropriate WAN<br>Service, and select "Edit"       Image: Choose the appropriate WAN<br>Service, and select "Edit"         1.8       Choose the appropriate WAN<br>Service, and select "Edit"       Image: Choose the appropriate WAN<br>Service, and select "Edit"         1.8       Disable "Firewall"       Image: Choose the appropriate WAN<br>Service, and select "Edit"       Image: Choose the appropriate WAN<br>Service, and select "Edit"         1.7       ONLY "ENABLE NAT" SHOULD BE<br>ENABLED!!!       Image: Choose the appropriate WAN<br>Service       Image: Choose the appropriate WAN<br>Service       Image: Choose the appropriate WAN<br>Service                                                                                                    |             |                             | - > ETH Interfaces                 | citose Aud, Reinove un cui la coningune a vivin service over a service internate.                                                                                                    |
| 1.8       Choose the appropriate WAN<br>Service, and select "Edit"       Image: Choose the appropriate WAN<br>Service, and select "Edit"       Image: Choose the appropriate WAN<br>Service and select "Edit"       Image: Choose the appropriate WAN<br>Service and select "Edit"         1.8       Disable "Firewall"       Image: Choose the appropriate WAN<br>Service and select "Edit"       Image: Choose the appropriate WAN<br>Service and select "Edit"       Image: Choose the appropriate WAN<br>Service and select "Edit"         Disable "Firewall"       Image: Choose the appropriate WAN<br>Service and select "Edit"       Image: Choose the appropriate WAN<br>Service and select "Edit"       Image: Choose the appropriate WAN<br>Service and select "Edit"         1.0       Disable "Firewall"       Image: Choose the appropriate WAN<br>Service and the choose the appropriate WAN<br>Service and the choose the appropriate WAN<br>Service and the appropriate WAN<br>Service and the appropriate WAN<br>Service and the appropriate WAN<br>Service and the approprise WAN<br>Service and the appropriate WAN<                                                                                                    |             |                             |                                    | Interface Description Type Vlan8021p VlanMuxId Igmp NAT Firewall IPv6 Mld Remove Edit                                                                                                    |
| 1.8 Choose the appropriate WAN Service, and select "Edit"   1.8 Choose the appropriate WAN Service, and select "Edit"     Image: Choose the appropriate WAN Service, and select "Edit"     Image: Choose the approprime WAN Service                                                                                                    |             |                             | - FWAN Services                    | ppp0 pppee_0_0_35 PPP0E N/A N/A Disabled Enabled Disabled Disabled Disabled Enabled Disabled Disabled Enabled Disabled Disabled Enabled Disabled Disabled Enabled Disabled Enabled Disabled Enabled Disabled Enabled Disabled Enabled Disabled Enabled Disabled Enabled Disabled Enabled Enabled Disabled Enabled Disabled Enabled Enabled Enabled Disabled Enabled En |
| 1.8 Choose the appropriate WAN Service, and select "Edit"          1.8 Disable "Firewall"         1.7 ONLY "ENABLE NAT" SHOULD BE ENABLED !!!                                                                                                    |             |                             | > DSL Services                     | anal anaco 0.0.24 BERGE N/A N/A Decabled Enabled Dicabled Dicabled Enabled                                                                                                    |
| 1.8 Choose the appropriate WAN Service, and select "Edit"          1.8 Choose the appropriate WAN Service, and select "Edit" <ul> <li>Image: Choose the appropriate WAN Service, and select "Edit"</li> <li>Image: Choose the appropriate WAN Service, and select "Edit"</li> </ul> 1.8 Disable "Firewall" <ul> <li>Image: Choose the appropriate WAN Service, and select "Edit"</li> </ul> 1.4 Disable "Firewall" <ul> <li>Image: Choose the appropriate WAN Service, and select "Edit"</li> </ul> 1.4 Disable "Firewall" <ul> <li>Image: Choose the appropriate WAN Service, and select "Edit"</li> <li>Image: Choose the appropriate WAN Service, and select "Edit"</li> <li>Image: Choose the appropriate WAN Service, and select "Edit"</li> <li>Image: Choose the appropriate WAN Service, and select "Edit"</li> <li>Image: Choose the appropriate WAN Service, and select "Edit"</li> </ul> 1.4 Disable "Firewall" <ul> <li>Image: Choose the appropriate WAN Service, and select the appropriate WAN Service, and select the appropriate WAN</li></ul>                                                                                                    |             |                             | 🗄 🍠 LAN                            | hbbit hbber a state and the state and the st |
| 1.8 Choose the appropriate WAN Service, and select "Edit"          1.8 Choose the appropriate WAN Service, and select "Edit"       Image: Choose the appropriate WAN Service, and select "Edit"         1.8 Disable "Firewall"       Image: Choose the appropriate WAN Service, and select "Edit"         1.8 Disable "Firewall"       Image: Choose the appropriate WAN Service, and select "Edit"         1.7 ONLY "ENABLE NAT" SHOULD BE ENABLED !!!       Image: Choose the appropriate WAN Service the select the select the sel                                                                                                    |             |                             | 🗉 👻 Security                       |                                                                                                    |
| 1.B       Choose the appropriate WAN<br>Service, and select "Edit"         1.B       Choose the appropriate WAN<br>Service, and select "Edit"         Image: Choose the appropriate WAN<br>Service, and select "Edit"       Image: Choose the appropriate WAN<br>Service, and select "Edit"         Image: Choose the appropriate WAN<br>Service, and select "Edit"       Image: Choose the appropriate WAN<br>Service, and select "Edit"         Image: Choose the appropriate WAN<br>Service, and select "Edit"       Image: Choose the appropriate WAN<br>Service, and select "Edit"         Image: Choose the appropriate WAN<br>Service, and select "Edit"       Image: Choose the appropriate WAN<br>Service, and select the appropriate WAN<br>Service, and select "Edit"         Image: Choose the appropriate WAN<br>Service, and select the appropriate WAN<br>Service, and select the appropriate WAN<br>Ser                                                                                                    |             |                             | Quality of Service                 | Add Remove                                                                                                    |
| 1.8       Choose the appropriate WAN<br>Service, and select "Edit"         1.8       Service, and select "Edit"         Image: Service, and select "Edit"       Image: Service in the service in the se                                                                                                    |             |                             | E S Routing                        |                                                                                                    |
| 1.B Covice, and select "Edit"          1.B       Service, and select "Edit"         Service, and select "Edit"       Service         Service, and select "Edit"       Service         Service, and select "Edit"       Service         Service, and select "Edit"       Service         Service, and select "Edit"       Service         Service, and select "Edit"       Service         Service, and select "Edit"       Service         Service, and select "Edit"       Service         Service, and select "Edit"       Service         Service, and select "Edit"       Service         Service, and select "Edit"       Service         Service, and select "Edit"       Service         Service       Service         Service       Service         Service       Service         Service       Service         Service       Service         Service       Service         Service       Service         Service       Service         Service       Service         Service       Service         Service       Service         Service       Service         Service       Service         Service       Service                                                                                                    |             | Choose the appropriate WAN  |                                    |                                                                                                    |
| Service, and select "Edit"  Service, and select "Edit"  Service, and select "Edit"  Service, and select "Edit"  Service and select "Edit"  Service and selec                                                                                                    | 1.B         | ((= 1))                     | o va bis                           |                                                                                                    |
| Disable "Firewall" 1.C ONLY "ENABLE NAT" SHOULD BE ENABLED!!! View or start I.C ONLY "ENABLE NAT" SHOULD BE ENABLED!!! I.C ONLY "ENABLE NAT" SHOULD BE ENABLED!!! I.C ONLY "ENABLE NAT" SHOULD BE ENABLED!!!                                                                                                    |             | Service, and select "Edit"  | Print Server                       |                                                                                                    |
| Disable "Firewall" 1.C ONLY "ENABLE NAT" SHOULD BE ENAT" SHOULD BE ENABLED!!! 1.C ONLY "ENABLE NAT" SHOULD BE ENABLED!!! 1.C ONLY "ENABLE NAT" SHOULD BE ENABLED!!!                                                                                                    |             |                             | E Network Access Storage           |                                                                                                    |
| I.C ONLY "ENABLE NAT" SHOULD BE ENAT" SHOULD BE ENABLED !!!                                                                                                    |             |                             | 🗈 😤 Service Groups                 |                                                                                                    |
| Disable "Firewall" I.C ONLY "ENABLE NAT" SHOULD BE ENABLED!!! I.C ONLY "ENABLE NAT" SHOULD BE ENABLED!!! I.C ONLY "ENABLE NAT" SHOULD BE ENABLED!!! I.C ONLY "ENABLE NAT" SHOULD BE ENABLED!!! I.C ONLY "ENABLE NAT" SHOULD BE ENABLED!!! I.C ONLY "ENABLE NAT" SHOULD BE ENABLE ONLY IIII IIIIIIIIIIIIIIIIIIIIIIIIIIIIIII                                                                                                    |             |                             | B- 🔒 IPSEC                         |                                                                                                    |
| Pisable "Firewall" 1.C ONLY "ENABLE NAT" SHOULD BE ENABLED: I or not in the intervence of particular intervence of particular in                                                                                                    |             |                             | 🟵 🔜 Certificates                   |                                                                                                    |
| Disable "Firewall" 1.C ONLY "ENABLE NAT" SHOULD BE ENABLE OIL!! I.C ONLY "ENABLE NAT" SHOULD BE ENABLE OIL!! I.C ONLY "ENABLE DIAT" SHOULD BE ENABLE OIL!!                                                                                                    |             |                             | 🕀 🙌 Wireless                       |                                                                                                    |
| Los and Particular Provide Provide Pr                                                                                                    |             |                             | 🗄 🔀 Gateway Diagnostics            |                                                                                                    |
| Disable "Firewall"   1.C   ONLY "ENABLE DII!     I.C     ONLY "ENABLE DII!     I.C     I.C                                                                                                    |             |                             | T dateway Statistics               |                                                                                                    |
| Loge case<br>Disable "Firewall"<br>1.C ONLY "ENABLE NAT" SHOULD BE<br>ENABLED!!!<br>Contained to the formation of the formation of the                                                                                                    |             |                             |                                    |                                                                                                    |
| Lisable "Firewall"<br>1.C ONLY "ENABLE NAT" SHOULD BE<br>ENABLED!!:                                                                                                    |             |                             | C V Management                     |                                                                                                    |
| Listable "Firewall"<br>1.C ONLY "ENABLE NAT" SHOULD BE<br>ENABLED!!!<br>C C C C C C C C C C C C C C C C C C C                                                                                                     |             |                             |                                    |                                                                                                    |
| Lisable "Firewall"<br>1. Convert "Enable Date" Should be a shown of the stable have concerted us. Is the bases below, eater the user name and passed the stable have concerted us. Is the bases below, eater the user name and passed the stable have concerted us. Is the bases below. In the the bases below, eater the user name and passed the stable have concerted us. Is the bases below, eater the user name and passed the the the the the bases below, eater the user name and passed the the the the the the the the the the                                                                                                    |             |                             |                                    |                                                                                                    |
| Lisable "Firewall"<br>1.C ONLY "ENABLE NAT" SHOULD BE<br>ENABLED!!!<br>Contact and pace of the set of the set of the                                                                                                    |             |                             |                                    |                                                                                                    |
| Disable "Firewall"                                                                                                    |             |                             |                                    |                                                                                                    |
| Lice of the lice is the lice is the lice i                                                                                                    |             |                             |                                    |                                                                                                    |
| Disable "Firewall"     Concernence of a stability or consection. In the base below, enter the user name and password the stability or consection. In the base below, enter the user name and password the stability or consection. In the base below, enter the                                                                                                    |             |                             |                                    |                                                                                                    |
| Disable "Firewall"       Proteometry         1.C       ONLY "ENABLE NAT" SHOULD BE ENABLED !!!       Image: State and state and sta                                                                                                    |             |                             | VisionNet                          | Login: admin English 👻                                                                                                    |
| Disable "Firewall"       PP Barmare and Password         1.C       ONLY "ENABLE NAT" SHOULD BE ENABLED!!!       PP Barmare and Password be stability your connection. Is the boxes below, enter the user name and password that your SP has provided to you.         ************************************                                                                                                    |             |                             | -                                  |                                                                                                    |
| Disable "Firewall"     1.C     ONLY "ENABLE NAT" SHOULD BE   ENABLED!!!     Image: State State                                                                                                    |             |                             | 🐼 Gateway QuickView                | PPP Username and Password                                                                                                    |
| Disable "Firewall"<br>1.C ONLY "ENABLE NAT" SHOULD BE<br>ENABLED!!!<br>* with the state broke<br>in the state of the state state<br>* with the state state<br>* with the state state<br>* * with the state state<br>* * * * * * * * * * * * * * * * * * *                                                                                                     |             |                             | 🖻 🕒 WAN                            | PPP usually requires that you have a user name and password to establish your connection. In the boxes below, enter the user name and password that your ISP has                                                                                                    |
| Disable "Firewall"<br>1.C ONLY "ENABLE NAT" SHOULD BE<br>ENABLED!!!<br>If with a server<br>If with a server<br>If                                                                                                    |             |                             | ETH Interfaces                     | provided to you.                                                                                                    |
| Disable "Firewall"                                                                                                    |             |                             | PTM Interfaces     PDSL Interfaces |                                                                                                    |
| Disable "Firewall"<br>1.C ONLY "ENABLE NAT" SHOULD BE<br>ENABLED!!!<br>© total variance drage<br>© total variance drage drage<br>© total variance drage<br>© total variance drage<br>© total                                                                                                    |             |                             | - I WAN Services                   |                                                                                                    |
| Disable "Firewall"<br>1.C ONLY "ENABLE NAT" SHOULD BE<br>ENABLED!!!<br>We was a store<br>We was a store<br>We state Ped Address                                                                                                    |             |                             | - DSL Services                     | PPP Descentration                                                                                                    |
| Disable "Firewall"<br>1.C ONLY "ENABLE NAT" SHOULD BE<br>ENABLED!!!<br>© trains drops<br>i downy Departer<br>© trains<br>© trains<br>© train                                                                                                    |             |                             | 🗉 🧬 LAN                            | PPPoE Service Name:                                                                                                    |
| Disable "Firewall"  I.C ONLY "ENABLE NAT" SHOULD BE ENABLED!!!                                                                                                    |             |                             | 🗄 💓 Security                       | Authentication Method: AUTO                                                                                                    |
| 1.C ONLY "ENABLE NAT" SHOULD BE<br>ENABLED!!!<br>Construction of the state for the state for                                                                                                    |             | Disable "Firewall"          | 🗈 🚳 Quality of Service             |                                                                                                    |
| 1.C       ONLY "ENABLE NAT" SHOULD BE ENABLED!!!                                                                                                    |             |                             | 🖭 🥎 Routing                        | MTU[10-1500]: 1492 E                                                                                                    |
| 1.C       ONLY "ENABLE NAT" SHOULD BE<br>ENABLED!!!       Image: Control to a control to a control to control to control to control to a control to a control to a con                                                                                                    | 4.0         |                             | E CNS                              | 7 Epable NAT                                                                                                    |
| ONLY ENABLE NAI SHOULD BE                                                                                                    | 1.C         | ONLY "ENABLE NAT" CHOLUD DE | Direct Reserve                     |                                                                                                    |
| ENABLED!!!                                                                                                    |             | UNLY "ENABLE NAI" SHOULD BE | The Print Server                   | Enable Fullcone NAT                                                                                                    |
| LINADLEU:::                                                                                                    |             |                             | 1 Network Access Storage           | E Fashia Granzell                                                                                                    |
| Peec     Data on demand (with ide timeout timer)     Data on demand (with ide timeout timer)                                                                                                    |             | ENADLEU                     | 🗄 💑 Service Groups                 |                                                                                                    |
| Confidences                                                                                                    |             |                             | 🗉 🏠 IPSEC                          | Dial on demand (with idle timeout timer)                                                                                                    |
| Software Despaced      Software Static Pv4 Address      General Static Pv4 Address      General Static Pv4 Addres      General Static Pv4 Addres      Gen                                                                                                    |             |                             | E Certificates                     |                                                                                                    |
| C PP # recention<br>C Astrony Disposition<br>C Static Pv4 Address<br>C Static Pv4 Address<br>C Static Pv4 Address<br>C Static Pv4 Address                                                                                                    |             |                             | 🐮 💖 Wireless                       | E DOD 10 extension                                                                                                    |
| Use Static Pv4 Address<br>C use Static Pv4 Address<br>C use Static Pv4 Address                                                                                                    |             |                             | + X Gateway Disconstine            |                                                                                                    |
| tring subsets<br>B So Mangement                                                                                                    |             |                             | Colored Colored Colored            | Use Static IPV4 Address                                                                                                    |
| 10 Ng Management                                                                                                    |             |                             | and answer statistics              |                                                                                                    |
|                                                                                                    |             |                             | 🗄 🔫 Management                     |                                                                                                    |
|                                                                                                    |             |                             |                                    |                                                                                                    |
|                                                                                                    |             |                             |                                    |                                                                                                    |
|                                                                                                    |             |                             |                                    |                                                                                                    |

#### 1.D Review the WAN Setup Summary

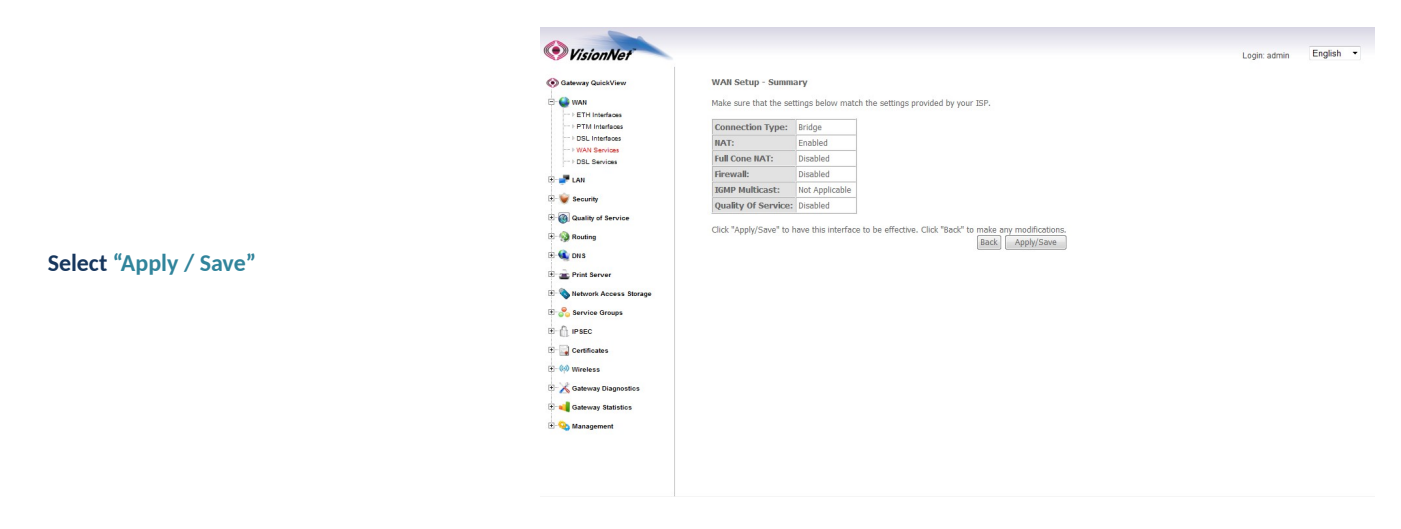

# Step 2: Apply Static LAN IPs to Devices to that will have direct WAN Access

#### 2.A Please see section 4.2 for further instruction

## Step 3: Configure 1:1 NAT

3.A In the left-hand frameset select "Security"

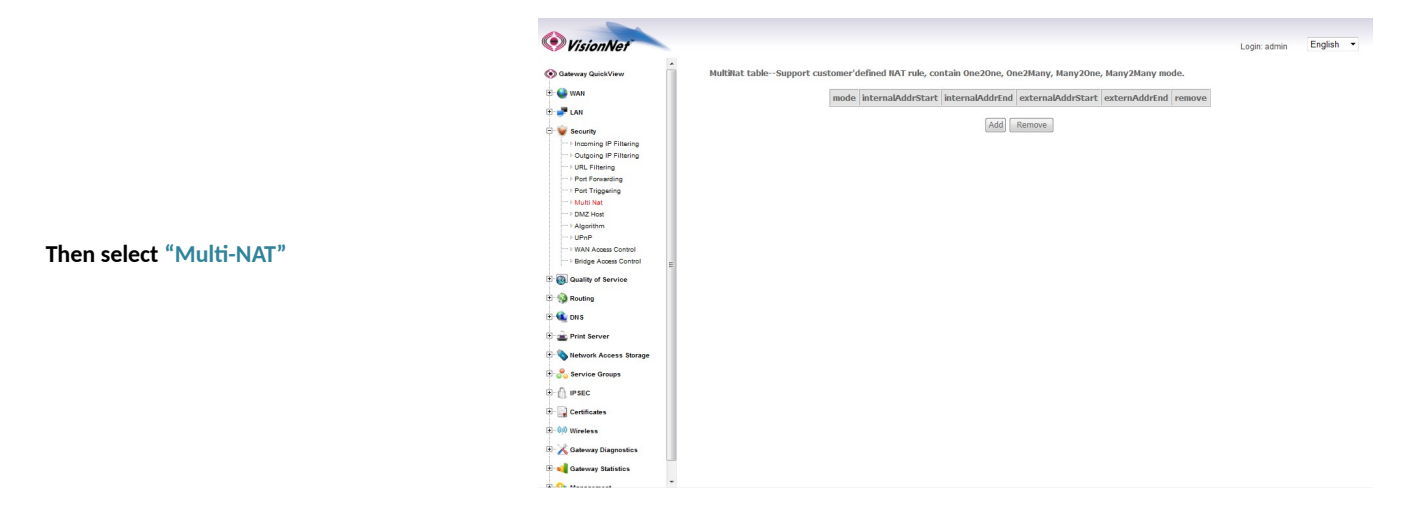

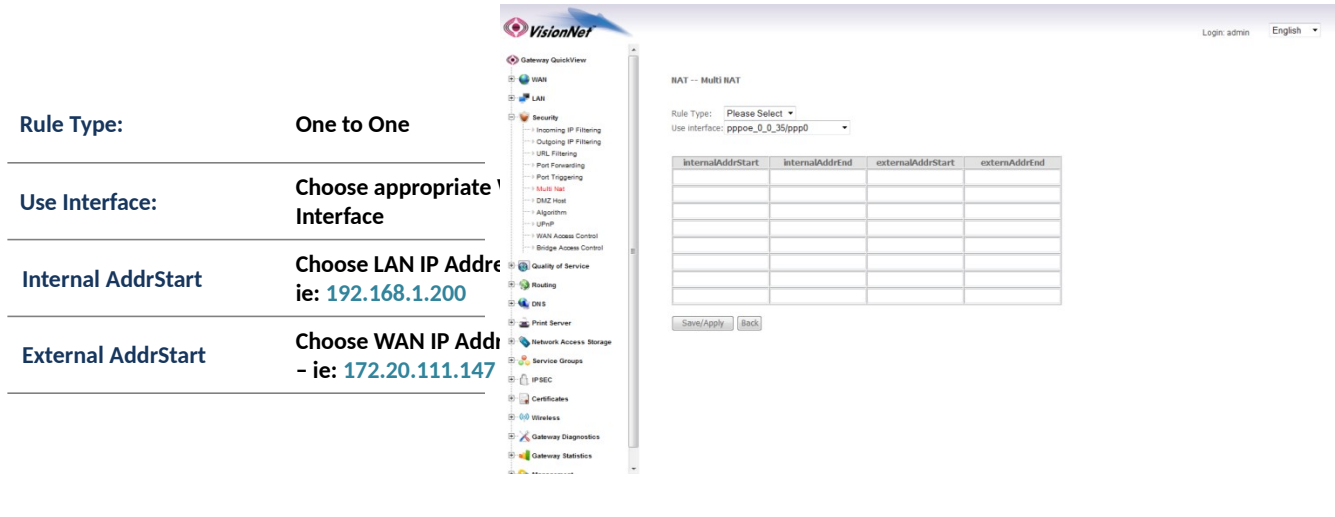

3.C Review the NAT Table

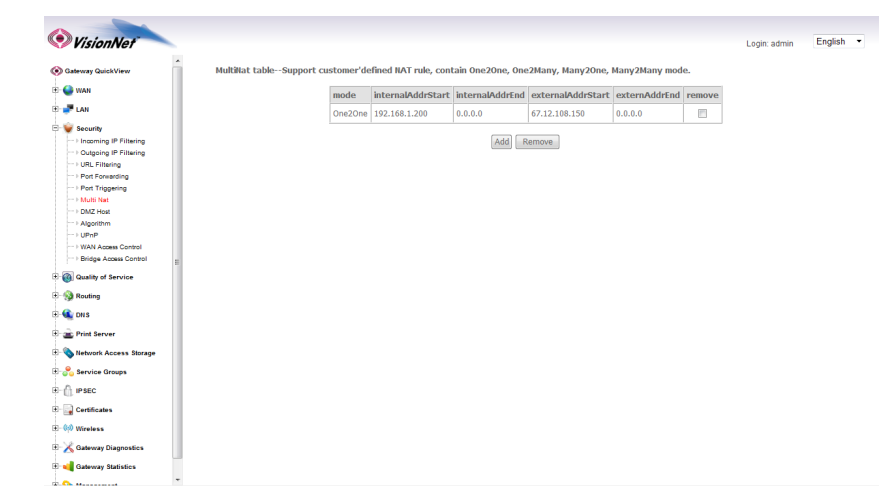

# Section 4.4 - Public IP Allocation - PPPIP Extension

# Why PPPIP Extension?

- You may wish for the modem to manage the PPP Authentication
- You may wish for the IP Address, obtained by the Gateway, to forward to a LAN Host
- You may not wish for a full subnet to be assigned

PPPIP Extension will forward the Gateway's WAN IP to the first LAN Host that makes a DHCP request

### Step 1: When creating a WAN Connection

#### 1.A PPP Configuration

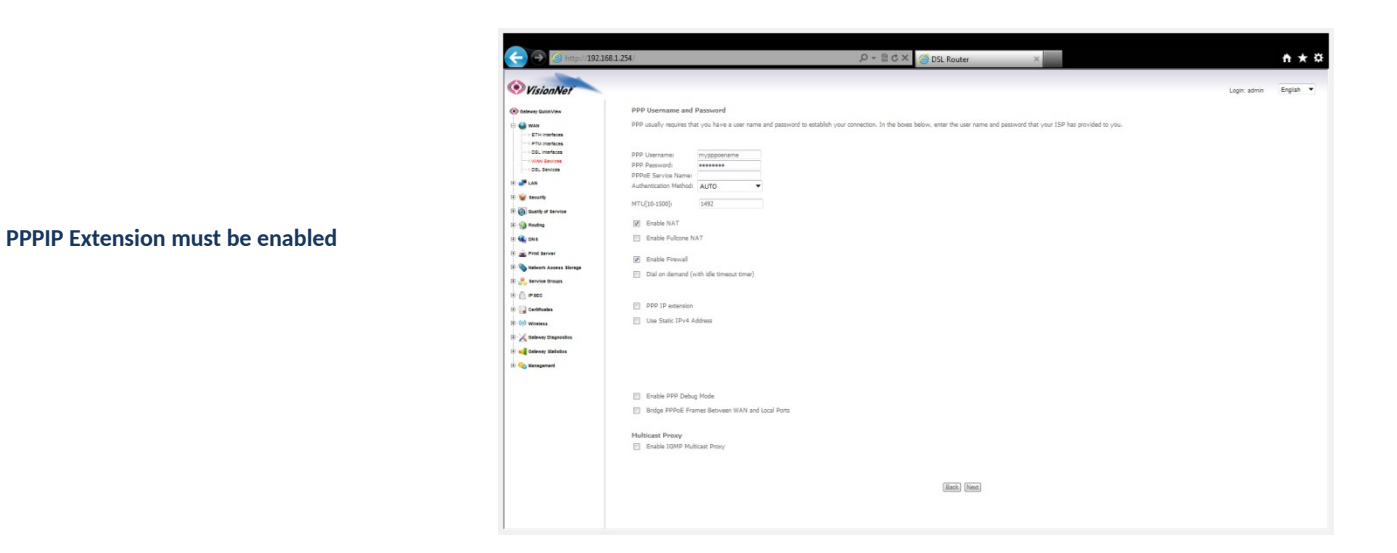

| 1.B | NAT must be DISABI FD          | A -                        |                          |                   |                                                              |              |           |
|-----|--------------------------------|----------------------------|--------------------------|-------------------|--------------------------------------------------------------|--------------|-----------|
|     |                                | VisionNet                  |                          |                   |                                                              | Login: admin | English - |
|     |                                | Sateway QuickView          | WAN Setup - Summa        | iry               |                                                              |              |           |
|     | Full Cone NAT must be DISABLED | E 🔮 WAN                    | Make sure that the sett  | ings below mat    | tch the settings provided by your ISP.                       |              |           |
|     |                                | PTM Interfaces             | Connection Type:         | Bridge            |                                                              |              |           |
|     |                                | > DSL Interfaces           | NAT                      | Enabled           | -                                                            |              |           |
|     | Circurall mount has DICADIED   | FWAN Services              | Full Case NAT            | Disabled          | -                                                            |              |           |
|     | FIREWAIL MUST DE DISABLED      | - DSL Services             | Full Colle RAT:          | Disabled          |                                                              |              |           |
|     |                                | 🕀 🧬 LAN                    | Firewaii:                | Disabled          |                                                              |              |           |
|     |                                | 🖲 🤪 Security               | IGMP MURICAST:           | Not Applicable    |                                                              |              |           |
|     |                                | The Country of Security    | Quality Of Service:      | Disabled          |                                                              |              |           |
|     |                                | Contraction of the service | Click "Apply/Save" to ha | ave this interfac | ace to be effective. Click "Back" to make any modifications. |              |           |
|     |                                | E 😏 Routing                |                          |                   | Back Apply/Save                                              |              |           |
|     |                                | E CNS                      |                          |                   |                                                              |              |           |
|     |                                | 🖲 🚠 Print Server           |                          |                   |                                                              |              |           |
|     |                                | 1 Network Access Storage   |                          |                   |                                                              |              |           |
|     |                                | 🗈 😤 Service Groups         |                          |                   |                                                              |              |           |
|     |                                | E ( IPSEC                  |                          |                   |                                                              |              |           |
|     |                                | E Gertificates             |                          |                   |                                                              |              |           |
|     |                                | 🛨 🐶 Wireless               |                          |                   |                                                              |              |           |
|     |                                | E 🔏 Gateway Diagnostics    |                          |                   |                                                              |              |           |
|     |                                | 🗈 📢 Gateway Statistics     |                          |                   |                                                              |              |           |
|     |                                | 🗈 🍳 Management             |                          |                   |                                                              |              |           |
|     |                                |                            |                          |                   |                                                              |              |           |
|     |                                |                            |                          |                   |                                                              |              |           |
|     |                                |                            |                          |                   |                                                              |              |           |
|     |                                |                            |                          |                   |                                                              |              |           |

1.C The LAN Section will be modified automatically

| · · · · · · · · · · · · · · · · ·                            |                             | ,D ~ B C × G DSL Router ×                                                     | ń 🕇                  | 3 |
|--------------------------------------------------------------|-----------------------------|-------------------------------------------------------------------------------|----------------------|---|
| VisionNet                                                    |                             |                                                                               | Login: admin English | • |
| Gateway QuickView                                            | Local Area Netwo            | rk (LAII) Setup                                                               |                      |   |
| S WAN                                                        | Configure the Broad         | band Router IP Address and Subnet Mask for LAN interface. GroupName Default • |                      |   |
| LAN<br>LAN IP Configuration<br>IPv6 LAN Config<br>IGMP Force | IP Address:<br>Subnet Mask: | 192.168.1.254<br>255.255.255.0                                                |                      |   |
| Security                                                     | Enable IGMP Si              | tooping                                                                       |                      |   |
| Quality of Service                                           |                             |                                                                               |                      |   |
| Routing                                                      |                             |                                                                               |                      |   |
| C DNS                                                        | Enable LAN sid              | e firewall                                                                    |                      |   |
| Print Server                                                 |                             |                                                                               |                      |   |
| Network Access Storage                                       |                             |                                                                               |                      |   |
| Service Groups                                               |                             |                                                                               |                      |   |
| IPSEC                                                        |                             |                                                                               |                      |   |
| Certificates                                                 |                             |                                                                               |                      |   |
| (i) Wireless                                                 |                             |                                                                               |                      |   |
| X Gateway Diagnostics                                        |                             |                                                                               |                      |   |
| Gateway Statistics                                           |                             |                                                                               |                      |   |
| S Management                                                 |                             |                                                                               |                      |   |
|                                                              |                             |                                                                               |                      |   |
|                                                              |                             |                                                                               |                      |   |
|                                                              |                             |                                                                               |                      |   |

# **SECTION 5: LAN CONFIGURATION**

# Section 5.1 - Configuration LAN Services

# Step 1: Direct Your Browser to the LAN Configuration Page

**Configure the LAN IP Characteristics** 

#### **1.A** Select the <u>"LAN"</u> tab located within the left-hand frameset.

|                                                                          | <b>VisionNet</b>                                                                                                    | Login                                                                                                    | admin | English - |   |
|--------------------------------------------------------------------------|----------------------------------------------------------------------------------------------------|----------------------------------------------------------------------------------------------------|-------|-----------|---|
|                                                                          | Caterway QuickView<br>Cr WAN<br>Cr VAN<br>Cr LAN IP Configuration<br>                                                                                                    | Local Area Network (LAN) Setup       Configure the Broadband Router IP Address and Subnet Mask for LAN interface. GroupHame       Default       IP Address:       192.168.1.254       Subnet Mask:       255.255.0                                                                                                    |       |           |   |
| Then, In the left-hand frameset,<br>select <u>"LAN IP CONFIGURATION"</u> | <ul> <li>Standy Standy</li> <li>Standy Stands</li> <li>Standy Cost</li> <li>Standy Cost</li> <li>Stands</li> <li>Stands</li> </ul> | Enable IZMP Snooping  Enable IZMP Snooping  Deable DMCP Server  Enable DMCP Server  Set DM Address: 192.164.1.64 End P Address: 192.164.1.23 Primary DMS server: 0.0.0.0 Second PMCP Address: 192.164.1.23 Primary DMS server: 0.0.0.0 Second PMCP Address: 192.164.1.23 End DMCP Option DE Edit DMCP Option 60 DMCP Advance setup  Add Entrines Remove Entries Remove Entries |       |           | Ξ |
|                                                                          |                                                                                                    |                                                                                                    |       |           |   |

## Step 2: Configure LAN Settings

2.A

| IP Address:                  | 192.168.1.254 |
|------------------------------|---------------|
| Subnet Mask:                 | 255.255.255.0 |
| Enable IGMP Snooping:        | Unchecked     |
| DHCP Server:                 | Enabled       |
| Start IP Address:            | 192.168.1.64  |
| End IP Address:              | 192.168.1.10  |
| Primary DNS Server:          | 192.168.1.25  |
| Secondary DNS Server:        | WAN DNS Ad    |
| Leased Time (hour):          | 24            |
| All other settings           | Unnecessary   |
| Configure Second IP Address: | Unchecked     |

#### 2.B Select <u>"Apply / Save"</u>

# Section 5.2 - Reserving an IP Address Within the DHCP Server

#### DEFINITION OF RESERVED IP

Some applications (Such as Port Triggering and DMZ Host) require a Static IP Address. Some devices, however, do not support Static IP Addresses or are portable in nature.

These devices may be provided a Static IP Address via the DHCP Server. When a Reserved IP Address is specified, the modem will consistently provide the same dynamic IP Address to the specified MAC Address. The Reserved IP Address will not be assigned to any other LAN Devices.

Prior to Assigning the Reserved IP Address, you must determine the MAC Address of the target LAN Device. You may copy the MAC Address from the ARP Table located within the Device Info Section of the GUI.

### Step 1: Direct Your Browser to the LAN Configuration Page

1.A Select the <u>"LAN"</u> tab located within the left-hand frameset.

|     |                                    | () Vision Not                                             |                                             |                                                  |                   | Logic advice | English - |
|-----|------------------------------------|-----------------------------------------------------------|---------------------------------------------|--------------------------------------------------|-------------------|--------------|-----------|
|     |                                    | Visioniver                                                | IP Address:                                 | 192.168.1.254                                    |                   | Login: admin | million . |
|     |                                    | 🛞 Gateway QuickView                                       | Subnet Mask:                                | 255.255.255.0                                    |                   |              | ŕ         |
|     |                                    | 🗉 🔮 WAN                                                   | Enable IGMP Snoon                           | na                                               |                   |              |           |
|     |                                    | 🖻 🚅 LAN                                                   |                                             |                                                  |                   |              |           |
|     |                                    | IPv6 LAN Configuration     IPv6 LAN Config     IGMP Force |                                             |                                                  |                   |              |           |
|     |                                    | 🖲 💓 Security                                              | Enable LAN side fire                        | wall                                             |                   |              |           |
|     |                                    | 🗄 🔞 Quality of Service                                    | O Disable DHCP Serve                        | r                                                |                   |              |           |
|     |                                    | 🗉 🛞 Routing                                               | Enable DHCP Server<br>Start IP Address:     | 102 168 1 64                                     |                   |              |           |
|     |                                    | 🕀 🔩 DNS                                                   | End IP Address:                             | 192.168.1.253                                    |                   |              |           |
|     | Then, in the left-hand frameset,   | 🗄 💼 Print Server                                          | Primary DNS server                          | 192.168.1.254                                    |                   |              |           |
|     | select "I AN IP Configuration"     | E-S Network Access Storage                                | Secondary DNS serv                          | ver: 8.8.8.8                                     |                   |              |           |
|     | Scient LAITIN Coningulation        | 🗄 💑 Service Groups                                        | Leased Time (hour)<br>Static IP Lease List: | : 24<br>(A maximum 32 entries can be configured) |                   |              |           |
|     |                                    | IB- 🕼 IP SEC                                              | Edit DHCP Op                                | tion Edit DHCP Option 60 D                       | HCP Advance setup |              | E         |
|     |                                    | E-                                                        | MAC Address                                 | IP Address Remove                                |                   |              |           |
|     |                                    | E-40 Wireless                                             | Add Entries                                 | Remove Entries                                   |                   |              |           |
|     |                                    | E 🔀 Gateway Diagnostics                                   |                                             |                                                  |                   |              |           |
|     |                                    | 🗈 ┥ Gateway Statistics                                    |                                             |                                                  |                   |              |           |
|     |                                    | 🗄 💊 Management                                            |                                             |                                                  |                   |              |           |
|     |                                    |                                                           | Configure the second                        | IP Address and Subnet Mask for LAN interface     | 3                 |              |           |
|     |                                    |                                                           |                                             |                                                  |                   |              |           |
|     |                                    |                                                           |                                             |                                                  |                   |              |           |
|     |                                    |                                                           |                                             |                                                  | Apply/Save        |              | -         |
| 1 D | Select "Add Entries"               |                                                           |                                             |                                                  |                   |              |           |
| 1.D | Select Add Entries                 |                                                           |                                             |                                                  |                   |              |           |
|     |                                    |                                                           |                                             |                                                  |                   |              |           |
|     |                                    |                                                           |                                             |                                                  |                   |              |           |
|     |                                    | VisionNet                                                 |                                             |                                                  |                   | Login: admin | English • |
|     |                                    | Gateway QuickView                                         | DHCP Static IP Lease                        |                                                  |                   |              |           |
|     |                                    | 🗈 🕒 wan                                                   | Enter the Mac address a                     | nd Static IP address then click Apply/Save .     |                   |              |           |
|     |                                    |                                                           |                                             |                                                  |                   |              |           |
|     |                                    | I LAN IP Configuration                                    | MAC Address:                                | 11:22:33:AA:BB:CC                                |                   |              |           |
|     |                                    | IGMP Force                                                | IP Address:                                 | 192.168.1.201                                    |                   |              |           |
|     | You will be re-directed to the     | 🗈 🥡 Security                                              |                                             |                                                  |                   |              |           |
|     | "DUCD Static ID Lease" Bage        | Quality of Service                                        |                                             |                                                  | Apply/Save        |              |           |
|     | DHCP Static IP Lease Page          | Routing                                                   |                                             |                                                  |                   |              |           |
|     |                                    | 🕀 🕰 DN S                                                  |                                             |                                                  |                   |              |           |
|     | Entox the NAAC Address of the      | 🖲 🚊 Print Server                                          |                                             |                                                  |                   |              |           |
|     | Enter the MAC Address of the       | Network Access Storage                                    |                                             |                                                  |                   |              |           |
|     | intended LAN Host, and the IP      | 🗈 💑 Service Groups                                        |                                             |                                                  |                   |              |           |
|     | Addross that you would like to     | D () IPSEC                                                |                                             |                                                  |                   |              |           |
|     | Address that you would like to     | Certificates                                              |                                             |                                                  |                   |              |           |
|     | permanently allocate to that host. | ⊕-00 Wireless                                             |                                             |                                                  |                   |              |           |
|     |                                    | Gateway Diagnostics                                       |                                             |                                                  |                   |              |           |
|     |                                    | Gateway Statistics                                        |                                             |                                                  |                   |              |           |
|     |                                    | 🖲 😪 Management                                            |                                             |                                                  |                   |              |           |
|     |                                    |                                                           |                                             |                                                  |                   |              |           |
|     |                                    |                                                           |                                             |                                                  |                   |              |           |
|     |                                    |                                                           |                                             |                                                  |                   |              |           |
|     |                                    |                                                           |                                             |                                                  |                   |              |           |

# Section 5.3 - IGMP Force

#### **IGMP** Rules

When IGMP Proxy is used, you may force the IGMP values and conventions.

There are times that you may wish to define one protocol exclusively (IE IGMP v3 in lieu of v2)

## Step 1: Direct Your Browser to the LAN Configuration Page

1.A Select the <u>"LAN"</u> tab located within the left-hand frameset.

|                                                             | C 🔿 🧭 tttp://192.168.1.254/                                                                                                    |                                                                                                    | ρ - ≣ ¢ × 🩆 DSL Ro                                                                       | uter ×                     |              | n+¢       |
|-------------------------------------------------------------|----------------------------------------------------------------------------------------------------|----------------------------------------------------------------------------------------------------|------------------------------------------------------------------------------------------|----------------------------|--------------|-----------|
|                                                             | VisionNet                                                                                                    |                                                                                                    |                                                                                          |                            | Login: admin | English 💌 |
|                                                             | ( Gateway QuickView                                                                                                    | IGMP Configuration                                                                                                    |                                                                                          |                            |              | Â.        |
|                                                             | 🕀 🥌 WAN                                                                                                    | Enter IGMP protocol configuration fields if you                                                                                                    | want modify default values sh                                                            | own below.                 |              |           |
| Then, In the left-hand frameset, select <u>"IGMP Force"</u> | <ul> <li>⇒ Mat<br/>→ Mat MP Configuration<br/>→ Mat MP Configuration<br/>→</li></ul> | Default Version:<br>Query Intervol (c):<br>Query Response Intervol (1/10s):<br>Last Member Query Intervol (1/10s):<br>Robustness Value:<br>Mastimum Multicast Group Members:<br>Rat Leave Enable:<br>LAN to LAN (fran LAN) Multicast Enable:<br>BYTV Acceleration Enable: | 3<br>125<br>100<br>2<br>2<br>25<br>25<br>25<br>25<br>27<br>27<br>27<br>27                |                            |              | н         |
|                                                             | D ∩ #EC<br>D ∩ Certificates<br>D 0 Networks<br>D × A abovey Disposition<br>D • • • • • • • • • • • • • • • • • • •                                                                                                    | MLD Configuration<br>Enter MLD protocol (IPv6 Multicast) configurab<br>Default Version:<br>Query Intervol (s):<br>Query Response Intervol (1/106):<br>Lost Nember Query Intervol (1/106):<br>Robustness Value:<br>Modimum Multicast Concesses //co.2140.02                | on fields if you want modify de<br>2 125 100 10 2 10 10 10 10 10 10 10 10 10 10 10 10 10 | stault values shown below. |              |           |

1.B Make desired changes

Select <u>"Apply Save"</u> 1.C

# **SECTION 6: SECURITY CONFIGURATION**

# Section 6.1 – Port Forwarding

#### VISIONNET MODEMS ARE PRE-CONFIGURED FOR THE FOLLOWING APPLICATIONS:

#### XBOX:

UPnP will resolve most XBOX issues, however should you need to do further trouble-shooting the following Port Forwarding Rules may be enabled

| Designation | WAN Port | LAN IP        | LAN Port | Protocol |
|-------------|----------|---------------|----------|----------|
| XBOX Live   | 88       | 192.168.1.230 | 88       | TCP/UDP  |
| XBOX Live   | 3074     | 192.168.1.230 | 3074     | TCP/UDP  |

The most effective method of utilizing these rules, is to request that the end-user change the IP Address of their XBOX to the following Static IP settings:

| XBOX Configuration       |               |  |  |
|--------------------------|---------------|--|--|
| IP Address 192.168.1.230 |               |  |  |
| Subnet Mask              | 255.255.255.0 |  |  |
| Gateway Address          | 192.168.1.254 |  |  |
| DNS Address              | 192.168.1.254 |  |  |
|                          |               |  |  |

#### IP CAMERAS:

IP Camera Port Forwarding Rules have been enabled

| Designation | WAN Port | LAN IP        | LAN Port | Protocol |
|-------------|----------|---------------|----------|----------|
|             |          |               |          |          |
| Camera 1    | 6231     | 192.168.1.231 | 80       | TCP/UDP  |
| Camera 2    | 6232     | 192.168.1.232 | 80       | TCP/UDP  |
| Camera 3    | 6233     | 192.168.1.233 | 80       | TCP/UDP  |
| Camera 4    | 6234     | 192.168.1.234 | 80       | TCP/UDP  |
|             |          |               |          |          |

The most effective method of utilizing these rules, is to request that the end-user change the IP Address of their Camera to the following Static IP settings:

| IP Camera Configuration   |               |  |  |
|---------------------------|---------------|--|--|
| IP Address                | 192.168.1.23x |  |  |
| Subnet Mask 255.255.255.0 |               |  |  |
| Gateway Address           | 192.168.1.254 |  |  |
| DNS Address               | 192.168.1.254 |  |  |
|                           |               |  |  |

The customer will remotely access their camera by pointing their browser to the Public IP Address of the modem, and appending the appropriate port number. (ie: 67.126.108.104:6231)

The customer should have either a static IP, or a DynDNS URL Account to ensure that they may access the camera consistently. The customer can configure DynDNS settings via the end-user login.

# Step 1: Direct Your Browser to the Port Forwarding Configuration Page

1.A Select the <u>"Security"</u> tab located within the left-hand frameset.

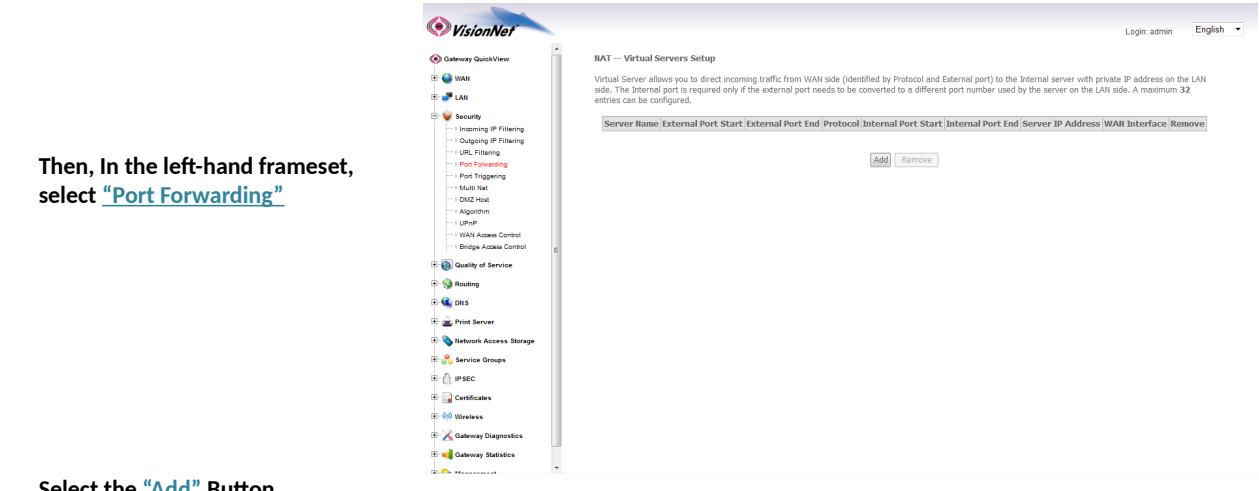

1.B Select the <u>"Add"</u> Button.

Please Note: If the port to be assigned is already specified in the existing Port Forwarding Table, you must remove the rule containing this port prior to creating a new one.

## Step 2: Configure the Port Forwarding Rule

| 2.A         | Choose the nai | me of the rule |
|-------------|----------------|----------------|
| <b>L</b> ./ | choose the nul | ne or the rule |

| Choose the appropriate WAN              | VisionNet                |                                |                      |              |                        |                           | Login: admin                                 | English |
|-----------------------------------------|--------------------------|--------------------------------|----------------------|--------------|------------------------|---------------------------|----------------------------------------------|---------|
| Interface:                              | Sateway QuickView        | NAT Virtual Serve              | rs                   |              |                        |                           |                                              |         |
|                                         | 🕀 🝚 WAN                  | Select the service nam         | e, and enter the ser | rver IP addr | ess and click "Apply/S | save" to forward IP packe | ts for this service to the specified server. |         |
|                                         | 🗄 🍠 LAN                  | "Internal Port Start           | , then "Internal I   | Port End" v  | will be set to the sa  | me value as "Internal     | Port Start".                                 | y       |
| f the Service vou would like to         | E 👻 Security             | Remaining number o             | r entries that car   | 1 be config  | ured:32                |                           |                                              |         |
| ,<br>have is already available in the   |                          | Use Interface<br>Service Name: | pppoe_0_0_35/p       | pp0 -        |                        |                           |                                              |         |
| lave is alleady available in the        | Port Forwarding          | Select a Service:              | Select One           |              |                        | -                         |                                              |         |
| <u>"Select a Service"</u> menu, you may |                          | U Custom Service:              |                      |              |                        |                           |                                              |         |
| select this service for auto-           | DMZ Host     Algorithm   | Server IP Address:             | 192.168.1.           |              |                        |                           |                                              |         |
|                                         |                          |                                |                      |              |                        | Apply/Save                |                                              |         |
| population.                             | Bridge Access Control    | Colored Dock Chart             | whereas Death Faul   | Onataon      | d Jahamal Dash C       | ant Internal Dept Cod     |                                              |         |
|                                         | Quality of Service       | external Port Start            | xternal Port Ellu    | TCP          | • Internal Port S      | tartunternai Port End     |                                              |         |
|                                         | 🗷 🥎 Routing              |                                |                      | TCP          | •                      |                           |                                              |         |
|                                         | 🗉 🔩 DNS                  |                                |                      | TCP          | •                      |                           |                                              |         |
|                                         | 🗉 🚊 Print Server         |                                |                      | TCP          | •                      |                           |                                              |         |
| lou mou creata a quetam Comica hu       | E Network Access Storage |                                |                      | TOP          | •                      |                           |                                              |         |
| ou may create a custom service by       | E Service Groups         |                                |                      | TCP          | •                      |                           |                                              |         |
| electing <u>"Custom Service</u> " and   | te- () IPSEC             |                                |                      | тср          | •                      |                           |                                              |         |
| entering a new rule name                | E (1) Windows            |                                |                      | TCP          | •                      |                           |                                              |         |
| citering a new rule liame               | E-X Gateway Diagnostics  |                                |                      | TCP          | -                      |                           |                                              |         |
|                                         | Cateway Statistics       |                                |                      | TCP          |                        |                           |                                              |         |

#### 2.B Enter the port rules

This is the port that will be used to

| External Port<br>Start | This is the port that will be used to access the device on the WAN Side                                                                                                    |                                                                                                    |
|------------------------|----------------------------------------------------------------------------------------------------|----------------------------------------------------------------------------------------------------|
| External Port<br>End   | This should be the same as "External<br>Port Start"                                                                                                    |                                                                                                    |
| Protocol               | This should be "TCP/UDP" to avoid possible errors due to end-user mis-<br>communication                                                                                         | Logn: admin English -)                                                                                                    |
| Internal Port<br>Start | This should be the port that the device "listens" on (see IP Came<br>example)                                                                                                   | NAT - Virtual Servers         Solet the server and other the server IP address and click "Apply/Gave" to forward IP packets for this service to the specified server.         NOTE: The "Internal Port Ed" cannot be modified directly, inormally, it is set to the same value as "External Port End". However, if you modify "Internal Port Start", the "Internal Port Start", the "Internal Port Start", the "Internal Port Start", the "Internal Port Start", the "Internal Port Start", the "Internal Port Start", the "Internal Port Start", the "Select associate internal Port Start".         Use Interface       pppe_0_0_3[sppp0 ~]         Service Tame:       •         ©       Cuton Service:         Server IP Address:       192.168.1.                                                                                                    |
| External Port<br>End   | This should be the same as "Int <sub>i</sub><br>Port Start"                                                                                                    | Kpply/Sixe           External Port Start External Port End         TCP         Internal Port End         Internal Port End           TCP         TCP         Internal Port End         Internal Port End         Internal Port End           TCP         TCP         Internal Port End         Internal Port End         Internal Port End                                                                                                    |
| Remote IP              | This should left blank, unless on Contract of the should left blank, unless on Contract of the should left blank, unless on Contract of the should be allowed to access this pc | TCP     Image: Constraint of the constraint of the constra |

#### 2.C Select "Save/Apply"

#### 2.D Considerations

For this rule to work properly, the LAN device must have either a Static IP, or a Reserved IP

The LAN Device, and modem, may should be reset to ensure that this rule continues to work correctly

# Section 6.2 - Port Triggering

## DEFINITION OF PORT TRIGGERING

Port Triggering is a dynamic version of Port Forwarding, in which the modem will dynamically create a temporary port forwarding rule based upon outbound activity. This is best applied for LAN devices that communicate with a remote server. Basic VPN functions are already supported by default, but some applications use non-standard communication methods.

An example would be port triggering configuration for the Nortel Contivity VPN Solution, which uses non-standard port VPN ports and requires Port Triggering to work.

The following are the port triggering rules required for Nortel Contivity VPNs.

|                                         | LAN Device<br>Outbound Port | Outbound<br>Protocol | Port Temporarily Forwarded to<br>Initiating LAN Device | Inbound<br>Protocol |
|-----------------------------------------|-----------------------------|----------------------|--------------------------------------------------------|---------------------|
| Port Triggering for<br>Nortel Contivity | 500                         | TCP/UDP              | 500                                                    | TCP/UDP             |
| VPINS                                   | 10001                       | TCP/UDP              | 10001                                                  | TCP/UDP             |
|                                         |                             |                      |                                                        |                     |

In this scenario, a LAN Device (ie: The end-user's laptop) will make an outbound UDP request on ports 500 and 10001. The modem responds to this by temporarily forwarding ports 500 and 10001 to the IP address of the initiating LAN Device (ie: The end-users laptop) for the life of the session.

Port Triggering is ideal for portable devices (ie:laptops, PDAs, etc) which require port forwarding, but for which a Static LAN IP would be antithetical to the device's common usage.

# Step 1: Direct Your Browser to the Port Triggering Configuration Page

1.A Select the <u>"Security"</u> tab located within the left-hand frameset.

|                                                                  | VisionNet                                                                                                    | Login: admin English •                                                                                                    |
|------------------------------------------------------------------|----------------------------------------------------------------------------------------------------|----------------------------------------------------------------------------------------------------|
|                                                                  | Gateway QuickView                                                                                                    | NAT Port Triggering Setup                                                                                                    |
|                                                                  | E 🔮 WAN<br>E 🚅 LAN                                                                                                    | Some applications require that specific ports in the Router's firewall be opened for access by the remote parties. Port Trigger dynamically opens up the 'Open Ports'<br>in the firewall when an application on the LAM initiates a 'CP/UPC connection to a remote party using the 'Triggering Ports'. The Adulter allows the remote party from<br>the WAM idea to advalide new connections hard to the advalidation of the Market Advalidation and the Advalidation and the Advalidation and |
| Then, In the left-hand frameset, select <u>"Port Triggering"</u> | Security     Security     Security | the work side is exaction here contractions sack of the application in the use of use dailing upper rots. A material of a final social data of the application from the original social social        |
| Select the "Add" Button                                          | *                                                                                                    |                                                                                                    |

**1.B** Select the <u>"Add"</u> Button.

Please Note: If the port to be assigned is already specified in the existing Port Triggering Table, you must remove the rule containing this port prior to creating a new one.

# Step 2: Configure the Port Forwarding Rule

#### 2.A Select the appropriate WAN Interface

|                                                                    |                                                                                                    | VisionNet                                                                                                    | Login: admin English                                                                                                    |
|--------------------------------------------------------------------|----------------------------------------------------------------------------------------------------|----------------------------------------------------------------------------------------------------|----------------------------------------------------------------------------------------------------|
| If th<br>have<br><u>"Sel</u><br>sele<br>pop<br>You<br>sele<br>ente | e Service you would like to<br>e is already available in the<br><u>ect a Service</u> " menu, you may<br>ct this service for auto-<br>ulation.<br>may create a custom Service by<br>cting <u>"Custom Application</u> " and<br>ering a new rule name                                                                                                    | ♥ Caterery Catalyler         ♥ Wolt         ♥ ♥ Wolt         ♥ ♥ Search         ● ♥ FileInition         • ● Out FileInition         • ● Out Allowand Control         • ● Out Allowand Control         • ● ● Out Allowand Control         • ● ● Out Allowand Control         • ● ● Out Allowand Control         • ● ● Out Allowand Control         • ● ● Out Allowand Control         • ● ● Out Allowand Control         • ● ● Out Allowand Control         • ● ● Out Allowand Control         • ● ● Out Allowand Control <td>HC - Crit Trigent         Box capacitations such as quench, values configurent succean applications and adhers negative that specific ports in the Router's framed beapend for data.com.com.com.com.com.com.com.com.com.com</td>                                                                                                    | HC - Crit Trigent         Box capacitations such as quench, values configurent succean applications and adhers negative that specific ports in the Router's framed beapend for data.com.com.com.com.com.com.com.com.com.com                                                                                                    |
| B Ente                                                             | er the port rules                                                                                                    |                                                                                                    |                                                                                                    |
| Trigger Port<br>Start                                              | This is the port that the LAN de uses to initiate a session                                                                                                    | vice                                                                                                    |                                                                                                    |
| Trigger Port<br>End                                                | however, may use a succession of p<br>In this case you will enter the final<br>that range.<br>If these ports are not in succession                                                                                                    | port in                                                                                                    |                                                                                                    |
|                                                                    |                                                                                                    |                                                                                                    | English English                                                                                                    |
|                                                                    | must enter the next port as anothe                                                                                                    | VisionNet                                                                                                    | Login: admin Login: admin                                                                                                    |
|                                                                    | must enter the next port as anothe<br>in the rule                                                                                                    | VisionNef     Oateway QuickView     WAN                                                                                                    | Lager: amm  Lager: amm  Lager: |
| Protocol                                                           | must enter the next port as anothe<br>in the rule<br>This should be "TCP/UDP" to av<br>possible errors due to end-user                                                                                                    | C VisionNet  C VisionNet C VisionNet  C VisionNet C VisionNet  C VisionNet C VisionNet C VisionNet  C VisionNet C VisionNet C Visi                                                                                                    | Login annin Login annin Login annin Login anni Login anni Login anni Login annin Login annin Login ann |
| Protocol                                                           | must enter the next port as anothe<br>in the rule<br>This should be "TCP/UDP" to av<br>possible errors due to end-user<br>communication                                                                                                    | Caterers Catalogue<br>Caterers Catalogue<br>Wat<br>Caterers Catalogue<br>Caterers Caterers<br>Caterers Caterers<br>Caterers Caterers<br>Caterers<br>Cater | It open antia It open antia I  |
| rotocol<br>Open Port<br>tart                                       | must enter the next port as another<br>in the rule<br>This should be "TCP/UDP" to an<br>possible errors due to end-user<br>communication<br>This is the WAN Port that the<br>remote server will reply on                                                                                                    | Colorenzy CalcolVery     Colorenzy CalcolVery     Woll     Woll     Source of the second second                                                                                                    | Light atom         Interpretations was a games, video conferencing, remote access applications and others require that specific ports in the Router's freewall be opened for access interpretations. You can configure the port satisfing from this scene by selecting an existing application or resting your own (Custom application)and click.         With applications. You can configure the port satisfing from this scene by selecting an existing application or resting your own (Custom application)and click.         With applications. You can configure the port satisfing from this scene by selecting an existing application or resting your own (Custom application)and click.         With applications. You can configure the port satisfing from this scene by selecting an existing application or resting your own (Custom application)and click.         With applications. You can configure the port satisfing from this scene by selecting application.         Program front Start Trigger Port fort Trigger Port fort Trigger Port                                                                                                    |
| rotocol<br>Open Port<br>itart                                      | must enter the next port as another<br>in the rule<br>This should be "TCP/UDP" to an<br>possible errors due to end-user<br>communication<br>This is the WAN Port that the<br>remote server will reply on<br>This will usually match the "Open F<br>Start" parameter; some application<br>however, may use a succession of p                                                                                                    | Vision/Ver      Vision/Ver      Vision/Ve                                                                                                    | Control       Control         Control       Control                                                                                                    |
| rotocol<br>Open Port<br>tart<br>Open Port<br>ind                   | must enter the next port as another<br>in the rule<br>This should be "TCP/UDP" to an<br>possible errors due to end-user<br>communication<br>This is the WAN Port that the<br>remote server will reply on<br>This will usually match the "Open F<br>Start" parameter; some application<br>however, may use a succession of p<br>In this case you will enter the final<br>that range.                                                                                                    | Vision/Ver      Vision/Ver      Vision/Ve                                                                                                    | Light and Displayed and Sector Sector Sec    |
| Protocol<br>Open Port<br>Start<br>Open Port<br>End                 | <ul> <li>must enter the next port as another in the rule</li> <li>This should be "TCP/UDP" to an possible errors due to end-user communication</li> <li>This is the WAN Port that the remote server will reply on</li> <li>This will usually match the "Open P Start" parameter; some application however, may use a succession of p In this case you will enter the final that range.</li> <li>If these ports are not in succession must enter the next port as another in the rule</li> </ul> | Sources (Second Second Se                                                                                                    | Light Wing Wing Wing Wing Wing Wing Wing Wing                                                                                                    |

#### 2.C Select "Save/Apply"

#### 2.D Considerations

It may be difficult to determine which ports must be used for a particular application. It is best to specify the LAN device as the DMZ host to see if this resolves the issue.

If this does not resolve the issue, the port triggering rule should be removed and replaced with port forwarding. Once port forwarding has been verified to work then port triggering may be re-visited. If port triggering does not work, then further research should be done to identify the behavior of the communication between the LAN device and the Server.

# Section 6.3 - DMZ Host

#### **DEFINITION OF DMZ Host**

In the event that a remote application attempts to communicate via an inactive, or unspecified, port; the port will be dynamically forwarded to the IP Address specified as the DMZ Host.

If a specific device is to be assigned as a DMZ host, this device should have either a Static IP or a Reserved IP.

## Step 1: Direct Your Browser to the DMZ Host Configuration Page

1.A Select the <u>"Security"</u> tab located within the left-hand frameset.

| Then, In the left-hand frameset, select <u>"DMZ Host"</u> | Constraints     Constraints     Constrain | NAT DNZ Host The Bradhaud Router will forward IP packets from the WANI that do not belong to any of the applications configured in the Virtual Servers to<br>computer. Enter the computer's IP address and click 'Apply to activate the DMZ host. Clear the IP address field and click 'Apply' to deactivate the DMZ host. DMZ Host IP Address: Apply/Sere | Login: admin | English • |
|-----------------------------------------------------------|----------------------------------------------------------------------------------------------------|----------------------------------------------------------------------------------------------------|--------------|-----------|
|                                                           | B 🔹 DNS<br>B 💼 Print Server<br>B 🔊 Network Access Storage                                                                                                    |                                                                                                    |              |           |
|                                                           | B-Co Service Groups<br>B-Ci IPSEC                                                                                                    |                                                                                                    |              |           |
|                                                           | Image: Certificates       Image: Optimizer Statistics       Image: Optimizer Statistics                                                                                                    |                                                                                                    |              |           |

#### 1.B Enter the desired DMZ Host IP Address

|                                                              | VisionNet                                                                                                    | Login: admin English 👻                                                                                                    |
|--------------------------------------------------------------|----------------------------------------------------------------------------------------------------|----------------------------------------------------------------------------------------------------|
|                                                              | Sateway QuickView                                                                                                    | NAT DMZ Host                                                                                                    |
|                                                              | WAN     Security     Security     Source of the filtering     Poly of the filtering     Poly of the filtering     Pol | The Broadband Router will forward IP packets from the WANI that do not belong to any of the applications configured in the Virtual Servers table to the DMZ host<br>computer.<br>Enter the computer's IP address and click 'Apply' to activate the DMZ host.<br>Clear the IP address field and click 'Apply' to deactivate the DMZ host.<br>DMZ Host IP Address: 1921.168.1.11 |
| will receive all non-specified traffic.                      | Housi Nat     Housi Nat     Housi Nat   | Apply/Stwe                                                                                                    |
| This device should have either a Static IP or<br>Reserved IP | B Quality of Envirol     Quality of Envirol     Quality of Envirol     Quality     Data     Prod Envirol     Quality     Prod Envirol     Quality     Prod Envirol     Quality     Prod Envirol     Quality     Quality     Quality     Quality     Quality     Quality     Quality     Quality                                                                                                    |                                                                                                    |

1.C Select the <u>"Save/Apply"</u> Button.

# Section 6.4 - UPnP

#### **UPnP Definition**

Some applications, such as the XBOX, will require UPnP for operation. UPnP will dictate how devices share information on the LAN, and the Dynamic port rules to be used for Internet Content.

## Step 1: Direct Your Browser to the UPnP Page

1.A Select the <u>"Security"</u> tab located within the left-hand frameset.

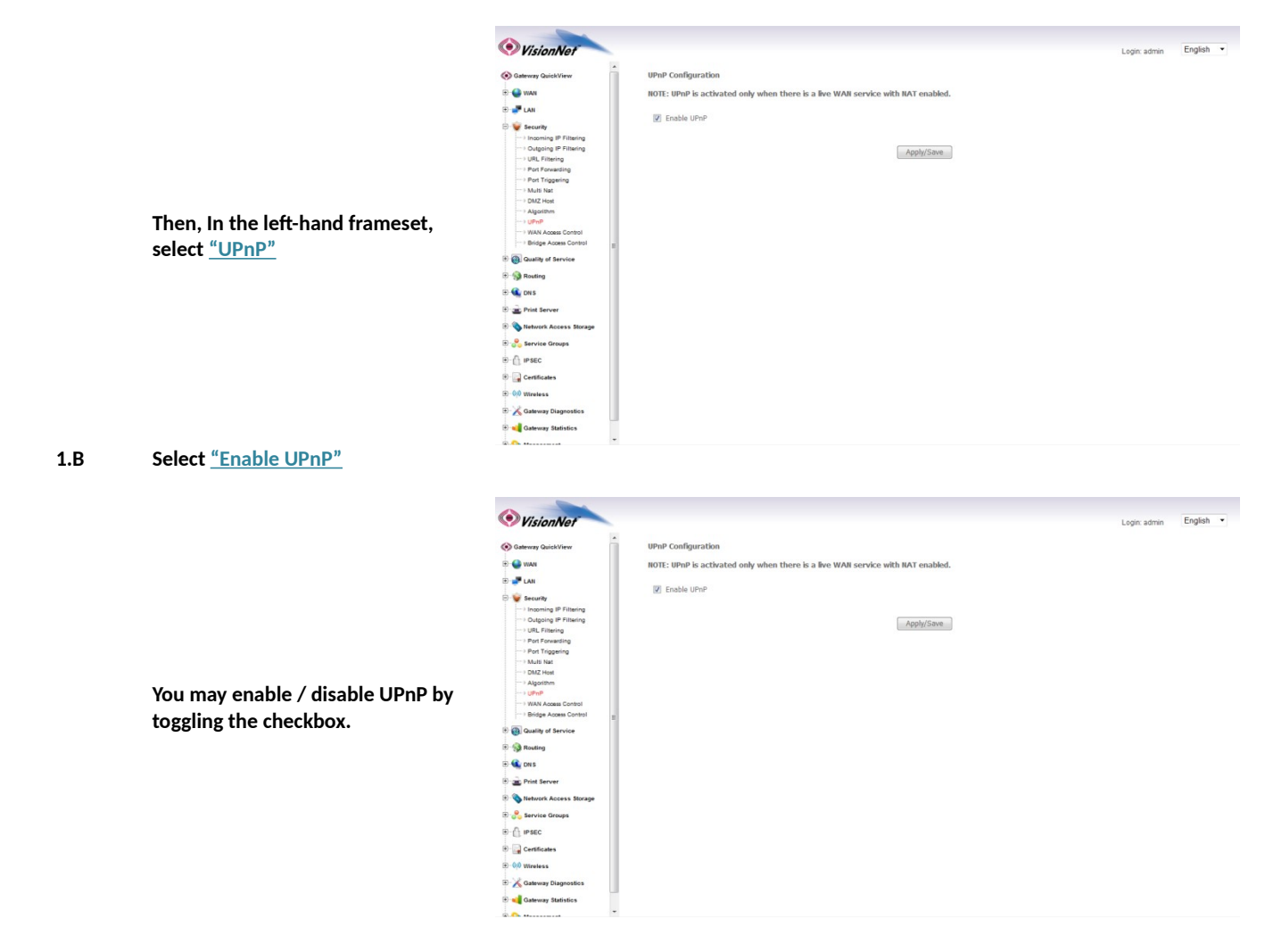

# Section 6.5 – Algorithm Enable / Disable

### **Algorithms Defined**

The VisionNet gateway can open ports, based on industry standards and conventions, when certain traffic is detected. You must enable or disable these algorithms to adjust operation.

These algorithm port conventions are only honored when the Firewall is enabled

# Step 1: Direct Your Browser to the Algorithm Page

1.A Select the <u>"Security"</u> tab located within the left-hand frameset.

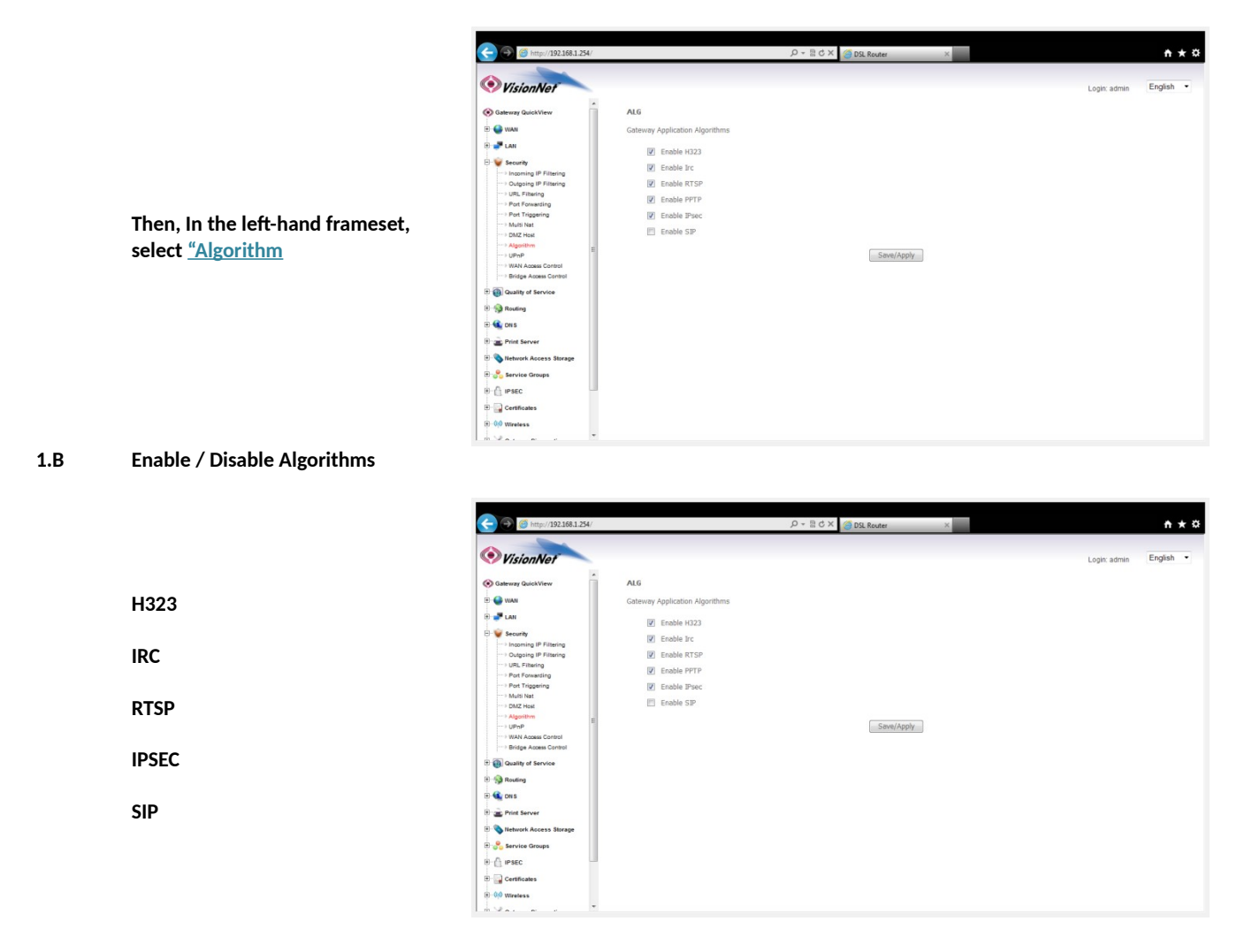

# Section 6.6 - WAN Access Control (Parental Controls)

## WAN Access Control

The VisionNet Gateway can allow / disallow WAN Access to LAN hosts by a weekly time schedule. MAC Addresses are used to identify devices.

# Step 1: Direct Your Browser to the WAN Access Control Page

#### 1.A Select the <u>"Security"</u> tab located within the left-hand frameset.

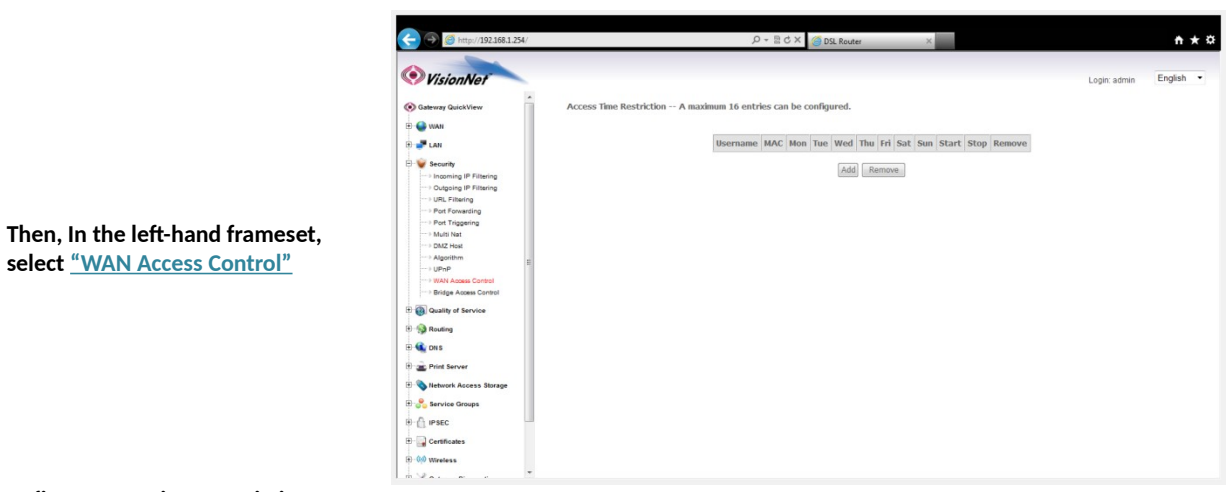

#### 1.B Define Access Time Restrictions

| UserName                      | This is simply for organizational<br>purposes and does not affect<br>performance | C D C Leger admin English ·<br>C Leger admin English ·<br>C Leger admin ·<br>C Leger admin ·<br>C Leger admin |
|-------------------------------|----------------------------------------------------------------------------------|----------------------------------------------------------------------------------------------------|
|                               | Browser's MAC Address:                                                           | This page adds time of day restriction to a special LAN device connected to the Router. The 'Browser's MAC Address' automatically displays the MAC address of the LAN device. To find out the MAC address of the other LAN device. To find out the MAC address of a Windows based PC, go to command window and type 'pocntig' Jan'.                                                                                                    |
| MAC Address                   | MAC Address of host accessing the Other MAC Address: User Defined                | Coupering if Haming     User Taining     Ver Faming     Prof Founding     Generation     Coupering     Coupering     Couper                                                                                           |
| Days of the<br>Week           | Address<br>Days of the Week that Blocking<br>be applied                          | Apply/Save      Genes      Genes      G                                                                                           |
| Start / Stop<br>Blocking Time | Time where device will be restri<br>from the WAN                                 | Dig Fried Sorver       Dig Feldmark Access Strape       Dig Feldmark Access Strape       Dig                                                                                                    |

# Section 6.7 - URL Filtering (Parental Controls)

## **URL Filtering**

The VisionNet Gateway can allow / disallow access to certain URLs.

# Step 1: Direct Your Browser to the WAN Access Control Page

#### 1.A Select the <u>"Security"</u> tab located within the left-hand frameset.

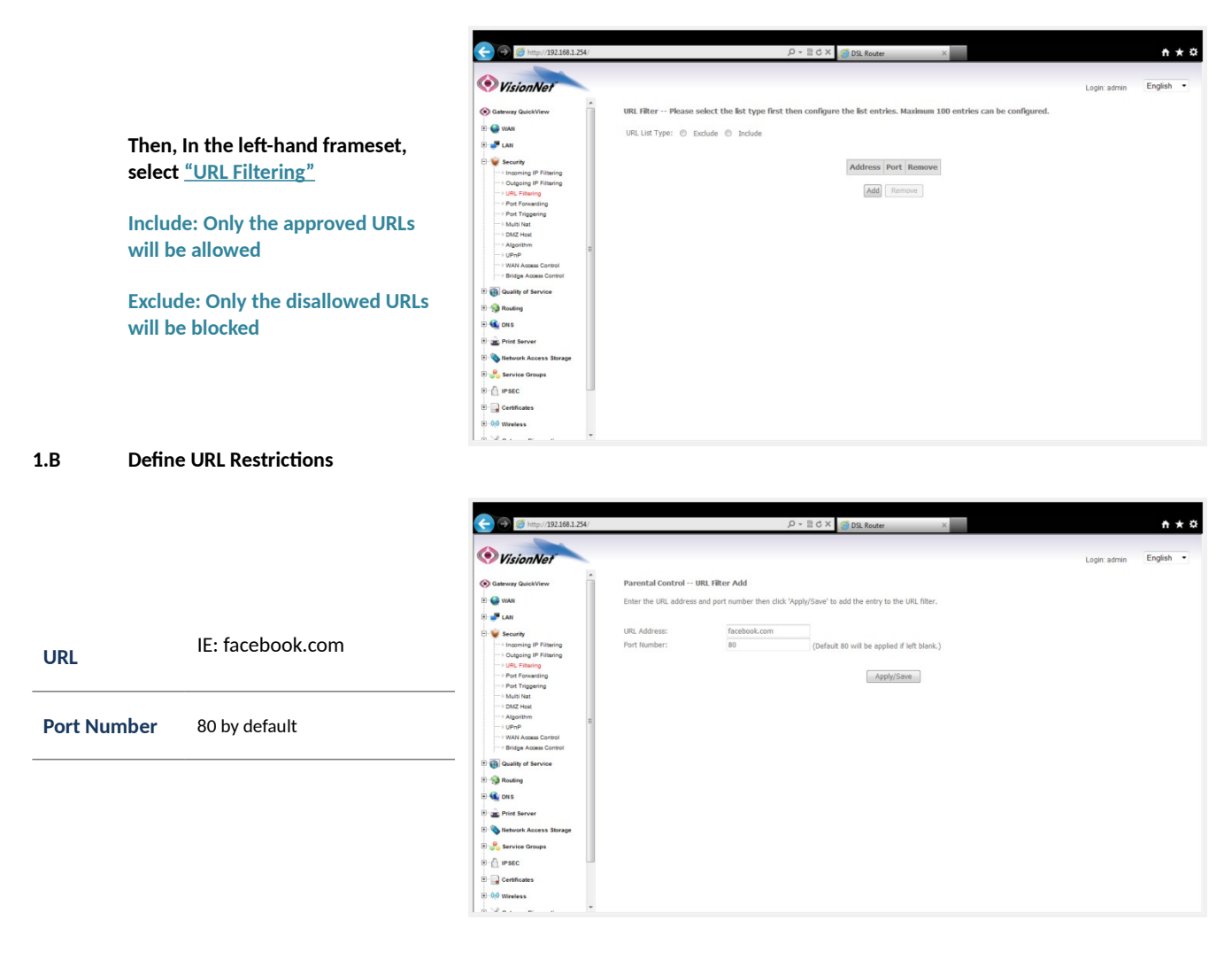
### Section 6.8 - IP Filtering

### **IP Filtering**

You may restrict inbound or outbound traffic based upon Layer 3 Identification

#### Step 1: Direct Your Browser to the WAN Access Control Page

Select the <u>"Security"</u> tab located within the left-hand frameset. 1.A

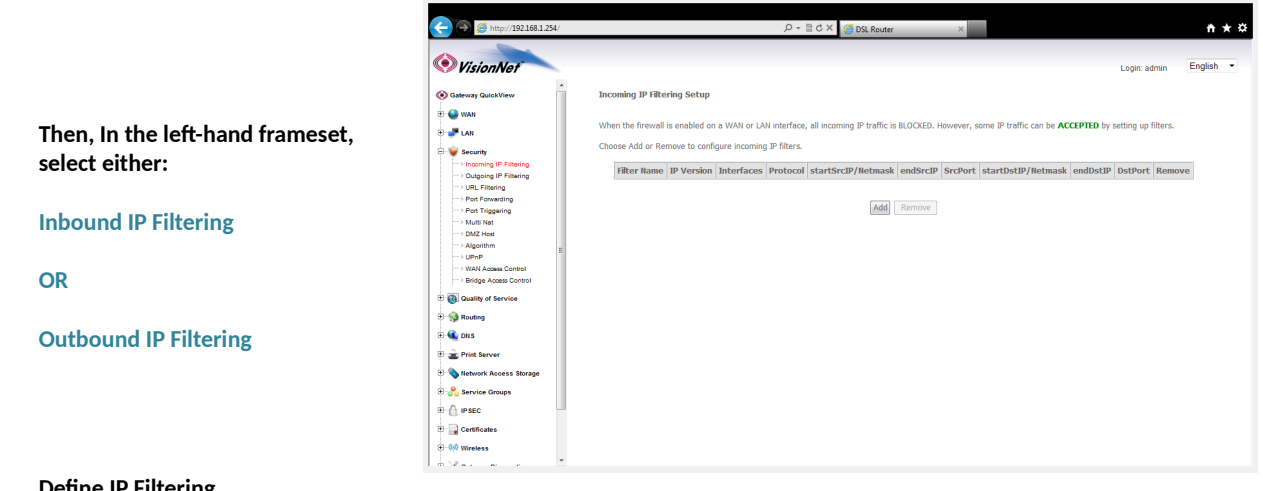

#### 1.B **Define IP Filtering**

|                                                                | 🗲 🎯 🥖 http://192.168.1.254/                                                                                                    |                                                                                                    | × 5 🛚 - Q                                                                                                    | OSL Router                                                                             | ×                                                                             |                      | nt ★ ¤    |
|----------------------------------------------------------------|----------------------------------------------------------------------------------------------------|----------------------------------------------------------------------------------------------------|----------------------------------------------------------------------------------------------------|----------------------------------------------------------------------------------------|-------------------------------------------------------------------------------|----------------------|-----------|
|                                                                | VisionNet                                                                                                    |                                                                                                    |                                                                                                    |                                                                                        |                                                                               | Login: admin         | English 💌 |
| Define at least one condition for identification<br>of traffic | Solution         Solution         Solution | Add IJ Filter Incoming<br>The screen allows you to create a fi<br>conditions in the filter rule must be<br>Filter Name:<br>Protocol<br>Source By Address(scope)<br>Source Pay Address(scope)<br>Source Pay (or or portpart):<br>Destination Pay Address(scope)<br>Destination Pay Address(scope)<br>Destination | Iter rule to identify iscoming<br>satisfied for the rule to take<br>name<br>Pr4 •<br>8.8.0<br>8.8.0<br>8.8.0<br>8.8.0<br>8.8.0<br>8.8.0<br>8.8.0<br>9.0<br>8.0<br>8.0<br>9.0<br>8.0<br>9.0<br>9.0<br>9.0<br>9.0<br>9.0<br>9.0<br>9.0<br>9.0<br>9.0<br>9 | g IP traffic by specifying a new<br>effect. Click 'Apply/Seve' to se<br>- [8.8.8.9<br> | filer name and at least one condition below. A<br>we and activate the filter. | All of the specified |           |

1.C Select "Apply Save"

### Section 6.9 - Bridge Access Control

**Bridge Access Control** 

You may restrict or allow MAC based traffic for Bridge Interfaces

### Step 1: Direct Your Browser to the WAN Access Control Page

1.A Select the <u>"Security"</u> tab located within the left-hand frameset.

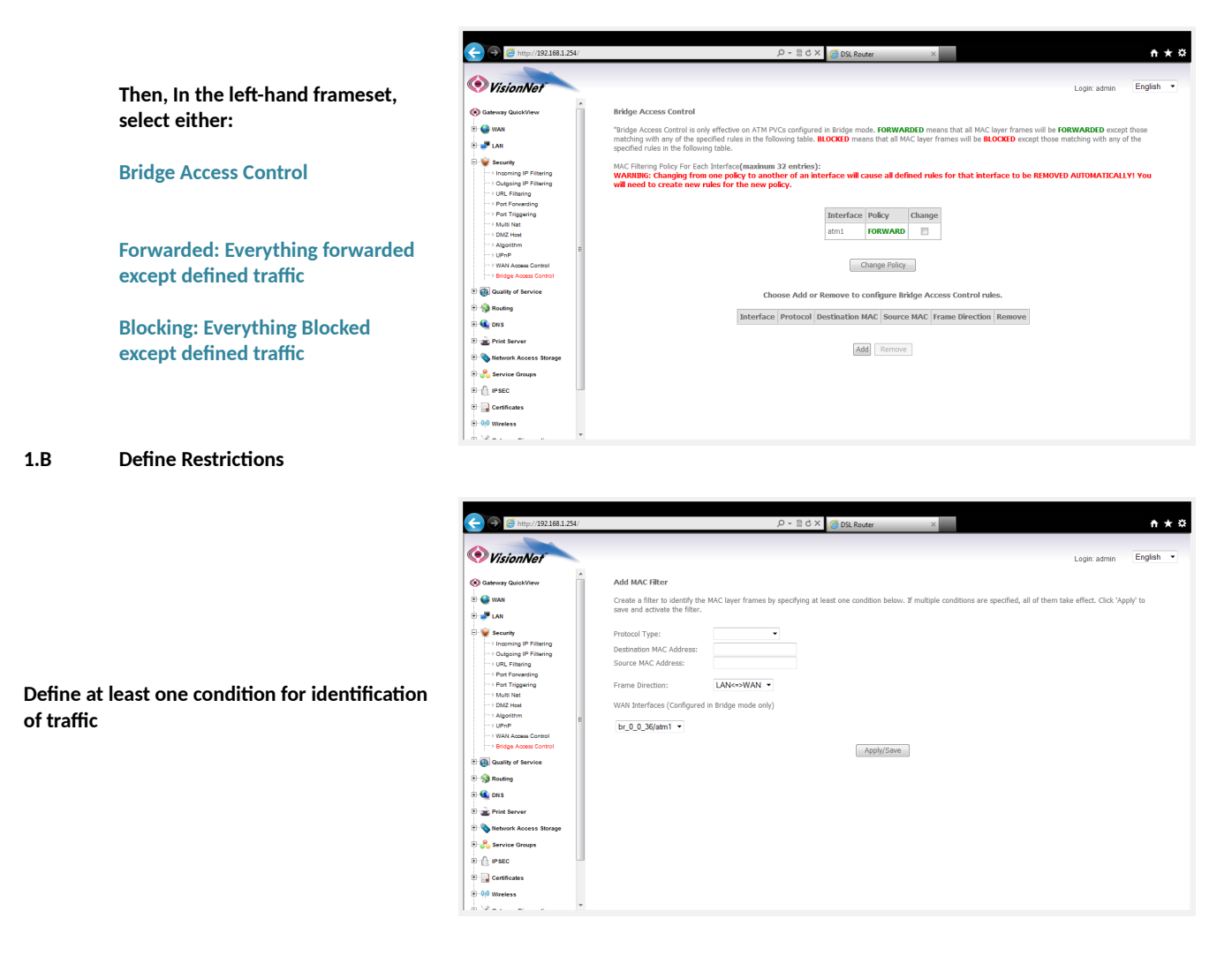

1.C Select <u>"Apply Save"</u>

# **SECTION 7: Quality of Service**

### Section 7.1: QoS Enable / Disable

### Step 1: Access the QoS Enable / Disable Page

### **1.A** Select the <u>"Quality of Service"</u> tab located within the left-hand frameset.

|                                                                    | G http://192.168.1.254/                                                                                                    | . ָ ָ ָ ָ ָ ָ ָ ָ ָ ָ ָ ָ ָ ָ ָ ָ ָ ָ ָ                                                                                                    |
|--------------------------------------------------------------------|----------------------------------------------------------------------------------------------------|----------------------------------------------------------------------------------------------------|
|                                                                    | VisionNet                                                                                                    | Login: admin English •                                                                                                    |
| You may Enable QoS                                                 | Sateway QulokView                                                                                                    | QoS Queue Management Configuration<br>If Enable QoS checkbox is selected, choose a default DSCP mark to automatically mark incoming traffic without reference to a particular classifier. Click 'Apply/Seve'<br>button to serve it. |
| Unless specified otherwise, do not<br>change the Default DSCP Mark | Quality of Service<br>Quality of Service<br>Queue Configuration<br>Queue Configuration<br>Queue Configuration                                                                                                    | Note: If Enable Qos checkbox is not selected, all QoS will be disabled for all interfaces.<br>Note: The default DSCP mark is used to mark all egress packets that do not match any classification rules.<br>[]] Enable QoS          |
| This will enable QoS rules within<br>the device                    | D € ons<br>D € mot server<br>D € inductive Access Storage<br>D € secc<br>D € secc<br>D € secc<br>D € theses<br>D € theses<br>D € the | Select Default DSCP Mark Too Change(-1)                                                                                                    |
|                                                                    |                                                                                                    |                                                                                                    |

1.B Select "Save / Apply"

### Section 7.2 - QoS Interface Configuration

You may add, enable, and remove the QoS Interface Prioritization Table within this page.

### Step 1: Direct Your Browser to the QoS Interface Configuration Page

1.A Select the <u>"Security"</u> tab located within the left-hand frameset.

|                                          | C C Mttp://192168.1.254/                                                                                                    |                                                                                                    | _                                          |                                                              | P - ⊠ C                                                               | 🛛 X 🧉 DSL Ri                 | outer        | ×           |              |                               |        |              | <b>†</b> ★∃ |
|------------------------------------------|----------------------------------------------------------------------------------------------------|----------------------------------------------------------------------------------------------------|--------------------------------------------|--------------------------------------------------------------|-----------------------------------------------------------------------|------------------------------|--------------|-------------|--------------|-------------------------------|--------|--------------|-------------|
|                                          | Control Control Contro | QoS Queue Setup<br>In ATM mode, maximu<br>In PTM mode, maximu<br>For each Ethernet inter<br>If you disable WMM fur | im 16 c<br>im 8 qu<br>rface, r<br>nction i | queues can b<br>Jeues can be<br>maximum 4 q<br>in Wireless P | e configured.<br>configured.<br>ueues can be con<br>ge, queues relate | figured.<br>Id to wireless w | ill not take | effect      |              |                               |        | Login: admin | English 👻   |
| Then, In the left-hand frameset, select: | Q Quality of Service     Qos Enable / Disable     Ouse Configuration     Ouse Configuration     OsS Classification     Review     Review                                                                                                    | Name WMM Voice Priority WMM Voice Priority                                                                         | Key<br>1<br>2                              | Interface<br>wi0<br>wi0                                      | Scheduler Alg<br>SP<br>SP                                             | Precedence<br>1<br>2         | Weight       | DSL Latency | PTM Priority | Enabled<br>Enabled            | Remove |              |             |
| Queue Configuration                      | 한 📢 DNS<br>한 🚖 Print Server<br>한 💊 Network Access Storage<br>한 🔗 Service Groups                                                                                                    | WMM Video Priority<br>WMM Video Priority<br>WMM Best Effort                                                        | 3 4 5                                      | wi0<br>wi0<br>wi0                                            | SP<br>SP<br>SP                                                        | 3 4 5                        |              |             |              | Enabled<br>Enabled<br>Enabled |        |              |             |
|                                          | B () IP SEC<br>B () Certificates<br>B () Wireless<br>B () Kireless<br>B () Kireless                                                                                                    | WMM Background<br>WMM Background<br>WMM Best Effort<br>Default Queue                                               | 6<br>7<br>8<br>33                          | wi0<br>wi0<br>wi0<br>atm0                                    | SP<br>SP<br>SP<br>SP                                                  | 6<br>7<br>8<br>8             |              | Path0       |              | Enabled<br>Enabled<br>Enabled |        |              |             |
|                                          | 🔁 📢 Gateway Statistics                                                                                                    | Default Queue Add Enable Rer                                                                                       | 34<br>nove                                 | atm1                                                         | SP                                                                    | 8                            |              | Path0       |              | E                             |        |              |             |

Enable / Disable Rules 1.B

You must enable a rule for it to take precedence. You may also create Queue precedence for interfaces within this section

| 🗧 🔿 🙆 http://192.168.1.254/ |                                               |                  |                             | Q + ₪                            | 🖞 🗙 👩 DSL R      | outer         | ×           |              |         |        |              | <b>* *</b> |
|-----------------------------|-----------------------------------------------|------------------|-----------------------------|----------------------------------|------------------|---------------|-------------|--------------|---------|--------|--------------|------------|
| VisionNet                   |                                               |                  |                             |                                  |                  |               |             |              |         |        | Login: admin | English •  |
| S Gateway QuickView         | QoS Queue Setup                               |                  |                             |                                  |                  |               |             |              |         |        |              |            |
| Ð 🔮 WAN                     | In ATM mode, maximi                           | ım 16            | queues can b                | e configured.                    |                  |               |             |              |         |        |              |            |
| e 🐙 lan                     | In PTM mode, maximu<br>For each Ethernet inte | ım 8 q<br>rface, | ueues can be<br>maximum 4 ( | configured.<br>queues can be con | figured.         |               |             |              |         |        |              |            |
| 🗑 👻 Security                | If you disable WMM fu                         | nction           | in Wireless P               | age, queues relat                | ed to wireless w | rill not take | effect      |              |         |        |              |            |
| Quality of Service          | The QoS function ha                           | is bee           | n disabled.                 | Queues would n                   | ot take effect   |               |             |              |         |        |              |            |
| - CoS Enable / Disable      | Name                                          | Key              | Interface                   | Scheduler Ala                    | Precedence       | Weight        | DSL Latency | PTM Priority | Enable  | Remove | 1            |            |
| - QoS Classification        | WMM Voice Priority                            | 1                | wi0                         | SP                               | 1                |               | ,           |              | Enabled |        |              |            |
| 🗄 🥎 Routing                 | WMM Voice Priority                            | 2                | wi0                         | SP                               | 2                |               |             |              | Enabled |        |              |            |
| - 🔹 DNS                     | WMM Video Priority                            | 3                | wi0                         | SP                               | 3                |               |             |              | Enabled |        |              |            |
| 💼 Print Server              | W/MM Video Priority                           | 4                | win                         | CP                               | 4                |               |             |              | Enabled |        |              |            |
| 🗟 🗞 Network Access Storage  | WRAM Death Effect                             |                  |                             | 50                               |                  |               |             |              | Cashled |        |              |            |
| 🖯 💑 Service Groups          | WMM Best Errort                               | 5                | wito                        | 56                               | 5                |               |             |              | Crabled |        |              |            |
| - 🗍 IPSEC                   | wimm Background                               | 0                | WIU                         | 50                               | 0                |               |             |              | chabled |        |              |            |
| Certificates                | WMM Background                                | -                | WIU                         | SP                               | /                |               |             |              | Enabled |        |              |            |
|                             | WMM Best Effort                               | 8                | vil0                        | SP                               | 8                |               |             |              | Enabled |        |              |            |
| - 🔀 Gateway Diagnostics     | Default Queue                                 | 33               | atm0                        | SP                               | 8                |               | Path0       |              |         |        |              |            |
| Gateway Statistics          | Default Queue                                 | 34               | atm1                        | SP                               | 8                |               | Path0       |              |         |        |              |            |
| 🕂 💊 Management              |                                               |                  | 1                           |                                  |                  |               |             |              |         |        |              |            |
|                             | Add Enable Re                                 | move             | 1                           |                                  |                  |               |             |              |         |        |              |            |

1.C Select "Apply Save"

### Section 7.3 - QoS Classification

You may add, enable, and remove the QoS Configuration

### Step 1: Direct Your Browser to the WAN Access Control Page

1.A Select the <u>"Security"</u> tab located within the left-hand frameset.

|                                          | O VisionNet                                                                                                    | ρ - ≘ d × jog DS. Router × A Cogin: admin English •                                                                                                    |
|------------------------------------------|----------------------------------------------------------------------------------------------------|----------------------------------------------------------------------------------------------------|
|                                          | Sateway GuickView       □       □       □       □       □       □       □       □       □       □       □       □       □       □       □       □       □       □       □       □       □       □       □       □       □       □       □       □       □       □       □       □       □       □       □       □       □       □       □       □       □       □       □       □       □       □       □       □       □       □       □       □       □       □       □       □       □       □       □       □       □       □       □       □       □        □                                                                                                    | QoS Classification Setup A maximum 32 entries can be configured.<br>Onose Add or Nemve to configure astronk traffic classes.<br>If you deable WMM function in Wiveless Page, disalitation related to wiveless will not take effects<br>The QeS function has been disabled. Classification rules would not take effects.                                                                                                    |
| Then, In the left-hand frameset, select: | (a) Quality of Service     (a) Quality of Service     (a) Quality of Service     (bable     (bable     (b | CLASSIFICATION CRITERIA<br>Class<br>Grow<br>Name<br>Classification criteria<br>Classification criteria<br>Name<br>Classification criteria<br>Name<br>Classification criteria<br>Name<br>Classification criteria<br>Name<br>Classification criteria<br>Name<br>Classification criteria<br>Name<br>Name<br>Na |
| QoS Classification                       | <ul> <li>⊕ Print Server</li> <li>♥ Network Access Storage</li> <li>⊕ ♥ Service Groups</li> <li>⊕ ● SEC</li> <li>⊕ ■ Certificates</li> </ul>                                                                                                    |                                                                                                    |
|                                          | 용·야 Wireless<br>용·값 Gateway Diagnostics<br>용·네 Gateway Statistics<br>용·                                                                                                    |                                                                                                    |

#### 1.B **Create a new QoS Classification**

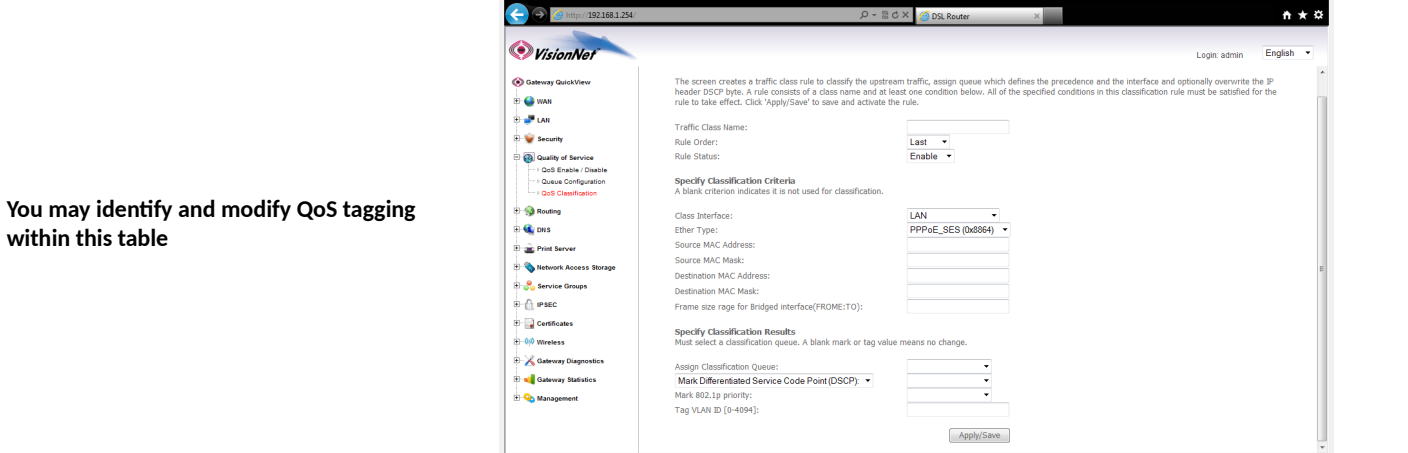

1.C Select "Apply Save"

## **SECTION 8: Service Grouping**

### Section 8.1: Service Group Logic

The Service Group Operates similarly to port mapping of the past. A WAN interface may provide service, to particular Interfaces, independent of other services.

The key difference between Service Grouping, and Port Mapping of the past, is that the VisionNet device supports multiple NAT Sessions, DHCP Servers, and Network Conventions between Service Grouping.

A Service Group, Therefore, Operates similarly to a traditional VLAN; except that the VLAN Tagging conventions are transparent to the administrator.

# **Group's IP Services Operate Independently of Each Other**

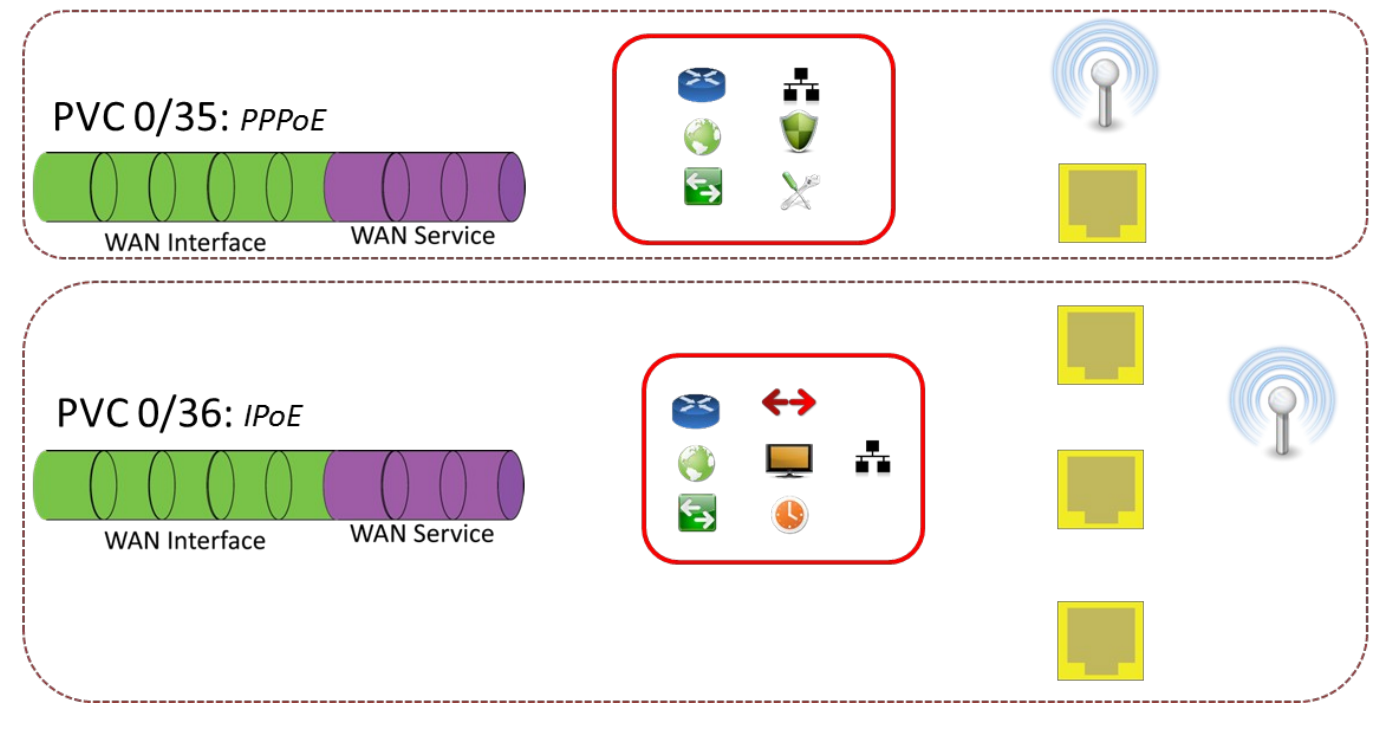

### Step 1: Direct Your Browser to the Service Group Page

**1.A** Select the <u>"Service Groups"</u> tab located within the left-hand frameset.

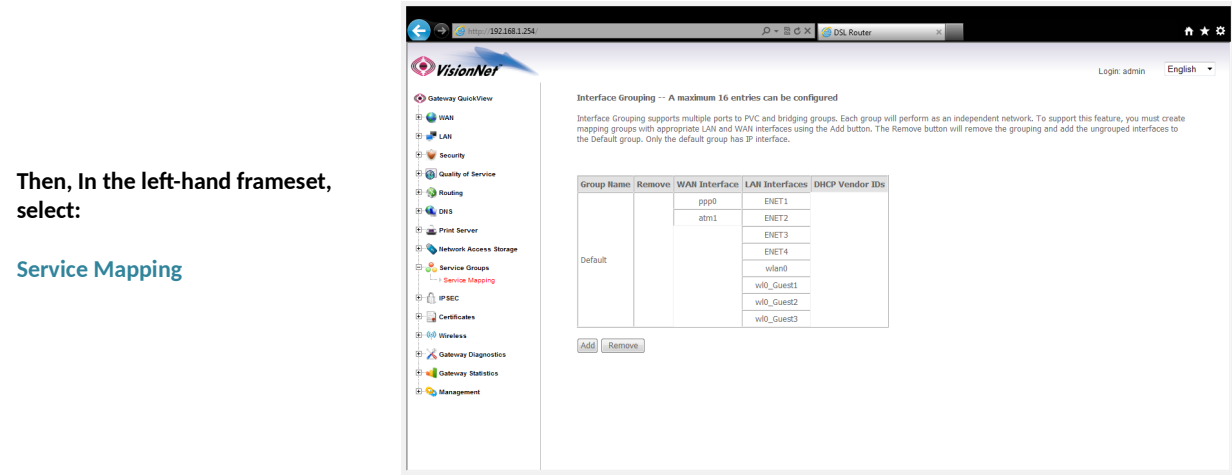

#### 1.B Select Add

You may select physical interfaces to be grouped together with specific WAN services. These will operate independently of the primary gateway operation.

You may also group clients by DHCP Vendor IDs (Boot P Classification)

|                                                                                                    | D - ≅ C X 👩 D3. Router ×                                                                                                    | <b>*</b> ★ \$ |
|----------------------------------------------------------------------------------------------------|----------------------------------------------------------------------------------------------------|---------------|
| VisionNet     VisionNet     Wat     Wat     Vision     VisionNet     VisionNet | Logic admin Eng 4. Click Apply/Save button to make the changes effective immediately HePORTANT If a vendor ID is configured for a specific client device, please REBOOT the client device attached to the modem to allow it to obtain an appropriate IP address. Group Rise: [PTV | lish 🔻        |
| Image: Second Second          | Automatically Add Clents With the following DHCP Vendor IDs                                                                                                    |               |
|                                                                                                    |                                                                                                    |               |

1.C Select <u>"Apply Save"</u>

### Section 8.3 – Service Group LAN Management

### Step 1: Direct Your Browser to the LAN Page

select:

1.A Select the <u>"LAN"</u> tab located within the left-hand frameset.

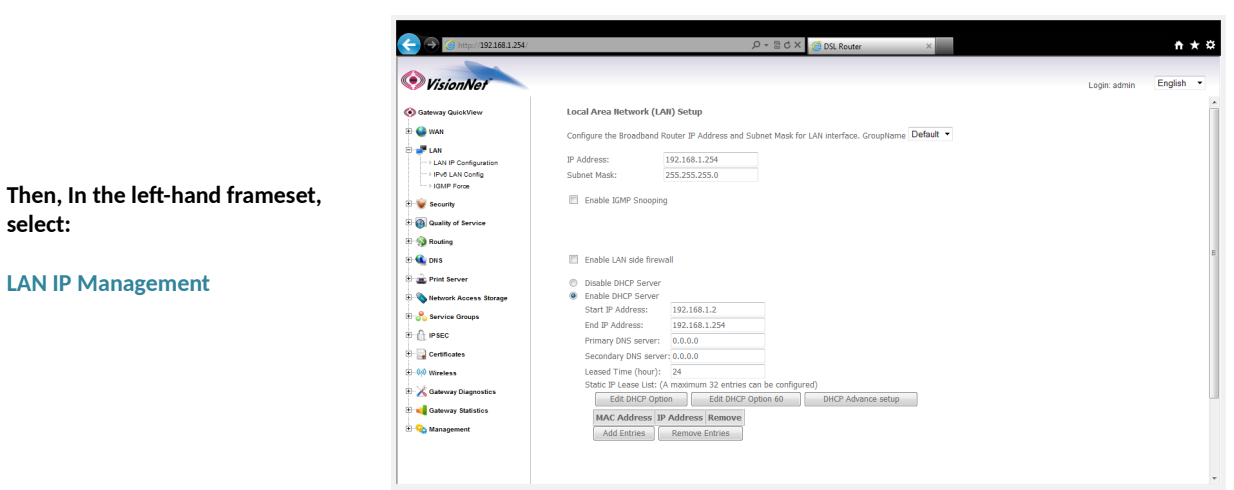

#### 1.B Select the appropriate GroupName

You may configure the Service Group LAN Settings independent of the Primary Service Group

| 🗲 🌀 🧭 http://192.168.1.254/                                                                                                    | D + B C × G DSL Router ×                                                                                                    | <b>↑</b> ★¤            |
|----------------------------------------------------------------------------------------------------|----------------------------------------------------------------------------------------------------|------------------------|
| VisionNet                                                                                                    |                                                                                                    | Login: admin English • |
| Image: Second Second Secon | Local Area Betevork (LAD) Setup         Configure the Broadband Router P Address and Subbet Mask for LADI interface. GroupHame PTV •         Product Mask         Mathematic         Broadband Book         Broadband Book< |                        |
|                                                                                                    |                                                                                                    | Ŧ                      |

1.C Select "Apply Save"

### **SECTION 9: CONFIGURATION SETTINGS**

### Section 9.0 – Configuration File Logic

| Ŕ  | <b>Running Configuration</b> | Configuration in Use                                                     |
|----|------------------------------|--------------------------------------------------------------------------|
| Ø  | Startup Configuration        | <ul> <li>Automatically updated from Running<br/>Configuration</li> </ul> |
| 80 | Default Configuration        | • Default Settings retained during "reset"                               |
| ** | Factory Configuration        | • Only accessible from a board reclaim                                   |

# **Device Reset Behavior**

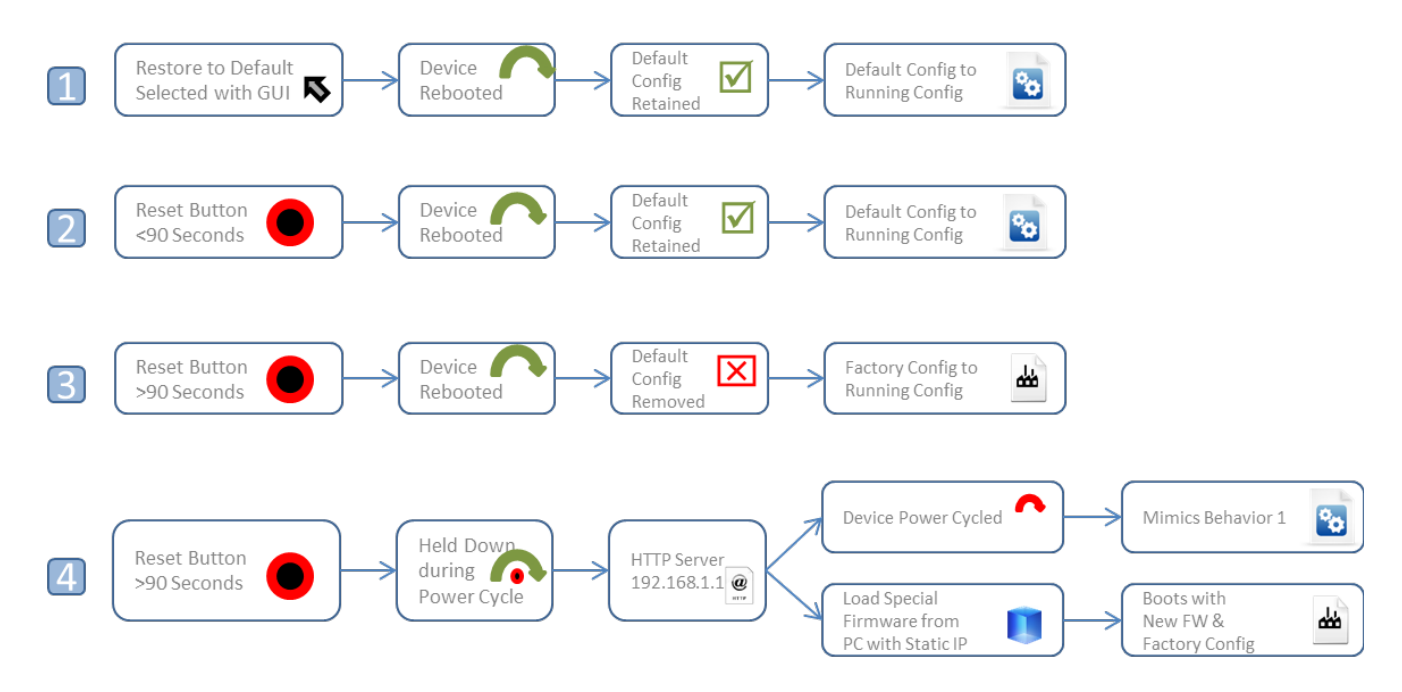

### Section 9.1 – Save Backup Configuration

### When to save the Backup Configuration:

Prior to making remote changes to the modem

### Where to save the backup configuration:

It is suggested that the backup configuration is kept on your PC Desktop and given a customer name

### Step 1: Access the GUI to find Backup Configuration Tool

### 1.A Select the <u>"Management"</u> tab located within the left-hand frameset.

|                                                              | VisionNet                                                                                                    |                                                                                                    | Login: admin | English 👻 |
|--------------------------------------------------------------|----------------------------------------------------------------------------------------------------|----------------------------------------------------------------------------------------------------|--------------|-----------|
| Then, In the left-hand frameset,<br>select <u>"Settings"</u> | Or Sateway Guide/View     Or Sateway Guide/View     Or Sateway Guide/View     Or Sateway Sateway     Or Sateway Sateway     Or Or Sateway     Or Sateway Sateway     Or Sateway Sateway     Or Sateway Sateway     Or Sateway Sateway     Or Sateway Sateway     Or Sateway     Or Sateway Sateway     Or Sateway Sateway     Or Sateway Sateway     Or Sateway Sateway     Or Sateway Sateway     Or Sateway Sateway     Or Sateway     Or Sateway | Backup Settings         Backup Settings         Update Settings         Update Settings         Update Settings         Castor Default Settings |              |           |

1.B Select <u>"Backup Settings"</u> and choose your download location via your browser's download tool.

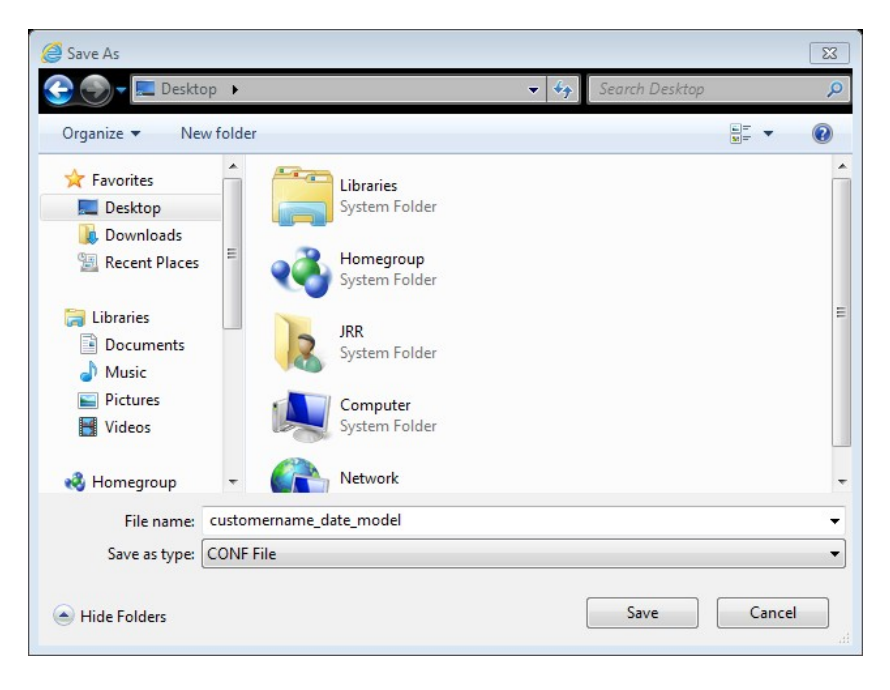

### Section 9.2 - OverWrite Default Configuration

#### When to update the default configuration:

ONLY UPDATE THE DEFAULT CONFIGURATION WITH APPROVAL FROM A SUPPORT MANAGER.

The VisionNet modem comes with a pre-configured default configuration. In the event that you would like to access the original configuration, please ask the customer to hold the reset button for 5 seconds.

#### Behavior of the Default Configuration:

The default configuration is loaded to the running configuration when the customer holds the modem's reset button for 5 seconds. It is also loaded to the running configuration when <u>"Restore Default"</u> is selected within the GUI.

### Step 1: Access the GUI to find the Default Configuration Page

#### 1.A The "Update Default Configuration" page is hidden within the GUI to prevent un-authorized access.

| http://XXX.XXX.XXX.XXX/customer | Backup Current Settings as User Settings                       |
|---------------------------------|----------------------------------------------------------------|
| <u>main.html</u>                | Backup current Broadband Router settings as the user settings. |
|                                 | Backup Current Settings                                        |
| Where XXX.XXX.XXX.XXX           |                                                                |
| Is the IP address of the modem  |                                                                |
| (either local or remote)        |                                                                |
|                                 |                                                                |

- 1.B.1 You may select "Backup Current Settings" to save the running configuration as the default configuration Or -
- 1.B Select <u>"Browse"</u> button and choose your file location via your browser's upload tool.

|                                              | oad 🛛 🔀                                                                                                    |
|----------------------------------------------|----------------------------------------------------------------------------------------------------|
|                                              | top 🕨 🤜 😽 Search Desktop 🔎                                                                                                    |
|                                              | ew folder 🚽 🗍 🔞                                                                                                    |
| ect the <u>"Update User Settings"</u><br>son | Image: Second state       Image: Second state         Image: Second state       Image: Second state         Image: Second state       Image: Second state |
|                                              | Network         System Folder         File name: <ul> <li>All Files (*.*)</li> <li>Open</li> <li>Cance</li> </ul>                                                                                                    |

### Section 9.3 - Update the Running Configuration

### When to update the Running Configuration:

When you wish to test new settings without affecting the default configuration.

#### Behavior of the Running Configuration:

The running configuration only affects the modems functionality during operation and standard reboots. It is erased when the customer presses the reset button or the <u>"Restore Default"</u> function is activated.

### Step 1: Access the GUI to find Backup Configuration Tool

1.A Select the <u>"Management"</u> tab located within the left-hand frameset.

|                                  | Vision Nat                 |                                                                                                    | Login: admin  | English • |
|----------------------------------|----------------------------|----------------------------------------------------------------------------------------------------|---------------|-----------|
|                                  | Visioniver                 |                                                                                                    | Login, aurnin | Lightin   |
|                                  | Sateway QuickView          | Backup Settings                                                                                       |               |           |
|                                  | 🗉 🔮 WAN                    | Backup Broadband Router configurations. You may save your router configurations to a file on your PC. |               |           |
|                                  | 🗄 🧈 LAN                    |                                                                                                    |               |           |
|                                  | 🗉 👻 Security               | Backup Settings                                                                                       |               |           |
| Then, In the left-hand frameset, | E - O Quality of Service   |                                                                                                    |               |           |
| coloct "Cottings"                | 🗄 🥎 Routing                | Undate Settings                                                                                       |               |           |
| select <u>Settings</u>           | 🗉 🔩 DNS                    | opuace securitys                                                                                      |               |           |
|                                  | 🗄 🚋 Print Server           | Update Broadband Router settings. You may update your router settings using your saved files.         |               |           |
|                                  | 🗉 💊 Network Access Storage | Settings File Name: Browse                                                                            |               |           |
|                                  | 🗄 💑 Service Groups         | Update Settings                                                                                       |               |           |
|                                  | 🕀 🎧 IPSEC                  |                                                                                                    |               |           |
|                                  | 🖲 🔜 Certificates           |                                                                                                    |               |           |
|                                  | ⊕-%Ø Wireless              | Restore Default Settings                                                                              |               |           |
|                                  | 🖲 🔀 Gateway Diagnostics    | Restore Broadband Router settings to the factory defaults.                                            |               |           |
|                                  | 🗈 📢 Gateway Statistics     |                                                                                                    |               |           |
|                                  | 🖃 💊 Management             | Restore Default Settings                                                                              |               |           |
|                                  | > Settings                 |                                                                                                    |               |           |
|                                  | Access Control             |                                                                                                    |               |           |
|                                  | > SNMP Agent               |                                                                                                    |               |           |
|                                  | + ACS Client               |                                                                                                    |               |           |
|                                  |                            |                                                                                                    |               |           |
|                                  | → NTP Client               |                                                                                                    |               |           |
|                                  | Firmware Upgrade           |                                                                                                    |               |           |
|                                  | Werm Reboot                |                                                                                                    |               |           |

1.B Select <u>"Browse"</u> button and choose your file location via your browser's upload tool.

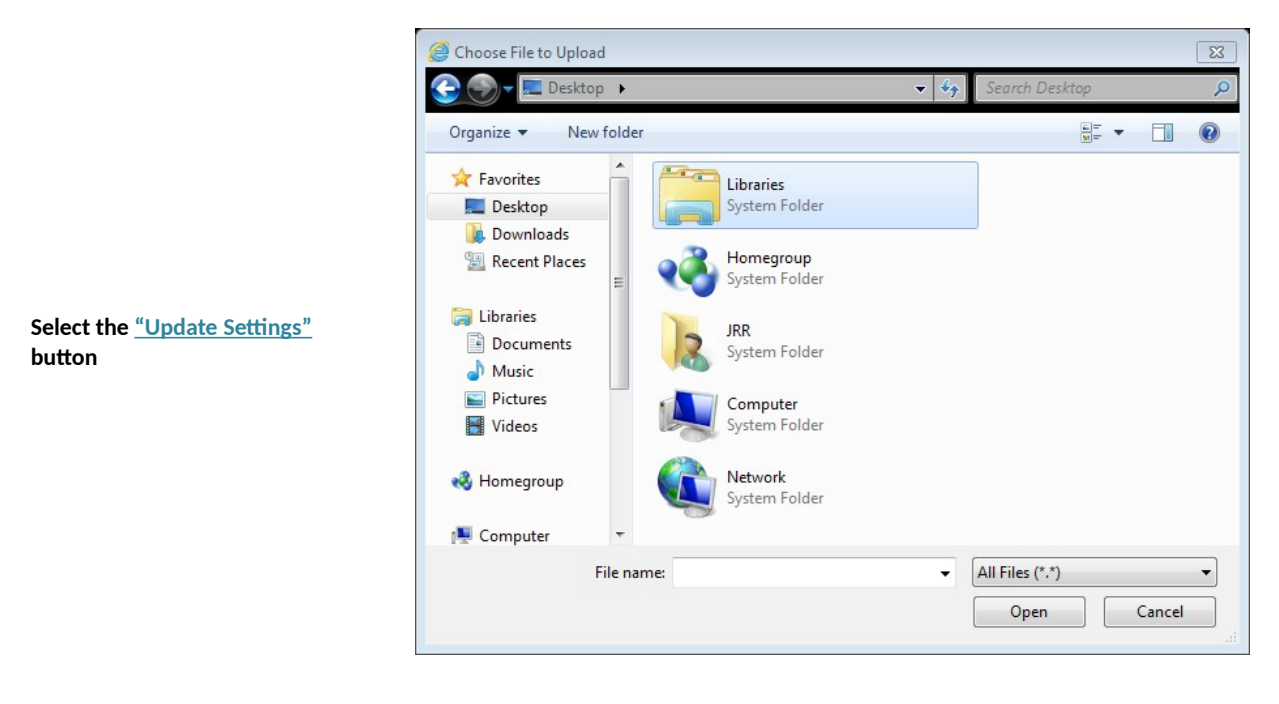

### Section 9.4 - Restore the Default Settings

### When to Restore the Default Settings

When undocumented changes have been made that limit Internet Access, or the customer has made changes that affect performance.

### Restoring the Default Settings via the GUI

1.A Select the <u>"Management"</u> tab located within the left-hand frameset.

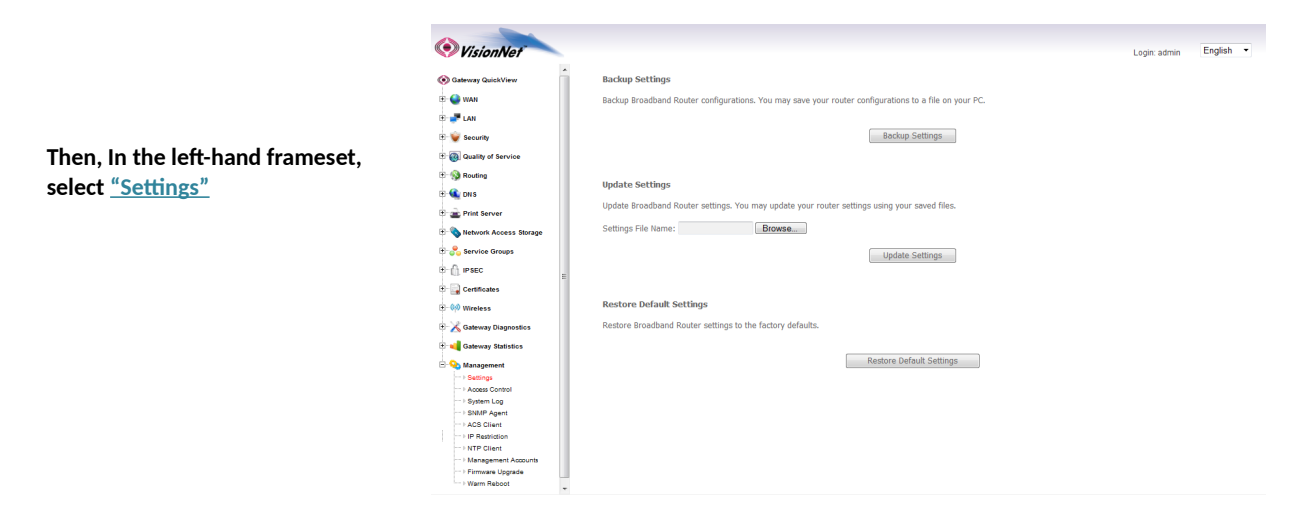

1.B Select the <u>"Restore Default Settings"</u>.

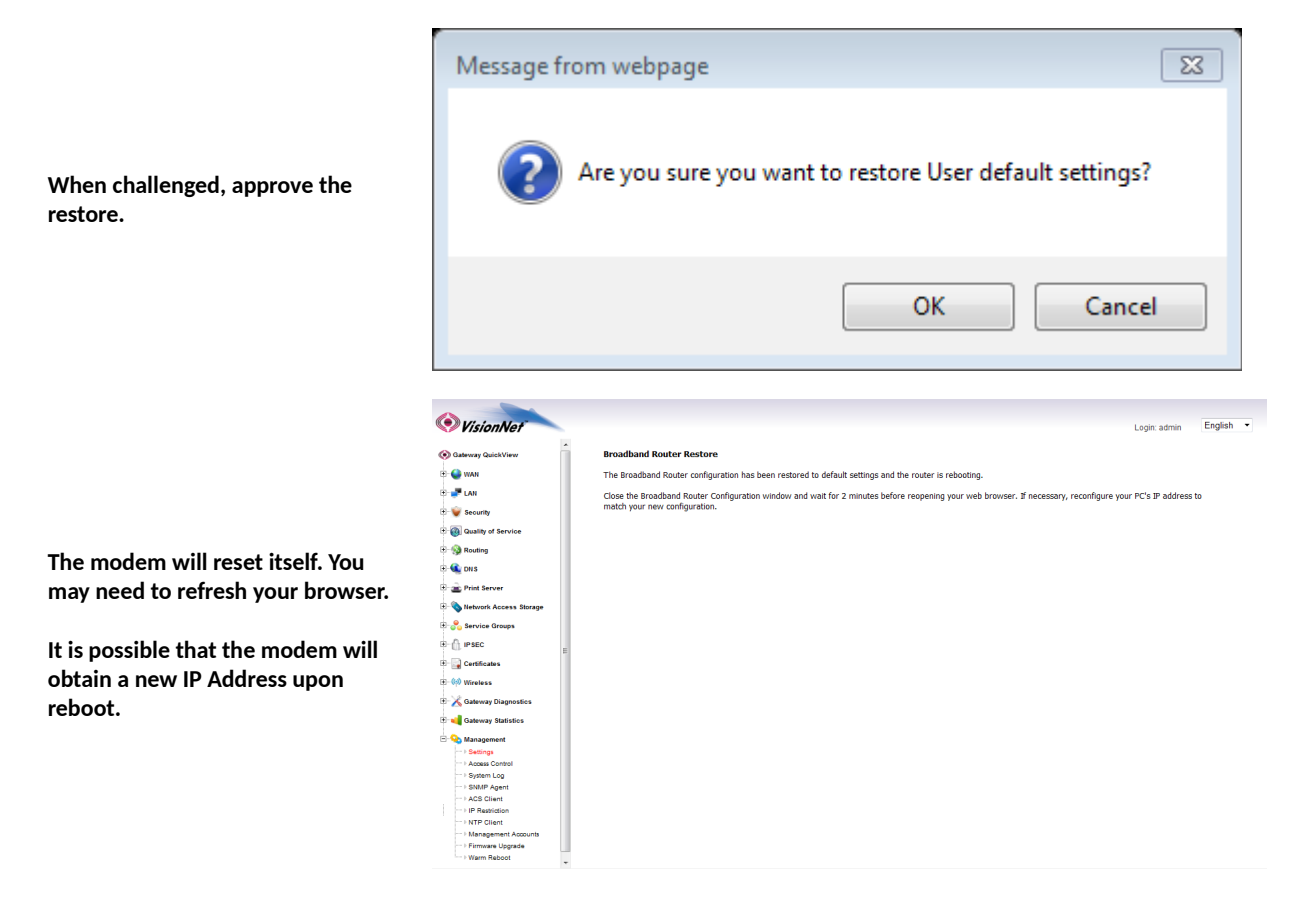

### Restoring the Default Settings via the Reset Button

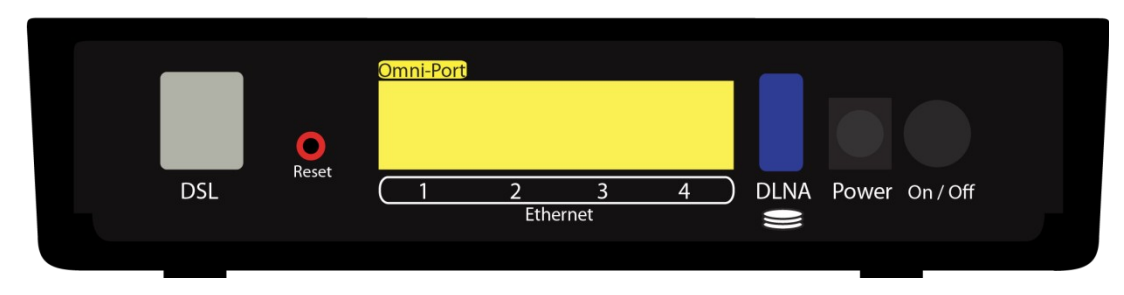

2.B Wait for the modem to reboot

### Section 9.5 - Update Firmware

There may be times that you are requested, by a support manager, to update the product software.

Step 1: Access the GUI to find the Update Firmware Tool

1.A Select the <u>"Management "</u>tab located within the left-hand frameset.

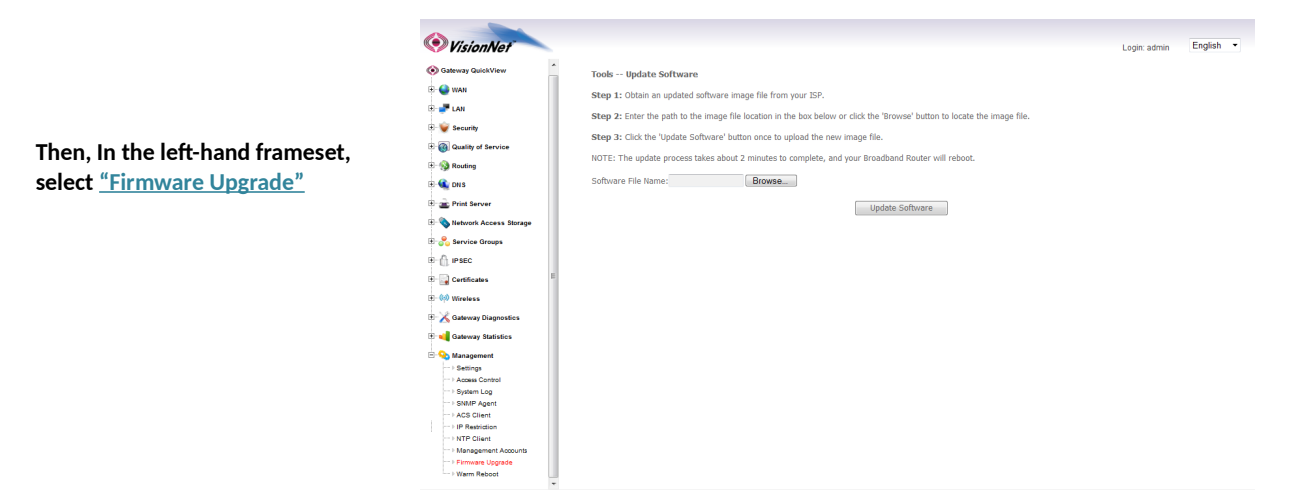

1.B Select the <u>"Browse"</u> button and select the firmware file on your PC

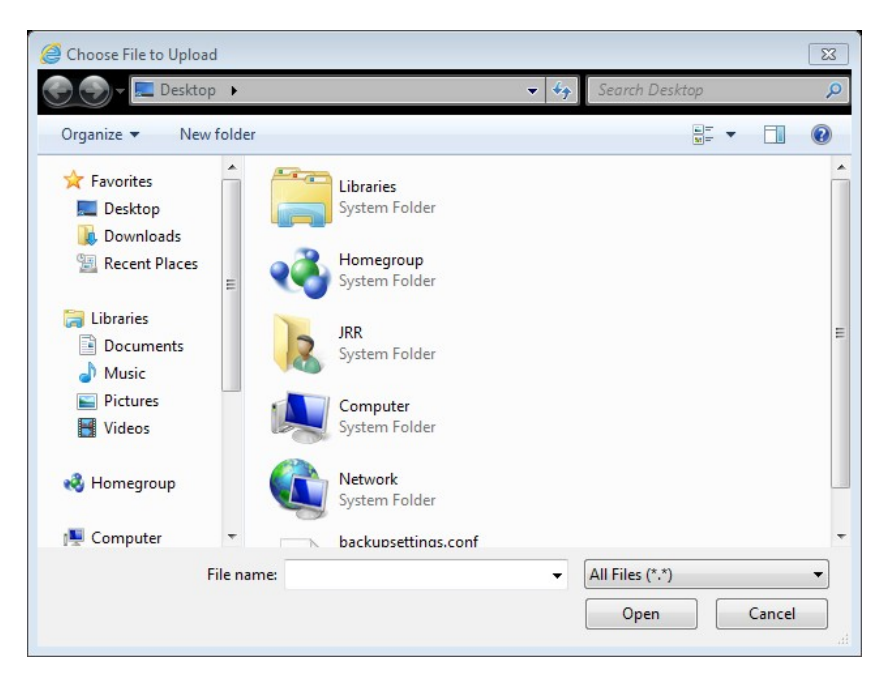

#### 1.C Once you have specified the firmware, select the "Update Software" button. The modem will reset itself.

### Section 9.6 - Rebooting the Modem

Sometimes, the modem may need to be reset in order for changes to take effect, or to re-initialize network settings.

Rebooting the modem will reboot the modem to the running configuration, not the default configuration.

### Step 1: Access the GUI to find the Reboot Tool

1.A Select the <u>"Management"</u> tab located within the left-hand frameset.

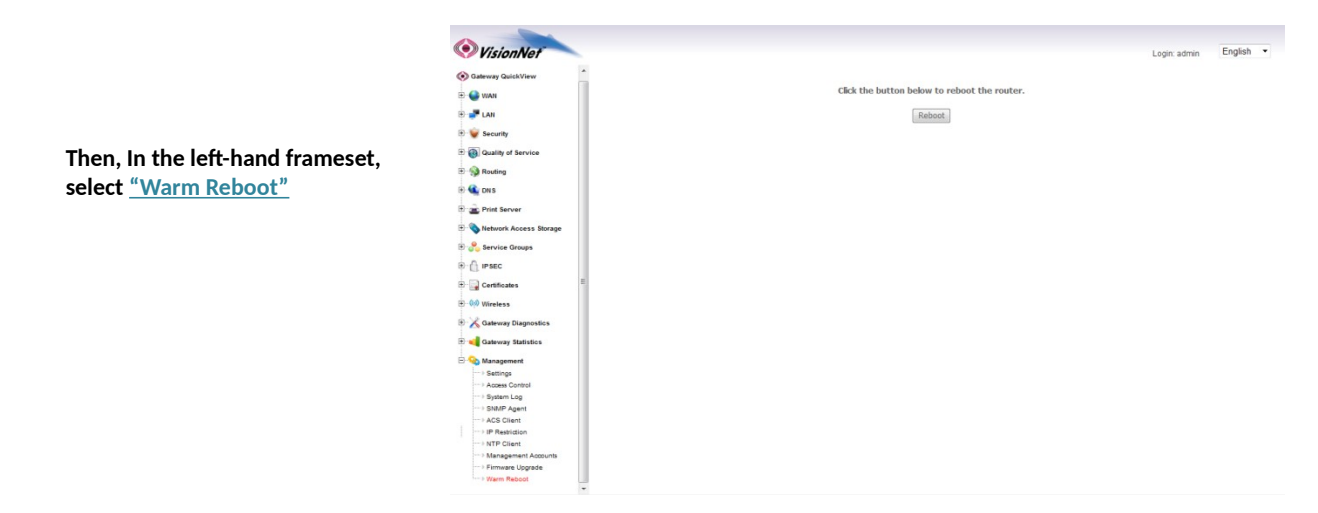

1.B Select the <u>"Reboot"</u> button. The modem will reset itself with the running configuration

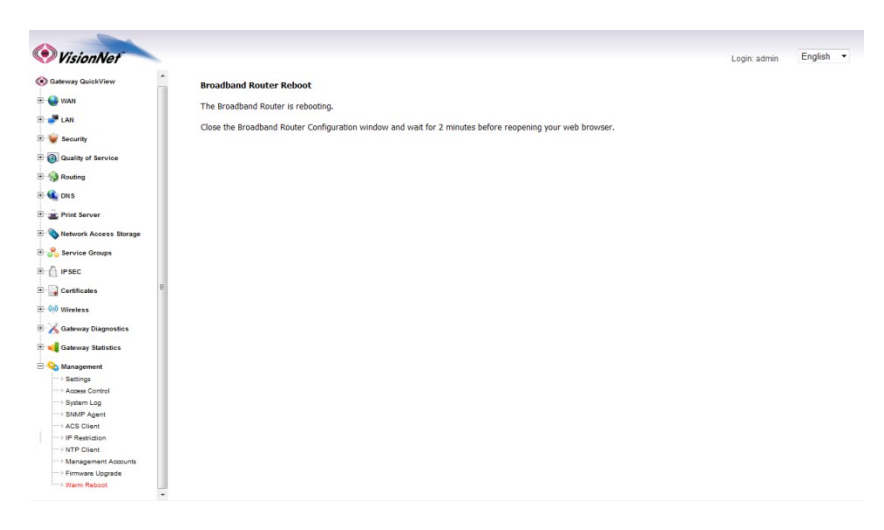

### Section 9.7 – SNMP Configuration

SNMP Traps will allow for you to monitor modem performance

Step 1: Access the GUI and find the SNMP Configuration Page

1.A Select the <u>"Management"</u> tab located within the left-hand frameset.

|                                                       |           | .D + ≅ C X ≤ 05. Router ×                                                                                                    | n+≈       |
|-------------------------------------------------------|-----------|----------------------------------------------------------------------------------------------------|-----------|
|                                                       | VisionNet | Login: admin                                                                                                    | English 💌 |
| Then, In the left-hand frameset, select <u>"SNMP"</u> | B)        | SHUP - Ondpuration         Single leavoirt Management Protocol (SHMP) allows a management application to retrieve statistics and status from the SMMP agent in this device.         SHMP - Agent @ Onable         Set Community:       pinkin         Set Community:       pinkin         Set Community:       pinkin         System Names:       instancion         System Contract:       instancion         System Contract:       instancion         System Contract:       instancion |           |

### Section 9.8 – ACS Configuration

ACS / TR-069 Servers may be used to access the Gateway.

### Step 1: Access the GUI and find the ACS Configuration Page

1.A Select the <u>"Management"</u> tab located within the left-hand frameset.

|                                                                | G http://192168.1.254/ |                                                                                                    | D → B C × 🍊 DSL Router                                                                                                    | x                                                       | ň*                     | × |
|----------------------------------------------------------------|------------------------|----------------------------------------------------------------------------------------------------|----------------------------------------------------------------------------------------------------|---------------------------------------------------------|------------------------|---|
|                                                                | VisionNet              |                                                                                                    |                                                                                                    | l                                                       | Login: admin English 💌 |   |
| Then, In the left-hand frameset,<br>select <u>"ACS Client"</u> |                        | TR-069 client - Configuration         WAM Management Protocol (TR-069) all         Select the desired volues and click 'Apply         Jnform         Enform Interval:         ACS URL:         ACS UBER Hames:         ACS UBER Hames:         ACS Pressover):         WAM Interface used by TR-069 client:         Display SOAP messages on serial consol         IC connection Request Authentication         Connection Request Passwort:         Connection Request Port:         Connection Request Port:         Connection Request Port:         Connection Request Port:         Connection Request Port:         Connection Request URL: | ws a Auto-Configuration Server (ACS) to perfor<br>//Sow' to configure the TR-069 client options.<br>© Deable © Enable<br>300<br>admin<br>Any_VKAN •<br>© Deable © Enable<br>admin<br> | n auto-configuration, provision, collection, and diagon | ostics to this device. |   |

### Section 9.9 – NTP Configuration

Network Time Protocol is necessary for accurate SysLog TimeStamps

Step 1: Access the GUI and find the SNMP Configuration Page

1.A Select the <u>"Management"</u> tab located within the left-hand frameset.

|                                                      | () http://192168.1.254/                                                                                                    | D + B C × j OS. Router                                                                                                    | × * *                             |
|------------------------------------------------------|----------------------------------------------------------------------------------------------------|----------------------------------------------------------------------------------------------------|-----------------------------------|
| Then, In the left-hand frameset, select <u>"NTP"</u> | Alterna Access Storage      Access Access Storage      Access Access Storage      Access Access Storage      Access Access Access      Access Access Access      Access Access      Access      A                                                                                                    | P + B C X     CQL Roter       Time settings     The page allows you to the modern's time configuration.       If Anomatically synchronizes with Internet time servers       First NTP time server: implanmy com •       Second INTP time server: implanmy com •       Third NTP time server: implanmy com •       First NTP time server: implanmy com •       Third NTP time server: None •       First NTP time server: None •       First NTP time server: None • | × A ★ Q<br>Login: admin English • |
|                                                      | B → PHAC<br>B → Centralize<br>B → Centralize<br>B → Centralize<br>B → Centralize<br>B → Centralize<br>B → Centralize<br>B → Centralize<br>- Statispi<br>- Statispi<br>- S | Time zone offset: (GMT-68.00) Pacific Time, Tijuana                                                                                                    | •                                 |

### Section 9.10 - IP Restriction

#### This will create Access Control Lists for remote and local Access

### Step 1: Access the GUI and find the SNMP Configuration Page

1.A Select the <u>"Management"</u> tab located within the left-hand frameset.

| Then, In the left-hand frameset,                                                               |                                                                                                    |                                                                                                    | ව - ඕ Ĉ X 🍊 DSL Rou                                       | ter                                                            | ×                          |                           |                                                           | nt ★ ¤          |
|------------------------------------------------------------------------------------------------|----------------------------------------------------------------------------------------------------|----------------------------------------------------------------------------------------------------|-----------------------------------------------------------|----------------------------------------------------------------|----------------------------|---------------------------|-----------------------------------------------------------|-----------------|
| select <u>"IP Restriction"</u>                                                                 | VisionNet                                                                                                    |                                                                                                    |                                                           |                                                                |                            |                           | Login: admin                                              | English •       |
| NOTE: YOU MUST ENTER THE LAN<br>IPs, AND THE APPROPRIATE WAN<br>IPs BEFORE YOU ENABLE THE ACL. | <ul> <li>B and LAN</li> <li>B and Service</li> <li>B Quality of Service</li> <li>B Quality of Service</li> <li>B Quality of Service</li> </ul>                                                                                                    | IP Address The IP Address Access Control mode, if enabled, p Control mode is disabled, the system will not valid Control mode Scass Control Mode | ermits access to local man<br>ate IP adresses for incomin | agement services fr<br>g packets. The serv                     | om IP addr<br>ices are the | esses contained in the Ac | ccess Control List. If the ,<br>ad in the Service Control | Access<br>List. |
| IF YOU ENABLE THE ACL WITHOUT<br>THIS TABLE BUILT, YOU WILL NEED<br>TO DEFAULT THE UNIT        | Image: Service Strange       Image: Service Strange       Image: Service Strange <t< th=""><th></th><th>Start IP Address<br/>132.168.1.1<br/>67.126.108.150</th><th>End IP Address<br/>192.168.1.254<br/>67.126.108.150<br/>id Delete</th><th>Remove</th><th></th><th></th><th></th></t<> |                                                                                                    | Start IP Address<br>132.168.1.1<br>67.126.108.150         | End IP Address<br>192.168.1.254<br>67.126.108.150<br>id Delete | Remove                     |                           |                                                           |                 |

### Section 9.11 - Remote Access

The VisionNet modems come pre-configured to allow remote management access.

### Step 1: Access the GUI to find the Remote Access Tool

1.A Select the <u>"Management"</u> tab located within the left-hand frameset.

|                                    | VisionNet                   |            |             |              |               |                            | Login: admin | Eng |
|------------------------------------|-----------------------------|------------|-------------|--------------|---------------|----------------------------|--------------|-----|
|                                    | Sateway QuickView           | Access Co  | ontrol Se   | rvices       |               |                            |              |     |
| Then, In the left-hand frameset,   | 🗄 🍚 WAN                     | Services a | cess contro | list (SCL) e | enable or dis | able the running services. |              |     |
| coloct "Accoss Control"            | 🗄 🍠 LAN                     | WAN TOP    | aufacas a   |              |               | 1                          |              |     |
| Select Access control              | 🗄 👻 Security                | Services   | I AN        | WAN          | Port          |                            |              |     |
|                                    | E - Ouality of Service      | UTTO       | ET enable   | Easable      | 20            |                            |              |     |
|                                    | 🗉 🥎 Routing                 | nite       | enable      | E enable     | 00            | -                          |              |     |
|                                    | 🗉 🔍 DNS                     | TELNET     | 🛛 enable    | 🖾 enable     | 23            | -                          |              |     |
| Then. In the drop-down box, select | 🗄 💼 Print Server            | SSH        | 🔳 enable    | 📰 enable     | 22            | _                          |              |     |
|                                    | 🗄 🗞 Network Access Storage  | FTP        | 🗷 enable    | 🗐 enable     | 21            |                            |              |     |
| "WAN Interface: AIM 0 or AIM 1"    | 🗄 🔧 Service Groups          | TFTP       | 🗹 enable    | 🗐 enable     | 69            |                            |              |     |
| (Depending upon which network      | II- 🗍 IPSEC                 | ICMP       | enable      | 🗐 enable     | 0             | -                          |              |     |
|                                    | 🗄 🌄 Certificates            | CHMD       | 191 analyte | 100 analyle  | 161           | -                          |              |     |
| the device is operating)           | 🗄 🕪 Wireless                | Shine      | (*) enable  | endule       | 101           | -                          |              |     |
|                                    | 🗄 🔀 Gateway Diagnostics     | SAMBA      | enable 🛛    | enable []    | 445           |                            |              |     |
|                                    | 🗄 📢 Gateway Statistics      |            |             |              |               | Apply/Save                 |              |     |
|                                    | 🖃 💊 Management              |            |             |              |               |                            |              |     |
|                                    | Settings     Access Control |            |             |              |               |                            |              |     |
|                                    | > System Log                |            |             |              |               |                            |              |     |
|                                    |                             |            |             |              |               |                            |              |     |
|                                    | IP Restriction IVTP Client  |            |             |              |               |                            |              |     |
|                                    | > Management Accounts       |            |             |              |               |                            |              |     |
|                                    | Firmware Upgrade            |            |             |              |               |                            |              |     |

1.B Select / Unselect each option. The Default Settings are specified below

| Protocol | LAN | WAN | Port |                                                                                                    |                       |
|----------|-----|-----|------|----------------------------------------------------------------------------------------------------|-----------------------|
| FTP      | ?   | ?   | 21   | VisionNet     Access Control Services                                                                                                    | Login admin English • |
| нттр     | ?   | ?   | 80   |                                                                                                    |                       |
| ICMP     | ?   | ?   | N/A  | Image: Second Second |                       |
| SNMP     | ?   | ?   | 161  | Image: Constraints         State         State <td></td>                                                                                                    |                       |
| SSH      | ?   | ?   | 22   | Concept Rations     Apply/Save     Apply/Save                                                                                                    |                       |
| Telnet   | ?   | ?   | 23   | - x-62 Grann<br>- x-87 Research<br>- MARP Classif<br>- Management Actions<br>- Finness Liggerse<br>- Finness Liggerse                                                                                                    |                       |
| TFTP     | ?   | ?   | 69   |                                                                                                    |                       |

1.C Select the <u>"Save / Apply"</u> button

### **SECTION 10: WiFi Configuration**

### Section 10.1 - WIRELESS CHANNEL CONFIGURATION

### When to change the Wireless Channel.

Many items in your home, and your immediate neighbors' homes, likely use the 2.4 Ghz range. There are 11 possible channels that may be used within this spectrum. If your wireless connection becomes very slow, or drops, there may be other devices that are impeding upon your network. This is when you should consider changing your wireless channel.

### Step 1: Direct Your Browser to the Global Wireless Configuration Page

Then, In the left-hand frameset,

select <u>"Global Settings"</u>

#### 1.A Select the <u>"Wireless"</u> tab located within the left-hand frameset.

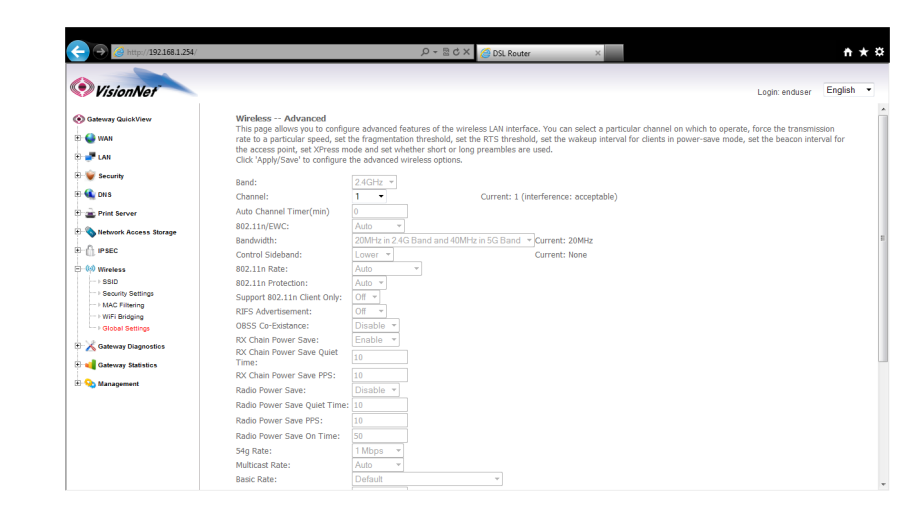

#### **1.B** Enter the desired Channel.

1, 6, and 11 tend to operate the best.

Other Channels to consider are 3 and 9.

Once you have selected the new channel, select "Save/Apply" at the bottom of the screen.

| VisionNet                                                                                                    |                                                                                                    | Login: enduser English                                                                                                    |
|----------------------------------------------------------------------------------------------------|----------------------------------------------------------------------------------------------------|----------------------------------------------------------------------------------------------------|
| <ul> <li>O Gateway QuiokView</li> <li>O WAN</li> <li>I IAN</li> </ul>                                                                                  | Wireless Advanced<br>This page allows you to configurate to a particular speed, set t<br>the access point, set XPress m<br>Click 'Apply/Save' to configure | re advanced features of the wireless LAN interface. You can select a particular channel on which to operate, force the transmission<br>is fragmentation threadoid, set the RTS threadoid, set the wakeup interval for clients in power-save mode, set the beacon interval for<br>de and set which are short or long preambles are used. |
| 🗄 😼 Security<br>🕀 🌊 DNS                                                                                                    | Band:<br>Channel:                                                                                                    | 24GHz<br>1  Current: 1 (Interference: acceptable)                                                                                                    |
| 🗈 💼 Print Server                                                                                                    | Auto Channel Timer(min)<br>802.11n/EWC:<br>Bandwidth:                                                                                                    | 0<br>Auto •<br>Will be 12 4G Band and 40MHz in 5G Band • Current: 20MHz                                                                                                    |
| Of PSEC     Of Wretess     Sto     Sto     Sto     Sto     Security Settings     NAC Filtering     WiFi Bridging     WiFi Bridging     Stobal Settings | Control Sideband:<br>802.11n Rate:<br>802.11n Protection:<br>Support 802.11n Client Only:<br>RIFS Advertisement:<br>OBSS Co-Existance:                     | Lower         *           Auto         *           Auto         *           Off         *           Off         *           Off         *                                                                                                    |
| E 🔀 Gateway Diagnostics                                                                                                    | RX Chain Power Save:<br>RX Chain Power Save Quiet<br>Time:                                                                                                 | Enable *                                                                                                    |
| 🗄 💊 Management                                                                                                    | RX Chain Power Save PPS:<br>Radio Power Save:<br>Radio Power Save Quiet Time:                                                                              | 10 Dinable * 19 10                                                                                                    |
|                                                                                                    | Radio Power Save On Time:<br>54g Rate:<br>Multicast Rate:                                                                                                  | 100<br>110<br>100<br>100<br>100<br>100<br>100<br>100                                                                                                    |

1.C Select the <u>"Save/Apply"</u> Button.

### Section 10.2 - SSID CONFIGURATION

### When to change the Wireless SSID

You may wish to broadcast a different network name than the one provided; change the broadcasting conventions; or alter the services advertised by the BSSID.

### Step 1: Direct Your Browser to the SSID Configuration Page

1.A Select the <u>"Wireless"</u> tab located within the left-hand frameset.

|                                                          | G 🔗 🧭 http://192.168.1.254/                                                                                                    | 戶 ~ 물 순 X 🙋 DSL Router × · · · · · · · · · · · · · · · · · ·                                                                                                    |
|----------------------------------------------------------|----------------------------------------------------------------------------------------------------|----------------------------------------------------------------------------------------------------|
|                                                          | VisionNet                                                                                                    | Login enduser English •                                                                                                    |
| Then, In the left-hand frameset,<br>select <u>"SSID"</u> | <ul> <li>Quadrumy Quickliner</li> <li>Quadrumy Quickliner</li> <li>Quadrumy Quadrumy Quickliner</li> <li>Quadrumy Quadrumy Quadrumy</li></ul> | Wirekes laad:         This page allows you to configure basic features of the wireless LAN interface. You can enable or disable the wireless LAN interface, hide the network from active cock dypelycele to configure basic basic wireless options.         Image: Enable Wireless         Image: Enable Wireless         Image: Enable Wireless Multicast Ferwarding (WMF)         Image: Enable Wireless Multicast Ferwarding (WMF) <t< th=""></t<> |

#### 1.B Enter the new SSID Name

| Enable<br>Wireless       | Wireless should be enabled                                                 |                                                                                                    |                                                                                                    |                                                                 |                 |                                   |                |                      |                  |                |           |  |
|--------------------------|----------------------------------------------------------------------------|----------------------------------------------------------------------------------------------------|----------------------------------------------------------------------------------------------------|-----------------------------------------------------------------|-----------------|-----------------------------------|----------------|----------------------|------------------|----------------|-----------|--|
| Hide Access<br>Point     | The SSID Name will not be broadcas                                         |                                                                                                    |                                                                                                    | ₽-≣¢×                                                           | 🦰 DSL Router    |                                   | ×              |                      |                  |                | ń★¤       |  |
| Clients<br>Isolation     | No direct WiFi to WiFi connections                                         | VisionNet     Gateway GuickView                                                                              | Wireless Basic                                                                                                    | sturae of the wirelase I                                        | M interface. Y  | iou can enable                    | a or disable t | he wireless I AN int | arfara hida tha  | Login: admin   | English • |  |
| Disable WMM<br>Advertise | This should be enabled.<br>Older devices may not support this<br>feature   | <ul> <li>What An An An An An An An An An An An An An</li></ul>                                               | Initia page alone you do contigue e pass rea<br>scans, set wireless network norme (alon<br>Click 'Apply/Save' to configure the basic wir<br>Enable Wireless     Hide Access Point     Clients Isolation | kales of the wress D<br>known as SSID) and r<br>reless options. | estrict the cha | nnel set base                     | d on country   | requirements.        | errace, nice cre | network normal | LIVE      |  |
| Enable WMF               | This should be enabled; some wirel-<br>devices will make Multicast request | Print Server     Network Access Storage     Service Groups     Print JSEC     Service Groups     Cetificates | Disable WMM Advertise     Enable Wireless Multicast Forwardin SSID: VisionNet BSSID: F4:5F:F7:0C:5E:87 Country: UNITED STATES                                                                           | ng (WME)                                                        | •               |                                   |                |                      |                  |                | E         |  |
| SSID                     | THIS IS WHERE YOU DEFINE THE SSI<br>NAME                                   | •• VIFI Bridging     •• VIFI Bridging                                                                        | Max Clients: 16<br>Wireless - Guest/Virtual Access Points                                                                                                    | s:                                                              | Disable         | Enable Max                        | ncom           |                      |                  |                |           |  |
| BSSID                    | No modification – this is the MAC<br>Address that is advertised            | Gateway Diagnostics     Gateway Statistics     Gateway Statistics     Gateway Statistics                     | Cuest1 Cuest2 Cuest3 Cuest3                                                                                                    | Clents                                                          | Advertise       | WMF Clier<br>16<br>16<br>16<br>16 | N/A N/A N/A    |                      |                  |                |           |  |
| Country                  | United States is the support module                                        | 2                                                                                                    |                                                                                                    |                                                                 |                 |                                   |                |                      |                  |                |           |  |

Max Clients Limits the amount of devices that can connect

1.C Guest / Virtual SSIDs

#### 1.C Select the <u>"Save/Apply"</u> Button.

#### Section 10.3 - WIRELESS ENCRYPTION

You may wish to use a special login password for your wireless network.

# NEVER LEAVE YOUR NETWORK UNENCRYPTED!!! THIS IS VERY INSECURE AND COULD RESULT IN LEGAL TROUBLE SHOULD AN UNAUTHORIZED USER USES YOUR NETWORK FOR ILLEGAL ACTIVITY!

Step 1: Direct Your Browser to the Security Settings Page

1.A Select the <u>"Wireless"</u> tab located within the left-hand frameset.

|                                                                    | C A ttp://192.168.1.254/                                                                                                    | 254/ 요 중 중 사 (중 DSL Router ×                                                                                                    | <b>↑</b> ★≎             |
|--------------------------------------------------------------------|----------------------------------------------------------------------------------------------------|----------------------------------------------------------------------------------------------------|-------------------------|
|                                                                    | VisionNet                                                                                                    |                                                                                                    | ogin: enduser English 💌 |
| Then, In the left-hand frameset, select <u>"Security Settings"</u> | VISIONNEY VISIONNEY Catalogue Catalogue Catal | Wireless - Security         This page allows you to configure security features of the wireless LAN interface.         You may setup configures meansity         OK         through VHF Protected Setup(VHFS)         WPS Secup         Enable WPS         Disabled •         Manual Setup AP         You can set the network submittation methods, seled data encryption, goed/where a retwork submittation method, seled data encryption, service and security the encryption strength.                                                                                                    | gore engager Linguan .  |
|                                                                    | - vivi Badger<br>- Otoci Senga<br>9 💥 Osci Senga<br>9 📢 Galaxy Randon<br>8 🖓 Kaugement                                                                                                    | Click Applyser within done. Select SSID: NexdSSIDName100 VPVAVALTShopsphrase: VPVAVALTShopsphrase: VPVAVALTShopsphrase: VPVAVALTShopsphrase: VPVAVALTShopsphrase: VPVAVALTShopsphrase: VPVAVALTShopsphrase: VPVAVATShopsphrase: VPVAVATShopsphrase: |                         |

1.B Under "Manual Setup AP"

---

| Select SSID               | Choose your network name                                       | 2                                                                                                    |                                                                                                    |                  |
|---------------------------|----------------------------------------------------------------|----------------------------------------------------------------------------------------------------|----------------------------------------------------------------------------------------------------|------------------|
|                           | WPA2-PSK is preferable.                                        | O O Inter/ 192158.1254     VisionNet                                                                                                    | ♪ - Ξ C X 🦨 DS, Router x Login. e                                                                                                    | nduser English ▼ |
| Network<br>Authentication | Some devices may require '<br>PSK<br>WEP should not be used ur | O Gateway GuickView       Image: Second Second                                    | Wrekes - Back           This page allow you to configure back features of the wireless LAN interface. You can enable or disable the wireless LAN interface, hole the network const, set the wireless network constrained (also shown as SSD) and restrict the channel set based on country requirements.           Click 'ApplySet' to configure the back wireless options.           Image: Enable Wireless           Image: Hole Access Point           Image: Overs Solidon           Image: Wireless | : from active    |
|                           | the consumer device in question only support WEP               | B      C     B      PSEC     PSess     PSess     PSess     PSess     PSess     PSess     PSess     PSess     PSess     PSess     PSES     PSES | Image: Enable Wireless Multicest Forwarding (WMF)           SSID:         VisionNet           BSSD:         Fr4:3F::P7:4CS8:87           Country:         [UIRTED STATES **]           Max Clents:         16                                                                                                    |                  |
| WPA Passphrase            | Enter the new password                                         | Caleway Usgnostics                                                                                                    | Apply/Save                                                                                                    |                  |
| Group Rekey<br>interval   | 0                                                              |                                                                                                    |                                                                                                    |                  |
|                           | AES is preferable                                              |                                                                                                    |                                                                                                    |                  |
| WPA Encryption            | Some devices may require<br>TKIP+AES                           |                                                                                                    |                                                                                                    |                  |

1.C Select the <u>"Click Here to Display"</u> Button; and verify your encryption key.

1.D Select the <u>"Save/Apply"</u>Button.

### Section 10.4- GLOBAL SETTINGS

### When to change the GLOBAL SETTINGS

Some devices offer very specific support for Wireless. Listed below are the items that may be changed; along with VisionNet suggested settings

### Step 1: Direct Your Browser to the Global Settings Page

1.A Select the <u>"Wireless"</u> tab located within the left-hand frameset.

| C 3 (112168.1.254)                                                                                                    | Ω → B C × G DSL Router ×                                                                                                    | ÷.                                                                                                    | * ¤                                                                                                    |
|----------------------------------------------------------------------------------------------------|----------------------------------------------------------------------------------------------------|----------------------------------------------------------------------------------------------------|----------------------------------------------------------------------------------------------------|
| VisionNet                                                                                                    |                                                                                                    | Login: enduser English                                                                                                    | •                                                                                                    |
| <ul> <li>Otherway Gutskiter</li> <li>Image: Annow Gutskiter</li> <li>Image: Annow Gutskiter<!--</th--><th>Wreless Security         The page allows you to configure security features of the writeless LAN interface.         Toge         Toge</th><th></th><th>E</th></li></ul> | Wreless Security         The page allows you to configure security features of the writeless LAN interface.         Toge         Toge                                                                                                    |                                                                                                    | E                                                                                                    |
|                                                                                                    | Construction     Construction     C | Image: Statustic statustic       Image: Statustic statustic       Image: Statustic statustic | Image: State of the state of the state of the |

#### 1.B Under "Wireless - Advanced"

| BAND            | 2.4Ghz is the only band supported                                                              |                                                                                        |                                                    |                                              |
|-----------------|------------------------------------------------------------------------------------------------|----------------------------------------------------------------------------------------|----------------------------------------------------|----------------------------------------------|
| Channel         | This is selected based upon network environment                                                | the                                                                                    |                                                    |                                              |
| Auto Channel    | If the wireless channel is se<br>Auto, you must specify the<br>timeout-                        | Band:<br>Channel:<br>Auto Channel Timer(min)                                           | 2.4GHz ▼<br>1 ▼<br>0                               | Current: 1 (interference: acceptable)        |
| Timer           | Devices will be disconnecte<br>during a channel change                                         | 802.11n/EWC:<br>Bandwidth:<br>Control Sideband:<br>802.11n Rate:                       | Auto<br>20MHz in 2.4G Band and 40<br>Lower<br>Auto | MHz in 5G Band  Current: 20MHz Current: None |
|                 | All devices support 20Mhz                                                                      | 802.11n Protection:<br>Support 802.11n Client Only:                                    | Auto                                               |                                              |
| Bandwidth       | Only some devices support<br>Mhz                                                               | RIFS Advertisement:<br>OBSS Co-Existance:                                              | Off ▼<br>Disable ▼                                 |                                              |
|                 | 20 Mhz is therefore preferr                                                                    | RX Chain Power Save:<br>RX Chain Power Save Quiet<br>Time:<br>RX Chain Power Save PPS: | 10                                                 |                                              |
| Control Sidebar | 40Mhz operation uses two<br>channels – the second chan<br>is related to the primary<br>channel | nel                                                                                    |                                                    |                                              |

1.C Under "Wireless - Advanced"

| 802.11N Only          | Off                            |                              |            |   |            |
|-----------------------|--------------------------------|------------------------------|------------|---|------------|
| RIFS Advertisment     | Off                            |                              |            |   |            |
| Kill & Advertishient  | This is a legacy protocol      |                              |            |   |            |
|                       | Off                            |                              |            |   |            |
|                       |                                |                              |            |   |            |
|                       | This is used in environment    | S                            |            |   |            |
| ODCC Consistence      | where multiple APs use the     |                              |            |   |            |
| OBSS COexistence      | same BSSID Name - but thi      | Support 802.11n Client Only: | Off 🝷      |   |            |
|                       | open up the possibility of     | RIFS Advertisement:          | Off 🝷      |   |            |
|                       | hacking if not in a controlle  | OBSS Co-Existance:           | Disable 💌  |   |            |
|                       | environment                    | RX Chain Power Save:         | Enable 🔻   |   |            |
|                       | Off                            | RX Chain Power Save Quiet    | 10         | ] |            |
| <b>RX Chain Power</b> |                                | RX Chain Power Save PPS      | 10         | 1 |            |
| Save                  | WMM is preferrable             | Radio Power Save:            | Disable 🔻  |   |            |
|                       |                                | Radio Power Save Ouiet Time: | 10         | ] |            |
|                       | Auto                           | Radio Power Save PPS:        | 10         | 1 |            |
| MultiCast Rate        |                                | Radio Power Save On Time     | 50         | ] |            |
|                       | Defeat                         | 54g Rate:                    | 1 Mbps 🔻   | 1 |            |
| Basic Rate            | Default                        | Multicast Rate:              | Auto 🔻     |   |            |
|                       |                                | Basic Rate:                  | Default    | • |            |
|                       | Disabled                       | Fragmentation Threshold:     | 2346       | 1 |            |
|                       |                                | RTS Threshold:               | 2347       | 1 |            |
| Xpress Technology     | This is only for Broadcom      | DTIM Interval:               | 1          | 1 |            |
|                       | Wireless clients - We do no    | Beacon Interval:             | 100        | ĺ |            |
|                       | suggest Proprietary Setting    | Global Max Clients:          | 16         | ĺ |            |
|                       | 100%                           | XPress Technology:           | Disabled 🔻 |   |            |
|                       | 100%                           | Transmit Power:              | 100% -     |   |            |
|                       | You may wish diminish out      | WMM(Wi-Fi Multimedia):       | Enabled 💌  |   |            |
| Transmit Power        | in MTUs where there are m      | WMM No Acknowledgement:      | Disabled 🔻 |   |            |
| indistine i owei      | APs in the area – You canno    | WMM APSD:                    | Enabled -  |   |            |
|                       | however, control other         |                              |            |   |            |
|                       | Consumer Electronics           |                              |            |   | Apply/Save |
|                       | Enabled – This is required for | or                           |            |   |            |
| WMM                   | higher speeds – only WMM       |                              |            |   |            |
|                       | Advertise should be disable    | d                            |            |   |            |
| WMM No                | Disabled - some devices ma     | ٩V                           |            |   |            |
| Acknowledgement       | not support this               | ~1                           |            |   |            |
|                       |                                | that                         |            |   |            |
|                       | replaces the PX Chain now      | ulat<br>or                   |            |   |            |
|                       | save ontions                   | .1                           |            |   |            |
|                       |                                |                              |            |   |            |

1.D Select the <u>"Save/Apply"</u> Button.

### Section 10.5- MAC FILTERING

### When to MAC Filtering

MAC Filtering is not a security measure, and does not replace encryption. Even with MAC Filtering you can sniff packets for review; and MAC Addresses can be spoofed.

MAC Address filtering, however, can help to minimize the effects of unwanted requests, and the connection of average users.

### Step 1: Direct Your Browser to the MAC Filter Page

1.A Select the <u>"Wireless"</u> tab located within the left-hand frameset.

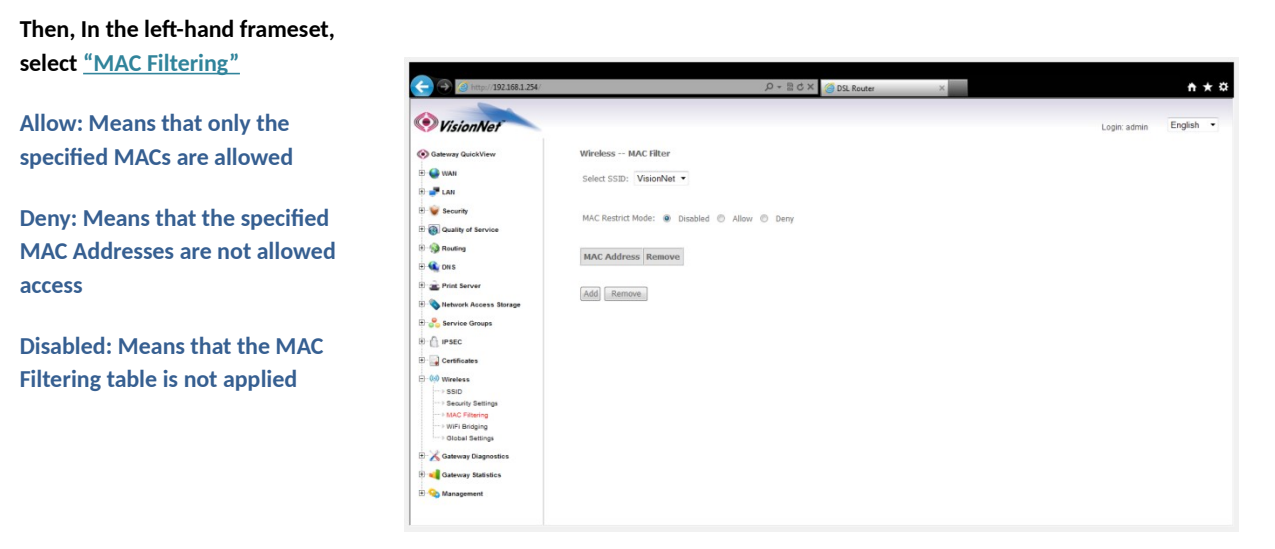

#### 1.B Select the appropriate SSID, and then select Add

| VisionNet              |                                                                                                    | Login: admin | English |
|------------------------|----------------------------------------------------------------------------------------------------|--------------|---------|
| Gateway QuickView      | Wireless MAC Filter                                                                                      |              |         |
| S WAN                  | Enter the MAC address and click 'Apply/Save' to add the MAC address to the wireless MAC address filters. |              |         |
| JAN LAN                | MAC Address:                                                                                             |              |         |
| Security               |                                                                                                    |              |         |
| Quality of Service     | Apply/Save                                                                                               |              |         |
| Routing                |                                                                                                    |              |         |
| CN S                   |                                                                                                    |              |         |
| Print Server           |                                                                                                    |              |         |
| Network Access Storage |                                                                                                    |              |         |
| 😤 Service Groups       |                                                                                                    |              |         |
| A IPSEC                |                                                                                                    |              |         |
| Gertificates           |                                                                                                    |              |         |
| 00 Wireless            |                                                                                                    |              |         |
| SSID                   |                                                                                                    |              |         |
| - MAC Filtering        |                                                                                                    |              |         |
| > WiFi Bridging        |                                                                                                    |              |         |
| Studial bettings       |                                                                                                    |              |         |
| A Gateway Diagnostics  |                                                                                                    |              |         |
| Gateway Statistics     |                                                                                                    |              |         |

You may now add a MAC Address to be filtered

### Section 10.6 - Wireless Bridge

### What is Wireless Bridge

Wireless Bridge allows an AP to connect to another AP to rebroadcast the network

### Step 1: Direct Your Browser to the Wireless Bridge Page

#### 1.A Select the <u>"Wireless"</u> tab located within the left-hand frameset.; then select "Wireless Bridging"

| Then, In the left-ha<br><u>Filtering"</u>       | and frameset, select <u>"MAC</u>                                                                                                    | <ul> <li>MisionNet</li> </ul>                                                                                                    |                                                                                                    | ୦ <del>ଅ</del> <del>କ</del> ପ୍                                                                                                    | X 🙆 DSL Router                                                                                                    | ×                                                                                                    | Login: admin                                                                             | ↑★☆ English ▼   |
|-------------------------------------------------|----------------------------------------------------------------------------------------------------|----------------------------------------------------------------------------------------------------|----------------------------------------------------------------------------------------------------|----------------------------------------------------------------------------------------------------|----------------------------------------------------------------------------------------------------|----------------------------------------------------------------------------------------------------|------------------------------------------------------------------------------------------|-----------------|
| AP Mode<br>Bridge Restrict<br>Remote<br>Bridges | Select Wireless Bridge or Access<br>Point<br>Disabled if you are using Bridging; If<br>enabled other APs will not be allow<br>connect<br>The MAC Addresses of the allowed<br>Bridges | Staturey Guideline<br>Staturey Guideline<br>Statur | Wireless infage<br>The page allows you to configure a<br>system of the obsele access point fur<br>indecting Enabled analysis of the<br>Enabled analysis of the obselet<br>Citic Warder Vir update the reader<br>Citic Vir Angel Sowe to configure the<br>AP Mote:<br>Index Restrict:<br>Remote Bridges MAC Address: | wireless bridge features of<br>citizenality. Selecting Access<br>bridge restriction. Bridge restriction.<br>Bridge restriction. Bridge options.<br>Access bridge options.<br>Access bridge options. | the wireless LAN interface. You<br>Point enables access paint fur<br>Point anables access paint fur<br>point for the second second second second second<br>seconds to update. | can select Wireless Bridge (also know<br>ctanselby, Wireless bridge functionality<br>functionality). Bridges will be granted access. | n as Wireless Distribution<br>will still be evaluable and v<br>bridge will be granted ac | treless<br>Ass. |

1.B Select "Apply / Save"

## SECTION 11: PRODUCT DEPICTIONS AND BEHAVIOR

# Section 11.1 - Product Depictions

# M505N LED VIEW

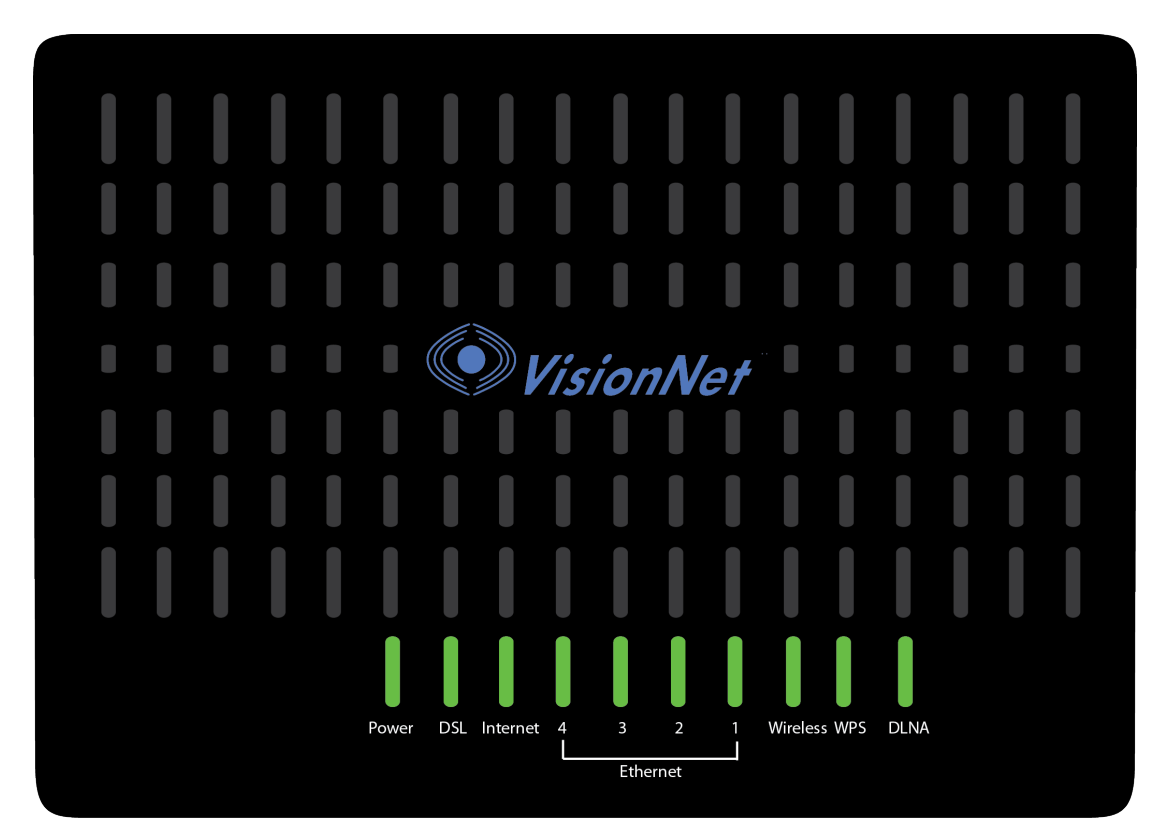

# M505N REAR VIEW

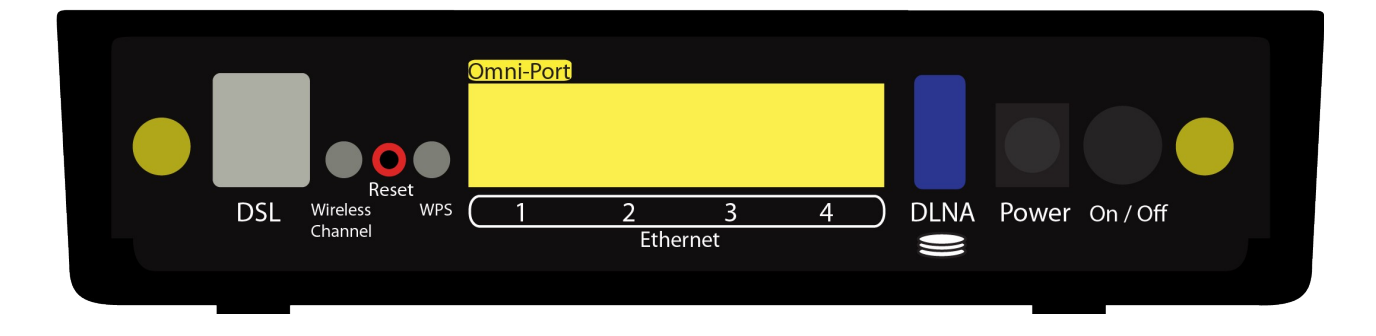

# Section 11.2 - LED Behavior

| LED Label  | Purpose         | Location   | Color/Behavior                                                                                                    |  |  |  |  |  |
|------------|-----------------|------------|----------------------------------------------------------------------------------------------------|--|--|--|--|--|
| Power      | Status Power/   | Front      | Solid Green - Power On                                                                                                    |  |  |  |  |  |
|            | Router          |            | Off - Power Off                                                                                                    |  |  |  |  |  |
|            |                 |            |                                                                                                    |  |  |  |  |  |
|            |                 |            | Flashing Red – Flashing Power on self test                                                                                                    |  |  |  |  |  |
|            |                 |            | Solid Red - Failure (not bootable) or device malfunction                                                                                                    |  |  |  |  |  |
|            |                 |            | A malfunction is any error of internal sequence or state that will prevent the device                                                                                                    |  |  |  |  |  |
|            |                 |            | From connecting to the DSLAM or passing customer data. This may be identified at various times such after power on or during operation through the use of self testing or in operations which result in a |  |  |  |  |  |
|            |                 |            | unit state that is not expected or should not occur.                                                                                                    |  |  |  |  |  |
| Ethernet 1 | Status Ethernet | Front      | Off - Power Off - or - No Powered device detected                                                                                                    |  |  |  |  |  |
|            | Port            |            | Solid Green – Powered device connected : including wake on LAN                                                                                                    |  |  |  |  |  |
|            |                 |            |                                                                                                    |  |  |  |  |  |
|            |                 | - <u> </u> | Flashing Green - LAN activity present for that port                                                                                                    |  |  |  |  |  |
| Ethernet 2 | Status Ethernet | Front      | Off - Power Off - or - No Powered device detected                                                                                                    |  |  |  |  |  |
|            | Port            |            | Solid Green - Powered device connected ; including wake on LAN                                                                                                    |  |  |  |  |  |
|            |                 |            | Flashing Green - I AN activity present for that port                                                                                                    |  |  |  |  |  |
| Ethernet 3 | Status Ethernet | Front      | Off - Power Off - or - No Powered device detected                                                                                                    |  |  |  |  |  |
| Linemete   | Port            | Trone      |                                                                                                    |  |  |  |  |  |
|            | ron             |            | Solia Green – Powerea device connected ; including wake on LAN                                                                                                    |  |  |  |  |  |
|            |                 |            | Flashing Green - LAN activity present for that port                                                                                                    |  |  |  |  |  |
|            |                 |            |                                                                                                    |  |  |  |  |  |
| Ethernet 4 | Status Ethernet | Front      | Off - Power Off - or - No Powered device detected                                                                                                    |  |  |  |  |  |
|            | Port            |            | Solid Green - Powered device connected - including wake on LAN                                                                                                    |  |  |  |  |  |
|            |                 |            | Sold Creek Foreited derice connected, including wate on Exit                                                                                                    |  |  |  |  |  |
|            |                 |            | Flashing Green – Activity present for that port                                                                                                    |  |  |  |  |  |
|            |                 |            |                                                                                                    |  |  |  |  |  |
| DLNA       | Status USB Port | Front      | Off - Power Off - or - No Device detected                                                                                                    |  |  |  |  |  |
|            |                 |            | Solid Green - Device connected                                                                                                    |  |  |  |  |  |
|            |                 |            | Flacking Cross. Activity present on part                                                                                                    |  |  |  |  |  |
| Wireless   | Status Wiroloss | Front      | Off - Modem off or Wireless not activated                                                                                                    |  |  |  |  |  |
| WIICIESS   | Status Wireless | FIOIL      |                                                                                                    |  |  |  |  |  |
|            |                 |            | Solid Green - Wireless activated                                                                                                    |  |  |  |  |  |
|            |                 |            | Flashing Green - Wireless activity is present                                                                                                    |  |  |  |  |  |
| DSL        | Status DSL      | Front      | Green – DSL Good Sync                                                                                                    |  |  |  |  |  |
|            |                 |            | Off - Powered off                                                                                                    |  |  |  |  |  |
|            |                 |            |                                                                                                    |  |  |  |  |  |
|            |                 |            | Flashing Green - DSL Attempting sync<br>Signal Detection - Elashing 2hz with 50% duty cycle                                                                                                    |  |  |  |  |  |
|            |                 |            | Carrier Detected, Modem training – Flashing at 4hz with 50% duty cycle                                                                                                    |  |  |  |  |  |
| Internet   | Status WAN      | Front      | Internet Light - Must indicate at least one type of connection                                                                                                    |  |  |  |  |  |
|            |                 |            | Solid Green - IP connected - no traffic passing                                                                                                    |  |  |  |  |  |
|            |                 |            | Device has a WAN IP via either static/ DHCP/ or IPCP                                                                                                    |  |  |  |  |  |
|            |                 |            | If PPP is used, device has authenticated and has a WAN IP Address                                                                                                    |  |  |  |  |  |
|            |                 |            | if it of PPPOE session is faile and dropped, light to remain green as long as AUSL is still present. Light to turn red if upon attempting new session it fails.                                           |  |  |  |  |  |
|            |                 |            |                                                                                                    |  |  |  |  |  |
|            |                 |            | Off – Modem Power Off.<br>LFD Should remain off if modem is in bridged mode or if DSL Connection is not present                                                                                           |  |  |  |  |  |
|            |                 |            |                                                                                                    |  |  |  |  |  |
|            |                 |            | Flashing Green - Device has WAN IP Address and IP Traffic is passing through device                                                                                                    |  |  |  |  |  |
|            |                 |            | Red - Device attempted initiate session, either authentication or to obtain an IP Address, and failed.                                                                                                    |  |  |  |  |  |

### Section 12.1 - Port Mirroring

Port Mirroring will allow for complete packet captures when using a capture application such as WinPCAP or tcpdump.

Mirroring a WAN port will duplicate WAN packets to the first Ethernet Port for technicians to view.

### Step 1: Access the GUI to find Backup Configuration Tool

1.A In your browser, go to : http://192.168.x.x/engdebug.cmd

|                                      | ÷ | → <i>i</i> http://192. | 168.13.1/en | gdebu 🔎 🔻 🗟 🖒    | i 🧭 19 | § 192.168.13.1 × ♠ | * |
|--------------------------------------|---|------------------------|-------------|------------------|--------|--------------------|---|
|                                      |   | Port Mirroring Setup   |             |                  |        |                    |   |
|                                      |   | Monitor Interface      | Direction   | Mirror Interface | Enable |                    |   |
|                                      |   | atm0                   | IN          | eth0 🗸           |        |                    |   |
| Then, enable "In" and "Out"          |   | atm0                   | OUT         | eth0 🗸           |        |                    |   |
| (Ingress and Egress nackets) for the |   | ptm0                   | IN          | eth0 🗸           |        |                    |   |
| (ingress and Egress packets) for the |   | ptm0                   | OUT         | eth0 🗸           |        |                    |   |
| appropriate wan interface            |   |                        |             |                  |        | Apply/Save         |   |
|                                      |   |                        |             |                  |        |                    |   |
|                                      |   |                        |             |                  |        |                    |   |
|                                      |   |                        |             |                  |        |                    |   |
|                                      |   |                        |             |                  |        |                    |   |
|                                      |   |                        |             |                  |        |                    |   |
|                                      |   |                        |             |                  |        |                    |   |
|                                      |   |                        |             |                  |        |                    |   |
|                                      |   |                        |             |                  |        |                    |   |
|                                      |   |                        |             |                  |        |                    |   |
|                                      |   |                        |             |                  |        |                    |   |

2.A Select the Ethernet Port for Mirroring

|                                | ÷ | → 🧉 http://192.      | 168.13.1/en | gdebu 🔎 🔻 🗟 🖒    | i 🏉 1  | 22.168.13.1 × ♠★ ✿ |
|--------------------------------|---|----------------------|-------------|------------------|--------|--------------------|
|                                |   | Port Mirroring Setup |             |                  |        |                    |
|                                |   | Monitor Interface    | Direction   | Mirror Interface | Enable |                    |
|                                |   | atm0                 | IN          | eth0 🗸           |        |                    |
|                                |   | atm0                 | OUT         | eth0 🗸           |        |                    |
| Please note that number begins |   | ptm0                 | IN          | eth0 🗸           |        |                    |
| with "O". Hence                |   | ptm0                 | OUT         | eth0 🗸           |        |                    |
|                                |   |                      |             |                  |        | Apply/Save         |
| Eth0 = Port 1                  |   |                      |             |                  |        |                    |
| Eth1 = Port 2                  |   |                      |             |                  |        |                    |
| Fth2 = Port 3                  |   |                      |             |                  |        |                    |
|                                |   |                      |             |                  |        |                    |
|                                |   |                      |             |                  |        |                    |
|                                |   |                      |             |                  |        |                    |
|                                |   |                      |             |                  |        |                    |
|                                |   |                      |             |                  |        |                    |
|                                |   |                      |             |                  |        |                    |
|                                |   |                      |             |                  |        |                    |

3.A Select "Apply / Save" .